| RISCO Group Upload/Down | nload<br>Access Control | End-user Comm Evention         | Help                                   |                                                                                                    |                        |        |                    | _ <u>_</u> _X |
|-------------------------|-------------------------|--------------------------------|----------------------------------------|----------------------------------------------------------------------------------------------------|------------------------|--------|--------------------|---------------|
|                         |                         |                                | ≝ <u>4</u> 2 <u>+</u> 5 € S+ <u>8</u>  | Client Information                                                                                                    |                        |        |                    |               |
|                         | -1999<br>1999           |                                |                                        |                                                                                                    |                        |        |                    |               |
| Panel:                  | ProSYS 1                | 128 V7                         | ▼ Created:                             | 18/10/2010 12:48:00                                                                                                    |                        |        |                    |               |
| Client Number:          | 0001 R                  | ISCO Group Upload / Download s | oftware                                | 10111001001751                                                                                                    |                        |        |                    |               |
| Account:                | Shown                   |                                |                                        |                                                                                                    |                        |        |                    |               |
| Name:                   | Woute                   |                                |                                        |                                                                                                    |                        |        |                    |               |
| Phone:                  |                         |                                |                                        |                                                                                                    |                        |        |                    |               |
| Panel phone:            |                         |                                |                                        |                                                                                                    |                        |        |                    |               |
| Address:                | Brugs                   |                                |                                        |                                                                                                    |                        | _      |                    |               |
| City, State, Zip:       | Kuurne                  |                                |                                        |                                                                                                    |                        |        |                    |               |
| Comment:                | ProSY                   |                                |                                        |                                                                                                    | -                      |        |                    |               |
| Connection type:        | O Rei                   |                                |                                        |                                                                                                    |                        |        |                    |               |
|                         | ⊂ ACI                   |                                | 18 1 1 1 1 1 1 1 1 1 1 1 1 1 1 1 1 1 1 |                                                                                                    | -                      |        |                    |               |
| ACM IP Address:         | 0.0.0.0                 |                                |                                        | 1 and 1 and |                        |        |                    |               |
|                         |                         | T                              |                                        | and I Inload                                                                                                    | 1 Downlos              | bel    |                    |               |
|                         |                         | N a                            | -                                      | Opiual                                                                                                    |                        |        |                    |               |
|                         |                         |                                | 100                                    |                                                                                                    | Softwa                 | ire    |                    |               |
|                         |                         |                                | ····                                   | Password:                                                                                                    |                        |        |                    |               |
|                         |                         | -                              |                                        | XXXXX                                                                                                    |                        | 12.2   |                    |               |
|                         |                         | 1                              |                                        | Enter                                                                                                    |                        |        |                    |               |
|                         |                         |                                |                                        |                                                                                                    |                        |        |                    |               |
|                         |                         |                                | -                                      |                                                                                                    | @ Copyright RISCO Grou | p 2006 |                    |               |
|                         |                         | R                              | ISC                                    |                                                                                                    |                        |        |                    |               |
|                         |                         | e risc                         | a o u p Creating:<br>ogroup.com        | Security Solutions.<br>With Care.                                                                                                    | Mot de passe = risc    | 0      |                    |               |
|                         |                         |                                |                                        |                                                                                                    |                        |        |                    |               |
|                         |                         |                                |                                        |                                                                                                    |                        |        |                    |               |
|                         |                         |                                |                                        |                                                                                                    |                        |        |                    |               |
|                         |                         |                                |                                        |                                                                                                    |                        |        |                    |               |
|                         |                         |                                |                                        |                                                                                                    |                        |        |                    |               |
| For Help, press F1      |                         |                                |                                        |                                                                                                    |                        | 1      | 3/11/2010 17:46:20 | 00:02:26      |

| 😥 RISCO Group Upload/Down | load                        |           |                                          |
|---------------------------|-----------------------------|-----------|------------------------------------------|
| Clients Options Installer | End-user Comm Evention Help |           |                                          |
|                           |                             | ୍ଟ ଅ S+ 🦹 | Client information                       |
|                           |                             |           |                                          |
| Panel:                    | Wisdom V5                   | Created:  | 1/11/2007 12:00:00                       |
| Client Number:            | 0000                        | Updated:  | 1/11/2007 12:00:00                       |
| Account:                  |                             | Printed:  | No                                       |
| Name'                     |                             |           |                                          |
| Phone:                    |                             |           |                                          |
| Panel phone:              |                             |           | RONET<br>WSCOTT ARMED<br>1030 MON 20 JAN |
| Address:                  |                             | E.        |                                          |
| City, State, Zip:         |                             | F         | ALL ALL ALL ALL ALL ALL ALL ALL ALL ALL  |
| Comment:                  | Wisdom V5 DEFAULT CLIENT    |           | 1 1 1 1 1 1 1 1 1 1 1 1 1 1 1 1 1 1 1    |
| Connection type:          | © Remote PSTN O Local       | -         |                                          |
|                           | O GSM Data                  |           |                                          |
|                           |                             |           |                                          |
|                           |                             |           |                                          |
|                           |                             |           |                                          |

🏄 Start 📗 🄏 🕟 🞯 👋 🔄 🗟 Rokonet software NL lim ... 🔯 RISCO Group Upload/...

| Clianta      | Group Upload/Downk             | ad                                    |           |                                                                                                    |                        |                     | _ & ×   |
|--------------|--------------------------------|---------------------------------------|-----------|----------------------------------------------------------------------------------------------------|------------------------|---------------------|---------|
|              | Login                          | i i i i i i i i i i i i i i i i i i i | +S @ S+ 💡 | Client information                                                                                                    |                        |                     |         |
| Ĩ            | System configuration Operators |                                       |           |                                                                                                    |                        |                     |         |
| Pane         | History log                    | iom V5                                | Created:  | 1/11/2007 12:00:00                                                                                                    |                        |                     |         |
| Clien        | Batch operation                |                                       | Updated:  | 1/11/2007 12:00:00                                                                                                    |                        |                     |         |
| Acco         | <u>R</u> un batch              |                                       | Printed:  | No                                                                                                    |                        |                     |         |
| Nam          | Background <u>c</u> olor       | AULT ACCOUNT                          |           |                                                                                                    |                        |                     |         |
| Phon         | Print options                  |                                       |           | R                                                                                                    |                        |                     |         |
| Pane -       | Panel <u>Types</u>             |                                       | -         | WSDom ARMED<br>TOBIO Men 26 JAN                                                                                                    |                        |                     |         |
| Addro        | Translation tool               |                                       | Ę         |                                                                                                    |                        |                     |         |
| City, S      | State, Zip:                    |                                       |           | 1441-0<br>1441-0<br>14 |                        |                     |         |
| Comm         | ient:                          | Wisdom V5 DEFAULT CLIENT              |           |                                                                                                    |                        |                     |         |
|              | cuon type.                     | O GSM Data                            |           |                                                                                                    |                        |                     |         |
|              |                                |                                       |           |                                                                                                    |                        |                     |         |
|              |                                |                                       |           |                                                                                                    |                        |                     |         |
|              |                                |                                       |           |                                                                                                    |                        |                     |         |
|              |                                |                                       |           |                                                                                                    |                        |                     |         |
|              |                                |                                       |           |                                                                                                    |                        |                     |         |
|              |                                |                                       |           |                                                                                                    |                        |                     |         |
|              |                                |                                       |           |                                                                                                    |                        |                     |         |
|              |                                |                                       |           |                                                                                                    |                        |                     |         |
|              |                                |                                       |           |                                                                                                    |                        |                     |         |
|              |                                |                                       |           |                                                                                                    |                        |                     |         |
|              |                                |                                       |           |                                                                                                    |                        |                     |         |
|              |                                |                                       |           |                                                                                                    |                        |                     |         |
|              |                                |                                       |           |                                                                                                    |                        |                     |         |
|              |                                |                                       |           |                                                                                                    |                        |                     |         |
|              |                                |                                       |           |                                                                                                    |                        |                     |         |
|              |                                |                                       |           |                                                                                                    |                        |                     |         |
| Select Inter | face Language                  |                                       |           |                                                                                                    | Risco default operator | 13/11/2010 17:52:30 | 00:00:2 |

| RISCO Group Upload/Download                          |          |                           |                                      |                  |                            |         | _ 8 ×    |
|------------------------------------------------------|----------|---------------------------|--------------------------------------|------------------|----------------------------|---------|----------|
|                                                      |          | <b>Client information</b> |                                      |                  |                            |         |          |
|                                                      |          |                           |                                      |                  |                            |         |          |
| Panel' Wisdom V5                                     | Created: | 1/11/2007 12:00:00        |                                      |                  |                            |         |          |
|                                                      | Updated: | 1/11/2007 12:00:00        |                                      |                  |                            |         |          |
| Client Number: 0000                                  | Printed: | No                        | -                                    |                  |                            |         |          |
| Account: DEFAULT                                     |          | ,                         |                                      |                  |                            |         |          |
| Name: DEFAULT ACCOUNT                                |          |                           |                                      |                  |                            |         |          |
| Phone:                                               |          | ROMONET<br>WSDorn ARMED   |                                      |                  |                            |         |          |
| Panel phone:                                         |          | BOILD MOR 26 JAN          |                                      |                  |                            |         |          |
| Address:                                             | Ę        |                           |                                      |                  |                            |         |          |
|                                                      |          | 1                         |                                      |                  |                            |         |          |
| Comment: Wisdom V5 DEFAULI CLIENT                    |          |                           |                                      |                  |                            |         |          |
| Connection type: © Remote PSTN C Local<br>C GSM Data |          |                           |                                      |                  |                            |         |          |
|                                                      | Langua   | na Interfaca              |                                      | X                |                            |         |          |
|                                                      | Langu    |                           |                                      |                  |                            |         |          |
|                                                      | L        | anguage:                  | English - United States              | ОК               |                            |         |          |
|                                                      |          |                           | Finnish<br>French - France           |                  |                            |         |          |
|                                                      |          |                           | French - Belgium<br>German - Germany |                  |                            |         |          |
|                                                      |          |                           | Italian - Italy                      |                  |                            |         |          |
|                                                      |          |                           |                                      |                  |                            |         |          |
|                                                      |          |                           |                                      |                  |                            |         |          |
|                                                      |          |                           |                                      |                  |                            |         |          |
|                                                      |          |                           |                                      |                  |                            |         |          |
|                                                      |          |                           |                                      |                  |                            |         |          |
|                                                      |          |                           |                                      |                  |                            |         |          |
|                                                      |          |                           |                                      |                  |                            |         |          |
|                                                      |          |                           |                                      |                  |                            |         |          |
|                                                      |          |                           |                                      |                  |                            |         |          |
|                                                      |          |                           |                                      |                  |                            |         |          |
|                                                      |          |                           |                                      |                  |                            |         |          |
|                                                      |          |                           |                                      |                  |                            |         |          |
| For Help, press F1                                   |          |                           |                                      | Risco default op | erator 14/11/2010 21:35:05 | <b></b> | 00:00:56 |

| Centrale:<br>Code:<br>ProSV3 IV V<br>Comple:<br>Tel:<br>Tel:<br>Te | Risco Upload/Download                                                                                                    |                                                                                                    |        |                                                                                                    |   |  | _ # × |
|----------------------------------------------------------------------------------------------------|----------------------------------------------------------------------------------------------------|----------------------------------------------------------------------------------------------------|--------|----------------------------------------------------------------------------------------------------|---|--|-------|
| Centrale:       Wizdom V5       Créé le:       [711/2007 12:00:00]         Code:       PresVS 16 V/       Mis à jour le:       [111/2007 12:00:00]         Compte:       PresVS 16 V/       Mis à jour le:       [111/2007 12:00:00]         Non:       PresVS 16 V/       Imprime le :       Non         Tél.       PresVS 16 V/       Imprime le :       Non         Tél.       PresVS 16 V/       Imprime le :       Non         Tél.       PresVS 16 V/       Imprime le :       Non         Tél.       PresVS 16 V/       Imprime le :       Non         Tél.       PresVS 16 V/       Imprime le :       Non         Tél.       Choisir d'abord le type de centrale que l'on veut programmer.       Par exemple: ProSYS 128 V7.                                                                                                    |                                                                                                    | Isateur final .Comm Journal des evenements                                                                                                    | s Aide | Information Client                                                                                                    | _ |  |       |
| Centrale:       Wisdom V5       Céé le:       I/I/12007 12:00:00         Congle:       PresSYS 16 V4       His ajour le:       I/I/12007 12:00:00         Nom:       BrockSYS 16 V4       His ajour le:       I/I/12007 12:00:00         Nom:       BrockSYS 16 V4       His ajour le:       Nom         Nom:       BrockSYS 16 V4       His ajour le:       Nom         Tél:       Imprimé le:       Nom         Tél:       Imprimé le:       Nom         Ville, Eint, Code pasta:       Imprimé le:       Nom         Type de       Commande à di Clucai       Choisir d'abord le type de centrale que l'on veut programmer.         Type de       Commande à di       LossY 128 V7.                                                                                                    |                                                                                                    |                                                                                                    |        |                                                                                                    |   |  |       |
|                                                                                                    | Clents Options Installateur Ut<br>Centrale:<br>Code:<br>Compte:<br>Nom:<br>Tél.:<br>Tél. centrale:<br>Adresse:<br>Ville, Etat, Code postal:<br>Commentaire:<br>Type de | Isateur final .Com Journal des événements          Wisdom V5         ProSYS 16 V7         ProSYS 16 V4         ProSYS 16 V4         ProSYS 17         ProSYS 18 V4         ProSYS 18 V4         ProSYS 18 V4         ProSYS 18 V4         ProSYS 18 V4         ProSYS 18 V4         ProSYS 128 V7         ProSYS 128 V7         ProSYS 128 V6         Commande à di O Local         Commande à di | Adde   | Infinition Client         I/I1/2007 12:00:00         I/I1/2007 12:00:00         Non         Image: state state |   |  |       |
|                                                                                                    |                                                                                                    |                                                                                                    |        |                                                                                                    |   |  |       |

For Help, press F1

00:01:38

| Risco Upload/Download               | antila diasada a Utilizata a fasta Canas a |                            |                          |                        |                     | _ & ×    |
|-------------------------------------|--------------------------------------------|----------------------------|--------------------------|------------------------|---------------------|----------|
| Information client                  |                                            | La Mai des evenements Alde | Internation Class        |                        |                     |          |
| Nouveau dient Ctrl+/                |                                            |                            | sector down that as      |                        |                     |          |
| A Rechercher dient                  |                                            |                            |                          |                        |                     |          |
| Rechercher dient suivant            | SYS 128 V7                                 | Créé le:                   | 2/09/2008 10:00:00       |                        |                     |          |
| Supprimer client                    |                                            | Mic à jour le'             | ,<br>13/11/2010 18:02:24 |                        |                     |          |
| Imprimer client                     |                                            |                            | N                        |                        |                     |          |
| Sauvegarde Base de Données          | AULT                                       | Ensuite vous dev           | ez prendre               |                        |                     |          |
| Sauvegarde client                   | FAULT ACCOUNT                              | una conia da la co         |                          |                        |                     |          |
| Restaurer Base de données           |                                            |                            | intrale                  |                        |                     |          |
| Restaurer clients                   |                                            | DEFAULT pour a             | avoir                    |                        |                     |          |
| Premier client Ctrl-                | +PgPr                                      | accès à tous les pa        | aramètres.               |                        |                     |          |
| Client suivant Shift+               | PgSv                                       | Vous pouvez effe           | ctuer cela               |                        |                     |          |
| Dernier dient Ctrl+                 | PgSv                                       | en choisissant «N          | ouveau                   |                        |                     |          |
| Quitter                             | THUSYS 128 V7 DEFAULT CLIEN                | client».                   | ]                        |                        |                     |          |
| Type de                             | Commande à di C Local                      |                            |                          |                        |                     |          |
| 1,1,0,0,0                           | C Commande à di C Fast PSTN                | N Modern                   |                          |                        |                     |          |
|                                     | O Réseau O ACM PSTN                        | N                          |                          |                        |                     |          |
| Adresse IP de l'AC                  | 0.0.0.0 Por                                | rt: 3000                   |                          |                        |                     |          |
|                                     |                                            |                            |                          |                        |                     |          |
|                                     |                                            |                            |                          |                        |                     |          |
|                                     |                                            |                            |                          |                        |                     |          |
|                                     |                                            |                            |                          |                        |                     |          |
|                                     |                                            |                            |                          |                        |                     |          |
|                                     |                                            |                            |                          |                        |                     |          |
|                                     |                                            |                            |                          |                        |                     |          |
|                                     |                                            |                            |                          |                        |                     |          |
|                                     |                                            |                            |                          |                        |                     |          |
|                                     |                                            |                            |                          |                        |                     |          |
|                                     |                                            |                            |                          |                        |                     |          |
|                                     |                                            |                            |                          |                        |                     |          |
|                                     |                                            |                            |                          |                        |                     |          |
|                                     |                                            |                            |                          |                        |                     |          |
|                                     |                                            |                            |                          |                        |                     |          |
|                                     |                                            |                            |                          |                        |                     |          |
|                                     |                                            |                            |                          |                        |                     |          |
|                                     |                                            |                            |                          |                        |                     |          |
|                                     |                                            |                            |                          |                        |                     |          |
|                                     |                                            |                            |                          |                        |                     |          |
| Créer un nouveau dient sur le modèl | le de celui-ci Nouveau dient               |                            |                          | Risco default operator | 14/11/2010 21:37:18 | 00:03:09 |

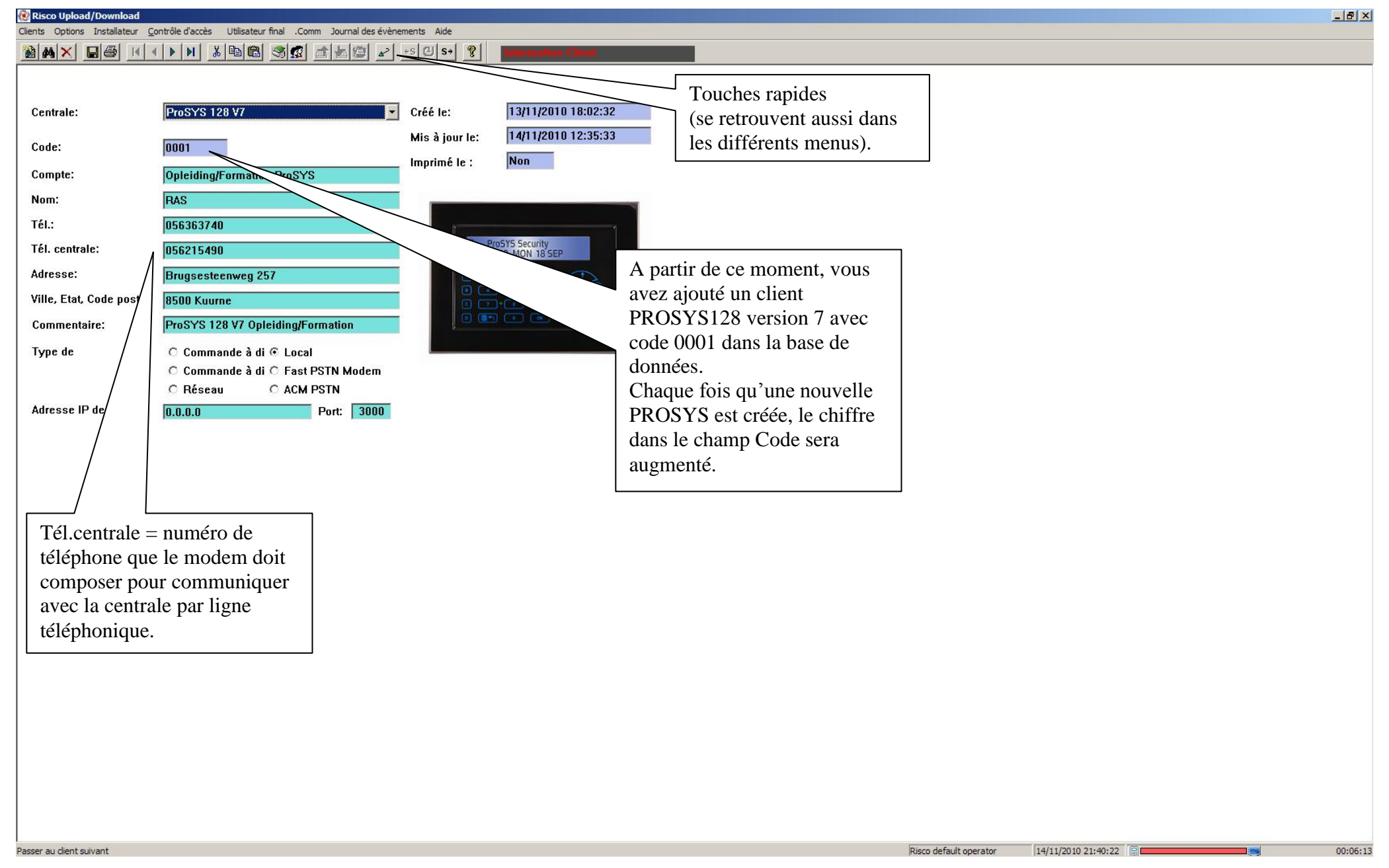

| Risco U     | Jpload/Download                 | strêle d'acrès - Utiliastaur fast - Comm Jauraal des évène | manta Aida     |                                                                                                    |   |                        |                     | _ & ×    |
|-------------|---------------------------------|------------------------------------------------------------|----------------|----------------------------------------------------------------------------------------------------|---|------------------------|---------------------|----------|
|             | Ouvrir session                  |                                                            | +s CIS+ ?      | Internation Clinat                                                                                                    | _ |                        |                     |          |
|             | Configuration système           |                                                            |                | The second state of the second state of the se |   |                        |                     |          |
|             | Opérateurs                      |                                                            |                |                                                                                                    |   |                        |                     |          |
| Cen         | Historique<br>Supprimer iournal | SYS 128 V7                                                 | Créé le:       | 13/11/2010 18:02:32                                                                                                    |   |                        |                     |          |
| Cod         | Operation par lot               |                                                            | Mis à jour le: | 14/11/2010 12:35:33                                                                                                    |   |                        |                     |          |
|             | Appliquer lot                   |                                                            | Imprimé le :   | Non                                                                                                    |   |                        |                     |          |
| Соп –       | Couleur de fond                 | iding/Formation ProSYS                                     |                |                                                                                                    |   |                        |                     |          |
| Non         | Verrou écran                    |                                                            |                |                                                                                                    |   |                        |                     |          |
| Tél.        | Types de centrale               | 363740                                                     |                |                                                                                                    |   |                        |                     |          |
| Tél.        | Interface linguistique          | 215490                                                     | 10             | 20 MON 18 SEP                                                                                                    |   |                        |                     |          |
| Adre        | Adaptateur linguistique         | sesteenweg 257                                             |                |                                                                                                    |   |                        |                     |          |
| Ville, I    | Etat, Code postal:              | 8500 Kuurne                                                |                |                                                                                                    |   |                        |                     |          |
| Сот         | nentaire:                       | ProSYS 128 V7 Opleiding/Formation                          |                |                                                                                                    |   |                        |                     |          |
| Туре        | de                              | 🔿 Commande à di 🖲 Local                                    |                |                                                                                                    |   |                        |                     |          |
|             |                                 | ○ Commande à di ○ Fast PSTN Modem                          |                |                                                                                                    |   |                        |                     |          |
| Adros       | aa ID da UAC                    | C Réseau C ACM PSTN                                        |                |                                                                                                    |   |                        |                     |          |
| Aures       | SE IP UE LAC                    | U.U.U.U Port:   3000                                       |                |                                                                                                    |   |                        |                     |          |
|             |                                 |                                                            |                |                                                                                                    |   |                        |                     |          |
|             |                                 |                                                            |                |                                                                                                    |   |                        |                     |          |
|             |                                 |                                                            |                |                                                                                                    |   |                        |                     |          |
|             |                                 |                                                            |                |                                                                                                    |   |                        |                     |          |
|             |                                 |                                                            |                |                                                                                                    |   |                        |                     |          |
|             |                                 |                                                            |                |                                                                                                    |   |                        |                     |          |
|             |                                 |                                                            |                |                                                                                                    |   |                        |                     |          |
|             |                                 |                                                            |                |                                                                                                    |   |                        |                     |          |
|             |                                 |                                                            |                |                                                                                                    |   |                        |                     |          |
|             |                                 |                                                            |                |                                                                                                    |   |                        |                     |          |
|             |                                 |                                                            |                |                                                                                                    |   |                        |                     |          |
|             |                                 |                                                            |                |                                                                                                    |   |                        |                     |          |
|             |                                 |                                                            |                |                                                                                                    |   |                        |                     |          |
|             |                                 |                                                            |                |                                                                                                    |   |                        |                     |          |
|             |                                 |                                                            |                |                                                                                                    |   |                        |                     |          |
|             |                                 |                                                            |                |                                                                                                    |   |                        |                     |          |
|             |                                 |                                                            |                |                                                                                                    |   |                        |                     |          |
| Pour config | urer le PC et le modem Co       | onfiguration                                               |                |                                                                                                    |   | Risco default operator | 14/11/2010 21:45:11 | 00:11:01 |

| Risco Upload/Download       | antrála d'arràs I Hilicataur final Comm Journal des ávàng    | ments Aide           |                                    |                                    |                     | [&] ×    |
|-----------------------------|--------------------------------------------------------------|----------------------|------------------------------------|------------------------------------|---------------------|----------|
|                             | ▶   N   & B B 8 ⊗ Ø   ±   □   -2                             | es 🕙 s+ 🦓            | Information Client                 |                                    |                     |          |
|                             |                                                              |                      |                                    |                                    |                     |          |
| Centrale:                   | ProSYS 128 V7                                                | Créé le:             | 13/11/2010 18:02:32                | Programmation directe possible via | :                   |          |
| Code:                       |                                                              | Mis à jour le:       | 14/11/2010 12:35:33                | - RP296EBA (câble sériel)          |                     |          |
| Compte:                     | Onleiding/Formation ProSYS                                   | Imprimé le :         | Non                                | - PROSYSEBA-USB (câble U           | JSB)                |          |
| Nom:                        | RAS                                                          |                      |                                    |                                    |                     |          |
| Tél.:                       | 056363740                                                    |                      | 1                                  |                                    |                     |          |
| Tél. centrale:              | 056215490                                                    | ≝ ∠ P<br>1           | ProSYS Security<br>6:20 MON 18 SEP |                                    |                     |          |
| Adresse:                    | Brugsesteenweg 257                                           | Configurat           | tion système                       | ×                                  |                     |          |
| Ville, Etat, Code postal:   | 8500 Kuurne                                                  | Port CON<br>distance | 1 à 001 🛖 Port COM: 🗸              | 001 - Verrou CS: 000000            |                     |          |
| Commentaire:                | ProSYS 128 V7 Opleiding/Formation                            | Installati           | on Modem                           |                                    |                     |          |
| Type de                     | ○ Commande à di ⊙ Local<br>○ Commande à di ○ East DSTN Madam | Attendre             | la tonalité 🔲 Sonneries avant de   | 01 Volume haut-parleur: Faible     |                     |          |
|                             | O Réseau O ACM PSTN                                          | Mode de              | numérotation: DTMF Type de         | modem: Hayes Optima 33.6K Ext      |                     |          |
| Adresse IP de l'AC          | 0.0.0.0 Port: 3000                                           | Haut-par             | leur Modem: 🛛 OFF 🔄 Chaîne M       | Aodem utilisateur:                 |                     |          |
|                             |                                                              | Conto                | ourn. auto du répondeur            |                                    |                     |          |
|                             |                                                              |                      |                                    |                                    |                     |          |
|                             |                                                              |                      |                                    |                                    |                     |          |
|                             |                                                              | Chemin o             | de sauvegarde: A:\                 |                                    |                     |          |
|                             |                                                              | Tableau              | des codes:                         | OK Annuler                         |                     |          |
|                             |                                                              |                      |                                    |                                    |                     |          |
|                             |                                                              |                      |                                    |                                    |                     |          |
|                             |                                                              |                      |                                    |                                    |                     |          |
|                             |                                                              |                      |                                    |                                    |                     |          |
|                             |                                                              |                      |                                    |                                    |                     |          |
|                             |                                                              |                      |                                    |                                    |                     |          |
|                             |                                                              |                      |                                    |                                    |                     |          |
|                             |                                                              |                      |                                    |                                    |                     |          |
|                             |                                                              |                      |                                    |                                    |                     |          |
|                             |                                                              |                      |                                    |                                    |                     |          |
| Pour l'Aide, appuyez sur F1 |                                                              |                      |                                    | Risco default operator             | 14/11/2010 21:45:28 | 00:11:19 |

| 🔃 Risco Upload/Download             |                                                |                        |                               |  |                        |                     | _ | B ×     |
|-------------------------------------|------------------------------------------------|------------------------|-------------------------------|--|------------------------|---------------------|---|---------|
| Clients Options Installateur Co     | ontrôle d'accès Utilisateur final .Comm Journa | al des évènements Aide |                               |  |                        |                     |   |         |
|                                     | Télétransm                                     | nettre tout            | Internation Client            |  |                        |                     |   |         |
|                                     | Télécharge                                     | er écran               |                               |  |                        |                     |   |         |
| Centrale:                           | ProSYS 128 V7 Vérifier écr                     | ran <b>éé le:</b>      | 13/11/2010 18:02:32           |  |                        |                     |   |         |
|                                     | Attente d'a                                    | appel                  | 14/11/2010 12:35:33           |  |                        |                     |   |         |
| Code:                               | 0001 Palaie                                    | entrale                | Non                           |  |                        |                     |   |         |
| Compte:                             | Opleiding/Formation Pro Raccrocher             | r interes.             |                               |  |                        |                     |   |         |
| Nom:                                | RAS Message v                                  | ers davier LCD         |                               |  |                        |                     |   |         |
| Tél.:                               | 056363740                                      |                        | 1                             |  |                        |                     |   |         |
| Tél. centrale:                      | 056215490                                      | Pro 16:3               | 5YS Security<br>IO MON 18 SEP |  |                        |                     |   |         |
| Adresse:                            | Brugsesteenweg 257                             |                        |                               |  |                        |                     |   |         |
| Ville, Etat, Code postal:           | 8500 Kuurne                                    |                        |                               |  |                        |                     |   |         |
| Commentaire:                        | ProSYS 128 V7 Opleiding/Formation              |                        |                               |  |                        |                     |   |         |
| Type de                             | C Commande à di 🖲 Local                        |                        |                               |  |                        |                     |   |         |
|                                     | C Commande à di C Fast PSTN Me                 | odem                   |                               |  |                        |                     |   |         |
|                                     | O Réseau O ACM PSTN                            |                        |                               |  |                        |                     |   |         |
| Adresse IP de l'AC                  | 0.0.0.0 Port:                                  | 3000                   |                               |  |                        |                     |   |         |
|                                     |                                                |                        |                               |  |                        |                     |   |         |
|                                     |                                                |                        |                               |  |                        |                     |   |         |
|                                     |                                                |                        |                               |  |                        |                     |   |         |
|                                     |                                                |                        |                               |  |                        |                     |   |         |
|                                     |                                                |                        |                               |  |                        |                     |   |         |
|                                     |                                                |                        |                               |  |                        |                     |   |         |
|                                     |                                                |                        |                               |  |                        |                     |   |         |
|                                     |                                                |                        |                               |  |                        |                     |   |         |
|                                     |                                                |                        |                               |  |                        |                     |   |         |
|                                     |                                                |                        |                               |  |                        |                     |   |         |
|                                     |                                                |                        |                               |  |                        |                     |   |         |
|                                     |                                                |                        |                               |  |                        |                     |   |         |
|                                     |                                                |                        |                               |  |                        |                     |   |         |
|                                     |                                                |                        |                               |  |                        |                     |   |         |
|                                     |                                                |                        |                               |  |                        |                     |   |         |
|                                     |                                                |                        |                               |  |                        |                     |   |         |
|                                     |                                                |                        |                               |  |                        |                     |   |         |
|                                     |                                                |                        |                               |  |                        |                     |   |         |
| Télétransmettre tous les paramètres | s depuis la centrale                           |                        |                               |  | Risco default operator | 14/11/2010 21:46:05 |   | 0:11:56 |

| Risco Upload/Download       | strêle d'acrès - Utilisateur faal - Comm Journal das évèns | mante Aida     |                                                       |                     |   |                        |                     | B_X     |
|-----------------------------|------------------------------------------------------------|----------------|-------------------------------------------------------|---------------------|---|------------------------|---------------------|---------|
|                             |                                                            | +s 🕘 s+ 🤋      | electration Client                                    |                     |   |                        |                     |         |
|                             | المعر انتقاعتانها الكائب استلساني استلسا                   |                |                                                       | -                   |   |                        |                     |         |
|                             |                                                            |                | 121110010 10:00:20                                    |                     |   |                        |                     |         |
| Centrale:                   | ProSYS 128 V/                                              |                | 13/11/2010 18:02:32                                   |                     |   |                        |                     |         |
| Code:                       | 0001                                                       | Misajourie:    | Nan                                                   |                     |   |                        |                     |         |
| Compte:                     | Opleiding/Formation ProSYS                                 | Imprime ie : j | NUII                                                  |                     |   |                        |                     |         |
| Nom:                        | RAS                                                        |                | 4                                                     |                     |   |                        |                     |         |
| Tél.:                       | 056363740                                                  | 1 August       | 1                                                     |                     |   |                        |                     |         |
| Tél. centrale:              | 056215490                                                  | ProSY 16:20    | 5 Security<br>MON 18 SEP                              |                     |   |                        |                     |         |
| Adresse:                    | Brugsesteenweg 257                                         |                |                                                       |                     |   |                        |                     |         |
| Ville, Etat, Code postal:   | 8500 Kuurne                                                |                |                                                       |                     |   |                        |                     |         |
| Commentaire:                | ProSYS 128 V7 Opleiding/Formation                          |                |                                                       |                     |   |                        |                     |         |
| Type de                     | C Commande à di © Local                                    |                |                                                       |                     |   |                        |                     |         |
|                             | C Commande a di C Fast PSTN Modem                          |                | INFORMATION                                           |                     |   |                        |                     |         |
| Adresse IP de l'AC          | 0.0.0.0 Port: 3000                                         |                | Etes-yous sûr(e) de youl<br>télétransm. tous les para | oir<br>mètres de la |   |                        |                     |         |
| , v                         |                                                            |                |                                                       |                     |   |                        |                     |         |
|                             |                                                            |                |                                                       |                     |   |                        |                     |         |
|                             |                                                            |                |                                                       | Non CUSTUM          |   |                        |                     |         |
|                             |                                                            |                |                                                       |                     |   |                        |                     |         |
|                             |                                                            |                |                                                       |                     |   |                        |                     |         |
|                             |                                                            |                |                                                       |                     |   |                        |                     |         |
|                             |                                                            |                |                                                       |                     |   |                        |                     |         |
|                             |                                                            |                |                                                       |                     |   |                        |                     |         |
|                             |                                                            |                |                                                       |                     |   |                        |                     |         |
|                             |                                                            |                |                                                       |                     |   |                        |                     |         |
|                             |                                                            |                |                                                       |                     |   |                        |                     |         |
|                             |                                                            |                |                                                       |                     |   |                        |                     |         |
|                             |                                                            |                |                                                       |                     |   |                        |                     |         |
|                             |                                                            |                |                                                       |                     |   |                        |                     |         |
|                             |                                                            |                |                                                       |                     |   |                        |                     |         |
|                             |                                                            |                |                                                       |                     |   |                        |                     |         |
| Pour l'Aide, appuyez sur F1 |                                                            |                |                                                       |                     | R | Risco default operator | 14/11/2010 21:46:22 | 00:12:1 |

| Risco Upload/Download      | ontrôle d'acrès Utilisateur final . Comm Journal des évène | ments Aide     |                                             |         |                        |                     | <u>_8×</u> |
|----------------------------|------------------------------------------------------------|----------------|---------------------------------------------|---------|------------------------|---------------------|------------|
|                            |                                                            | +s ⓓ s+ 💡      | Internation Client                          |         |                        |                     |            |
|                            |                                                            |                |                                             |         |                        |                     |            |
| Centrale:                  | ProSYS 128 V7                                              | Créé le:       | 13/11/2010 18:02:32                         |         |                        |                     |            |
|                            |                                                            | Mis à iour le: | 14/11/2010 12:35:33                         |         |                        |                     |            |
| Code:                      | 0001                                                       | Imprimé le :   | Non                                         |         |                        |                     |            |
| Compte:                    | Opleiding/Formation ProSYS                                 |                |                                             |         |                        |                     |            |
| Nom:                       | RAS                                                        |                |                                             |         |                        |                     |            |
| Tél.:                      | 056363740                                                  |                | or SVE Country                              |         |                        |                     |            |
| Tél. centrale:             | 056215490                                                  | 11             | 6:20 MON 18 SEP                             |         |                        |                     |            |
| Adresse:                   | Brugsesteenweg 257                                         |                |                                             |         |                        |                     |            |
| Ville, Etat, Code postal:  | 8500 Kuurne                                                |                |                                             |         |                        |                     |            |
| Commentaire:               | ProSYS 128 V7 Opleiding/Formation                          |                |                                             |         |                        |                     |            |
| Type de                    | ○ Commande à di ⊙ Local                                    |                |                                             |         |                        |                     |            |
|                            | O Réseau O ACM PSTN                                        |                | Télétransmission en cours Envoyer les codes |         |                        |                     |            |
| Adresse IP de l'AC         | 0.0.0.0 Port: 3000                                         |                | 9 pour cent accompli                        |         |                        |                     |            |
|                            |                                                            |                |                                             |         |                        |                     |            |
|                            |                                                            |                | ( Courant 1254 Bytes, Total 12734 Bytes )   | Annuler |                        |                     |            |
|                            |                                                            |                |                                             |         |                        |                     |            |
|                            |                                                            |                |                                             |         |                        |                     |            |
|                            |                                                            |                |                                             |         |                        |                     |            |
|                            |                                                            |                |                                             |         |                        |                     |            |
|                            |                                                            |                |                                             |         |                        |                     |            |
|                            |                                                            |                |                                             |         |                        |                     |            |
|                            |                                                            |                |                                             |         |                        |                     |            |
|                            |                                                            |                |                                             |         |                        |                     |            |
|                            |                                                            |                |                                             |         |                        |                     |            |
|                            |                                                            |                |                                             |         |                        |                     |            |
|                            |                                                            |                |                                             |         |                        |                     |            |
|                            |                                                            |                |                                             |         |                        |                     |            |
|                            |                                                            |                |                                             |         |                        |                     |            |
|                            |                                                            |                |                                             |         |                        |                     |            |
| Dave Paida annuar an 54    |                                                            |                |                                             |         | ning defends energine  | 14/11/2010 21:47:16 | 00.00.4    |
| Pour LAIde, appuyez sur F1 |                                                            |                |                                             |         | RISCO DETAULT OPERATOR | 14/11/2010 21:47:16 | 00:00:1    |

| Risco Upload/Download       | ntrôle d'acrès : Utilisateur final : Comm : Journal des évène | ements Aide                   |                                                  | _                                       |                        |                     | _ & ×    |
|-----------------------------|---------------------------------------------------------------|-------------------------------|--------------------------------------------------|-----------------------------------------|------------------------|---------------------|----------|
|                             | ▶ N X B C 30 2 2 2                                            | +s <mark>@</mark> s→ <b>%</b> | Intermation Client                               |                                         |                        |                     |          |
|                             |                                                               |                               |                                                  |                                         |                        |                     |          |
| Centrale'                   | Dro CVC 128 V7                                                | Créé le                       | 13/11/2010 18:02:32                              |                                         |                        |                     |          |
|                             | 110313120 17                                                  | Mis à jour le'                | 14/11/2010 12:35:33                              |                                         |                        |                     |          |
| Code:                       | 0001                                                          | Imprimé le .                  | Non                                              |                                         |                        |                     |          |
| Compte:                     | Opleiding/Formation ProSYS                                    | imprinto to t                 |                                                  |                                         |                        |                     |          |
| Nom:                        | RAS                                                           |                               |                                                  |                                         |                        |                     |          |
| Tél.:                       | 056363740                                                     |                               |                                                  |                                         |                        |                     |          |
| Tél. centrale:              | 056215490                                                     | 16                            | 20 MON 18 SEP                                    |                                         |                        |                     |          |
| Adresse:                    | Brugsesteenweg 257                                            |                               |                                                  |                                         |                        |                     |          |
| Ville, Etat, Code postal:   | 8500 Kuurne                                                   |                               |                                                  |                                         |                        |                     |          |
| Commentaire:                | ProSYS 128 V7 Opleiding/Formation                             |                               |                                                  |                                         |                        |                     |          |
| Type de                     | C Commande à di © Local                                       |                               |                                                  |                                         |                        |                     |          |
|                             | © Réseau C ACM PSTN                                           |                               | Oui/Non ?                                        |                                         |                        |                     |          |
| Adresse IP de l'AC          | 0.0.0.0 Port: 3000                                            |                               | Voulez-vous télétrans<br>écrans d'utilisateurs f | mettre/ télécharger aussi les<br>inaux? |                        |                     |          |
|                             |                                                               |                               |                                                  |                                         |                        |                     |          |
|                             |                                                               |                               |                                                  |                                         |                        |                     |          |
|                             |                                                               |                               | Oui                                              | Non                                     |                        |                     |          |
|                             |                                                               |                               |                                                  |                                         |                        |                     |          |
|                             |                                                               |                               |                                                  |                                         |                        |                     |          |
|                             |                                                               |                               |                                                  |                                         |                        |                     |          |
|                             |                                                               |                               |                                                  |                                         |                        |                     |          |
|                             |                                                               |                               |                                                  |                                         |                        |                     |          |
|                             |                                                               |                               |                                                  |                                         |                        |                     |          |
|                             |                                                               |                               |                                                  |                                         |                        |                     |          |
|                             |                                                               |                               |                                                  |                                         |                        |                     |          |
|                             |                                                               |                               |                                                  |                                         |                        |                     |          |
|                             |                                                               |                               |                                                  |                                         |                        |                     |          |
|                             |                                                               |                               |                                                  |                                         |                        |                     |          |
|                             |                                                               |                               |                                                  |                                         |                        |                     |          |
|                             |                                                               |                               |                                                  |                                         |                        |                     |          |
| Pour l'Aide, appuyez sur F1 |                                                               |                               |                                                  |                                         | Risco default operator | 14/11/2010 21:48:03 | 00:01:00 |
|                             |                                                               |                               |                                                  |                                         |                        |                     |          |

| 💓 Risco Upload                          | d/Download      |                |                          |                      |                |                     |  |                        |                     | _ 8 ×    |
|-----------------------------------------|-----------------|----------------|--------------------------|----------------------|----------------|---------------------|--|------------------------|---------------------|----------|
| Clients Options                         | Installateur Co | ntrôle d'acci  | ès Utilisateur final .Co | mm Journal des évène | ements Aide    |                     |  |                        |                     |          |
|                                         | Communication   | ÷              | Codes système            |                      | *5 🕒 S+ 🦉      | Selection Clicket   |  |                        |                     |          |
|                                         | Extensions      | ×              |                          | 1                    |                |                     |  |                        |                     |          |
|                                         | Diagnostics     | •              |                          |                      |                | 101110010 10.00.00  |  |                        |                     |          |
| Centrale:                               | Zones           | *.<br>•        | 128 ¥7                   | <b>_</b>             | Créé le:       | 13/11/2010 18:02:32 |  |                        |                     |          |
| Code:                                   | Codes de transr | iission •      |                          |                      | Mis à jour le: | 14/11/2010 12:35:33 |  |                        |                     |          |
|                                         | Sorties utilit  | aires<br>teurs |                          |                      | Imprimé le :   | Non                 |  |                        |                     |          |
| Compte:                                 | bouton RAD      | (O             | g/Formation ProSY        | S                    |                |                     |  |                        |                     |          |
| Nom:                                    |                 | RAS            |                          |                      |                |                     |  |                        |                     |          |
| Tél.:                                   |                 | 056363         | 740                      |                      |                | 1                   |  |                        |                     |          |
| Tél. centra                             | le:             | 056215         | 100                      |                      | e, P           | roSYS Security      |  |                        |                     |          |
|                                         |                 | 030213         | 450                      |                      |                | 5:20 MON 18 SEP     |  |                        |                     |          |
| Adresse:                                |                 | Brugse         | steenweg 257             |                      |                |                     |  |                        |                     |          |
| Ville, Etat,                            | Code postal:    | 8500 Ki        | uurne                    |                      | 0 0            |                     |  |                        |                     |          |
| Commenta                                | ire:            | ProSYS         | 128 V7 Opleiding/F       | ormation             |                |                     |  |                        |                     |          |
| Type de                                 |                 | C Com          | umande à di 🖲 Loca       | 1                    |                |                     |  |                        |                     |          |
| .,,,,,,,,,,,,,,,,,,,,,,,,,,,,,,,,,,,,,, |                 | ОСоп           | nmande à di C Fast       | PSTN Modem           |                |                     |  |                        |                     |          |
|                                         |                 | O Rés          | eau C ACM                | PSTN                 |                |                     |  |                        |                     |          |
| Adresse IP                              | de l'AC         | 0.0.0.0        |                          | Port: 3000           |                |                     |  |                        |                     |          |
|                                         |                 |                |                          |                      |                |                     |  |                        |                     |          |
|                                         |                 |                |                          |                      |                |                     |  |                        |                     |          |
|                                         |                 |                |                          |                      |                |                     |  |                        |                     |          |
|                                         |                 |                |                          |                      |                |                     |  |                        |                     |          |
|                                         |                 |                |                          |                      |                |                     |  |                        |                     |          |
|                                         |                 |                |                          |                      |                |                     |  |                        |                     |          |
|                                         |                 |                |                          |                      |                |                     |  |                        |                     |          |
|                                         |                 |                |                          |                      |                |                     |  |                        |                     |          |
|                                         |                 |                |                          |                      |                |                     |  |                        |                     |          |
|                                         |                 |                |                          |                      |                |                     |  |                        |                     |          |
|                                         |                 |                |                          |                      |                |                     |  |                        |                     |          |
|                                         |                 |                |                          |                      |                |                     |  |                        |                     |          |
|                                         |                 |                |                          |                      |                |                     |  |                        |                     |          |
|                                         |                 |                |                          |                      |                |                     |  |                        |                     |          |
|                                         |                 |                |                          |                      |                |                     |  |                        |                     |          |
|                                         |                 |                |                          |                      |                |                     |  |                        |                     |          |
|                                         |                 |                |                          |                      |                |                     |  |                        |                     |          |
|                                         |                 |                |                          |                      |                |                     |  |                        |                     |          |
|                                         |                 |                |                          |                      |                |                     |  |                        |                     |          |
|                                         |                 |                |                          |                      |                |                     |  |                        |                     |          |
|                                         |                 |                |                          |                      |                |                     |  |                        |                     | <br>     |
| Parametres génér                        | aux du système  |                |                          |                      |                |                     |  | Risco default operator | 14/11/2010 21:48:46 | 00:01:44 |

| ର <u>ଅ</u> ନ୍ତର ଅଧିକର୍ଣ/ନ୍ରାଚ୍ଚାରଣ |                |             |                                                                                                    |  |
|------------------------------------|----------------|-------------|----------------------------------------------------------------------------------------------------|--|
| Risco Upload/Download              | Cantulla d'aca | 2           |                                                                                                    |  |
| cients options installateur        |                | es utilisat |                                                                                                    |  |
| MWX FR                             |                |             |                                                                                                    |  |
| Client: 3 R                        | AS             |             | ProSYS 128 V7                                                                                                    |  |
|                                    |                |             |                                                                                                    |  |
|                                    |                |             |                                                                                                    |  |
| Nom du service:                    |                |             | Tél. service: Label système: Security Systeem                                                                                                    |  |
| F Sélect, heure                    |                |             | Contrôle système                                                                                                    |  |
| Tempo d'entrée 1 (sec):            | 030            | (1-255)     | Ann. rapide Double vérií. Incendie Autoprot. Son:                                                                                                    |  |
| Tempo de sortie 1 (sec):           | 045            | (1-255)     | Sortie UD rapide Touche Panique audible Sonnerie/A.Buzz/D 🔻                                                                                                    |  |
| Tempo d'entrée 2 (sec):            | 045            | (1,255)     | Permettre exclusion Buzz-Sonnerie                                                                                                    |  |
| Tompo donado 2 (600).              | 000            | (1.255)     | L Exclusion rapide Coupure ZE Alarme                                                                                                    |  |
| rempo de sorde 2 (sec):            | 060            | (1-255)     | T Haune radix coure in Modera tempote incendae Jmp par défaut:                                                                                                    |  |
| Arrêt Sonnerie (min):              | 03             | (1-90)      | Sonnerie 30/10 Charger Code on Social Activer                                                                                                    |  |
| Tempo de Min.                      | <b>•</b> 00    | (0-90)      | Saturation audible 🔽 Touche am. Forcé                                                                                                    |  |
| Pause S. Aux. (sec):               | 05             | (1-90)      | Réinitial. Technicien V Avertis. Arm.                                                                                                    |  |
| Temps de blocage:                  | AUCUN(         | E) 🔻        | Technician reset T Autoprot. Ingénieur                                                                                                    |  |
| Temps S.V. (heures):               | 0              | (0-7)       | Eté/hiver Eté/hiver Eté/hiver et le sette are                                                                                                    |  |
| Dáriada Tast Zanar                 | 0              |             | a material and a material and a mate |  |
| Felloue rest Zone.                 |                | [00-24]     | T Altorité GM / partition                                                                                                    |  |
| Lancer le test de zone à:          | 00:00          | _           | Mode Zone Natoprot. Prox Audi                                                                                                    |  |
| Tempor CA Off (min):               | 030            | (0-255)     | Installer IMQ Autoprot.: Antimasque                                                                                                    |  |
| Période de Garde (min):            | 30             | (1-99)      | Désarm. Stop SM AM Proximity As Tamper                                                                                                    |  |
| Tempo Coupure tél. (min):          | 01             | (0-20)      | Survey global I Autoprot. Aux. Sréne                                                                                                    |  |
|                                    | - 1            |             | E coupure et. Alarme E Pie alarme dasm                                                                                                    |  |
|                                    |                |             | Exclusion shim I Disable dish Low Battery                                                                                                    |  |
| Labels Partitions                  | -              |             | l Fenetrage                                                                                                    |  |
| 1. Partitie 1                      | 5. Partitie 5  |             | Lancemen 00:00 Arrê: 00:00                                                                                                    |  |
| 2. Partitie 2                      | 6. Partitie 6  |             | V Dimanche V Lundi V Marcia V Mercredi                                                                                                    |  |
| 3. Partitie 3                      | 7. Partitie 7  |             |                                                                                                    |  |
| 4. Partitie 4                      | 8. Partitie 8  |             | Vendredi Vendredi Vendredi Samedi Si vous désirez travailler conformément aux                                                                                                    |  |
|                                    |                |             |                                                                                                    |  |
|                                    |                |             | reglementations d agreation INCERT, vous devez                                                                                                    |  |
|                                    |                |             | activer le champ "Réinitial. Technicien" et désactiver le                                                                                                    |  |
|                                    |                |             | ahamp "Arm hat faible"                                                                                                    |  |
|                                    |                |             | champ Arm. bat. raible .                                                                                                    |  |

00:07:55

| Clients Options Installateur Contrôle d'accès Utilisateur final . Comm Journal des évènements Aide          Système       Paramètres système         Communication       Codes système         Client       Extensions         Diagnostics       ProSY'S 128 V7         Jagnostics       Codes de transmission         Softeet, Heure       Softees utilisateurs         Softees utilisateurs       Contrôle système         Contrôle système       Label système:         Softees utilisateurs       Contrôle système                                                                                                    | 😢 Risco Upload/Download                      |                                                                                    | _ 8 × |
|----------------------------------------------------------------------------------------------------|----------------------------------------------|------------------------------------------------------------------------------------|-------|
| Nom du servic     Sorties utilitaires     Codes de transmission     Tel. service:   Label système:     Sorties utilitaires     Codes de transmission     Tel. service:   Label système:     Sorties utilitaires     Codes de transmission     Tel. service:   Label système:     Sorties utilitaires     Codes utilitaires     Codes utilitaires                                                                                                    | Clients Options Installateur Contrôle d'accè | es Utilisateur final .Comm Journal des évènements Aide                             |       |
| Communication     Codes système       Client:     Extensions       Extensions     ProSYS 128 V7       Jagnostics     Jagnostics       Zones     Jagnostics       Codes de transmission     Tél. service:       Sorties utilitateurs     Tél. service:       Sorties utilitateurs     Contrôle système                                                                                                    | M X Système                                  | V Paramètres système 👔 🔝 🖉 +S 🙂 S+ 😵 Paramètres système                            |       |
| Citerit     Extensions     Procisicov       Jones     Zones       Codes de transmission     Tél. service:       Sorties utilitaires     Contrôle système:       Codes utilisatiers     Contrôle système:                                                                                                    | Communication                                | Codes système Des DV/C 199.VZ                                                      |       |
| Zones     Zones       Zodes de transmission     Tél. service:       Codes de transmission     Tél. service:       Sorties utilitaires     Contrôle système:       Sorties utilisaires     Contrôle système:                                                                                                    | Diagnostics                                  | FI0515120 V/                                                                       |       |
| Nom du servit     Tél. service:     Label système:       Softies utilitaires     Contrôle système       Codes de transmission     Entropy d'unit                                                                                                    | Zones                                        |                                                                                    |       |
| Nom du servic     Tél. service:     Label système:       Sélect. heure     Sorties utilitaires       Codes utilisateurs     Contrôle système                                                                                                    | Codes de transmission                        |                                                                                    |       |
| Sélect heure Sorres utilisateurs Codes utilisateurs Codes utilisateurs | Nom du servic                                | Tél service: Label système: Security System                                        |       |
|                                                                                                    | Sélect, heure Codes utilisateurs             | Contrôle système                                                                   |       |
| heuron BADIO                                                                                                    | Tempo d'enti<br>bouton RADIO                 | [1-255] Marm. rapide Double véri, Incendie Autoprot. Son:                          |       |
| Tempo de sc 11-255 Verse do lapude audiole Sonnerie/A.Buzz/D V                                                                                                    | Tempo de sc                                  | 1.255) V Source Consider and Laboration Constrained additional Sonnerie/A.Buzz/D V |       |
| Tempo d'entrée 2 (sec): 045 (1-25) Exclusion rapide Coupre ZE Alarme                                                                                                    | Tempo d'entrée 2 (sec): 045                  | 1-255 Exclusion rapide Coupure ZE Alarme                                           |       |
| Tempo de sotie 2 (sec): 060 (1-25) 🔽 Panne Faux code 🗆 Modèle temporel Incendie                                                                                                    | Tempo de sortie 2 (sec): 060                 | [1-255] 🔽 Panne Faux code 🔲 Modèle temporel Incendie                               |       |
| Arrêt Sonnerie (min): 03 (1-90) Changer code GM seul. The participation of the second constraints of the second constraints of the second constraint | Arrêt Sonnerie (min): 03                     | (1-90) Haut-part sonnerie Changer code GM seul. Junip par default                  |       |
| Tempo de Min. V 00 (0-90) Someraria autilité V Tenera autres articles articles artic | Tempo de Min. 🔽 00                           | O-90) Saturation autilities and Excercition                                        |       |
| Pause S, Aux (sec): 05 (1-90) V Réinitial Technician V Avertis, Arm                                                                                                    | Pause S, Aux, (sec); 05                      | (1-90) Reinital Technicie Arman                                                    |       |
| Temps de blocane: AUCUNET Technician reset Autoprot. Ingénieur                                                                                                    | Temps de blocage:                            | Technician reset Autoprot. Ingénieur                                               |       |
| Tompo Girl (burner Christian 24 h                                                                                                    | Temps C // (heuree)                          | 2                                                                                  |       |
| Perinte s.v. (resures). 0 (07)   Pagineur   Desactiver clavier en auto arm.                                                                                                    | Prints 3.V. (neules).                        | U <sup>(c)</sup>   Pagineur   Desactiver clavite en auto arm.                      |       |
| Periode Test Zone: U (00-24) T Allin bac haller Foundation Foundation Foundation Foundation Foundation Foundation                                                                                                    | Periode Test Zone:                           | 10024) A fink vierge A Attick GM / partition                                       |       |
| Lancer le test de zone à: 00:00 Internet de zone à: 00:00 Internet de zone à: Internet de zone autoprot. Prox Audi                                                                                                    | Lancer le test de zone à: 00:00              | Mode Zone Autoprot. Prox Audi                                                      |       |
| Tempor CA Off (min): 030 (0-25) C Installer IMQ Autoprot.: Antimasque                                                                                                    | Tempor CA Off (min): 030                     | 0-255 0 Installer IMQ Autoprot: Antimasque                                         |       |
| Période de Garde (min): 30 (1-99) Désam: Stop SM L AM Proximity As Tamper                                                                                                    | Période de Garde (min): 30                   | [1-99] V Désam. Stop 5M □ AM Proximity As Tamper                                   |       |
| Tempo Coupure tél. (min): 01 (0-20) Coupure tél darme Prés alarme SSM                                                                                                    | Tempo Coupure tél. (min): 01                 | [0-20] Course (d) Alarme (SM)                                                      |       |
| Exclusion 3min Disable GSM Low Battery                                                                                                    |                                              | Exclusion 3min Disable GSM Low Battery                                             |       |
|                                                                                                    | -Labels Partitions-                          |                                                                                    |       |
| 1. Partitie 1 5. Partitie 5 Lancement Incon. Arrêt Incon.                                                                                                    | 1. Partitie 1 5. Partitie 5                  |                                                                                    |       |
| 2 Partile 2 6. Partile 6                                                                                                    | 2. Partitie 2 6. Partitie 6                  |                                                                                    |       |
| 3. Partitie 3 7. Partitie 7 Dimanche 🔽 Lundi 🖾 Mardi 🖾 Marcredi                                                                                                    | 3. Partitie 3 7. Partitie 7                  | T Dimanche T Lundi T Mardi T Mercredi                                              |       |
| 4. Paritie 4 8. Paritie 8 🗸 Jaudi 🗸 Vendredi 🗸 Samedi                                                                                                    | 4. Partitie 4 8. Partitie 8                  | □ I Jeudi I Vendredi I Samedi                                                      |       |
|                                                                                                    |                                              |                                                                                    |       |
|                                                                                                    |                                              |                                                                                    |       |
|                                                                                                    |                                              |                                                                                    |       |
|                                                                                                    |                                              |                                                                                    |       |
|                                                                                                    |                                              |                                                                                    |       |

| 🔃 Risco Upload/Download                                  |                        |                     | <u>_ 8 ×</u> |
|----------------------------------------------------------|------------------------|---------------------|--------------|
|                                                          |                        |                     |              |
|                                                          |                        |                     |              |
| Ulent: 3 RAS Prosys 128 V7                               |                        |                     |              |
|                                                          |                        |                     |              |
| La Codes sustème                                         |                        |                     |              |
| Besonsable Générat * Code d'annès à distance: 5678       |                        |                     |              |
|                                                          |                        |                     |              |
| Installateur: U128 Code IDD à distance: U001             |                        |                     |              |
| Sous-Installateur: 0228 Verrou CS: 000000                |                        |                     |              |
|                                                          |                        |                     |              |
| Longueur de code: 4                                      |                        |                     |              |
| Attention: modifiez toujours ce code "Sous-installateur" |                        |                     |              |
| ne laisser pas ce code en valeur usine!                  |                        |                     |              |
|                                                          |                        |                     |              |
|                                                          |                        |                     |              |
|                                                          |                        |                     |              |
|                                                          |                        |                     |              |
|                                                          |                        |                     |              |
| Si vous souhaitez travailler                             |                        |                     |              |
| conformément à la                                        |                        |                     |              |
| réglementation d'agréation                               |                        |                     |              |
| INCERT, vous devez utiliser des                          |                        |                     |              |
| codes de 6 chiffres.                                     |                        |                     |              |
|                                                          |                        |                     |              |
|                                                          |                        |                     |              |
|                                                          |                        |                     |              |
|                                                          |                        |                     |              |
|                                                          |                        |                     |              |
|                                                          |                        |                     |              |
|                                                          |                        |                     |              |
|                                                          |                        |                     |              |
|                                                          |                        |                     |              |
| Pour l'Aide, appuyez sur F1                              | Risco default operator | 14/11/2010 21:56:09 | 00:09:07     |

| Risco Upload/Download<br>Clients Options Installateur <u>C</u> ontrôle d'accès Utili                            | isateur final .Comm Journal des évènements Aide                                                           |                                                                                                 |                           |                               | _ <b>B</b> × |
|----------------------------------------------------------------------------------------------------|----------------------------------------------------------------------------------------------------|-------------------------------------------------------------------------------------------------|---------------------------|-------------------------------|--------------|
|                                                                                                    | 🛍 🧐 🔊 🗠 🗠 😢 S+ 💡                                                                                          | Codes système                                                                                   |                           |                               |              |
| Client: 3 RAS                                                                                                   | ProSYS 128 V7                                                                                             |                                                                                                 |                           |                               |              |
| Codes système       Responsable Général:       Installateur:       012800       Sous-Installateur:       022800 | ID Accès       Code d'accès à distance:       5678       Code IDD à distance:       0001       Verrou CS: |                                                                                                 |                           |                               | -            |
| Longueur de code: 6                                                                                             |                                                                                                    | INFORMATION<br>Long. code modifiée. Il FAUT télécharg. codes d'accès<br>vers la centrale!<br>DK |                           |                               |              |
| Pour l'Aide, annuvez sur E1                                                                                     |                                                                                                    |                                                                                                 | Disco default operator    | 14/11/2010 21-58-57           | 00:11:55     |
| rournade, appayez sur rit                                                                                       |                                                                                                    |                                                                                                 | prisco de la dit operator | 1 1 1 1 2 1 0 2 1 0 0 0 7   B | 00:11:55     |

| Risco Upload/Download                                                                                                    | _ 8 × |
|----------------------------------------------------------------------------------------------------|-------|
| Clients Options Installateur Contrôle d'accès Utilisateur final .Comm Journal des évènements Aide                                                                                        |       |
| Image: Systeme     Image: Systeme     Image: Systeme     Image: Systeme     Image: Systeme       Communication     Numéroteur 1     Image: Systeme     Image: Systeme     Image: Systeme |       |
| Client: Extensions Numéroteur 2 ProSYS 128 V7                                                                                                    |       |
| Diagnostics Acm                                                                                                    |       |
| Zones GSM                                                                                                    |       |
|                                                                                                    |       |
| Codes système Sorties utilitaires ID Accès                                                                                                    |       |
| Responsable bouton RADIO Code d'accès à distance: 5678                                                                                                    |       |
| Installateur: 0128 Code IDD à distance: 0001                                                                                                    |       |
|                                                                                                    |       |
| Sous-Installateur: U228 Verrou CS: UUUUUU                                                                                                    |       |
|                                                                                                    |       |
|                                                                                                    |       |
|                                                                                                    |       |
|                                                                                                    |       |
|                                                                                                    |       |
|                                                                                                    |       |
|                                                                                                    |       |
|                                                                                                    |       |
|                                                                                                    |       |
|                                                                                                    |       |
|                                                                                                    |       |
|                                                                                                    |       |
|                                                                                                    |       |
|                                                                                                    |       |
|                                                                                                    |       |
|                                                                                                    |       |
|                                                                                                    |       |
|                                                                                                    |       |
|                                                                                                    |       |
|                                                                                                    |       |
|                                                                                                    |       |
|                                                                                                    |       |
|                                                                                                    |       |
|                                                                                                    |       |
|                                                                                                    |       |
|                                                                                                    |       |
|                                                                                                    |       |
|                                                                                                    |       |
|                                                                                                    |       |

Pour paramétrer la numérotation de la centrale de contrôle

| Risco Upload            | d/Download<br>Installateur Contro | ôle d'accès Utilis | ateur final .Comm | Journal des évènements Alde                      | _ <del>-</del> × |
|-------------------------|-----------------------------------|--------------------|-------------------|--------------------------------------------------|------------------|
| <b>M X</b>              |                                   | ▶   N   & 🗈        | 🛍 🧐 😰 🖉           | ter ter ter ter ter ter ter ter ter ter          |                  |
| Client:                 | 3 RAS                             |                    | F                 | ProSYS 128 V7                                    |                  |
|                         |                                   |                    |                   |                                                  |                  |
| Constant and            |                                   |                    |                   | Fundamentation Technology                        |                  |
| Comptes partit          | aons<br>G                         | 🔲 Rappel autom. l  | J/D               | romat communication [1ype de canal               |                  |
| Activer SM              | м                                 | Appel Auto.        |                   | Tél. CS1: 0000 PSTN/Vocal                        |                  |
| Activer U/              | /D                                | 🗖 Répondeur        |                   | Tél. CS2: 0000 PSTN./Vocal                       |                  |
| Tempo ap                | opel                              | Installation UL    |                   |                                                  |                  |
| Attendre to             | onalité                           | Affich. kissoff    |                   | PSTN//ocel                                       |                  |
| Enregistre              | er appel                          | Affich, liaison    |                   | SMS                                              |                  |
| Appel em:               | is par Utilisateur                | Affich, kissoff au | ud.<br>wible      |                                                  |                  |
| - Numéros de té         | él.                               |                    | rible             |                                                  |                  |
| Tél. CS 1:              |                                   |                    |                   | 192 168 001 010 Port 03                          |                  |
| Tél. CS 2:              |                                   |                    |                   | 192 168 001 011 Port 03010                       |                  |
| Tél. CS 3:              |                                   |                    |                   | 132 168 001 012 Port 03010                       |                  |
| U/D à distanc           | ce:                               |                    |                   |                                                  |                  |
|                         |                                   |                    |                   |                                                  |                  |
| Activer U/D a           | a distance:                       |                    |                   |                                                  |                  |
|                         |                                   |                    |                   |                                                  |                  |
|                         |                                   |                    |                   |                                                  |                  |
| Partition               | Tál (                             | ns (               | Numéro de         | Formats de communication les plus utilisés:      |                  |
|                         | Tell C                            |                    | compte            | -SIA = 0700                                      |                  |
| 1.                      | Tél. C                            | S 1                | 001111            | - Contact ID = $0420$                            |                  |
| 1.                      | Tél. C                            | IS 3               | 001111            | - Ne has transmettre $-0000$                     |                  |
| 2.                      | Tél. C                            | S 1                | 002222            | - The pas transmettre = 0000                     |                  |
| 2.                      | Tél. C                            | IS 2<br>IS 3       | 002222            |                                                  |                  |
| 3.                      | Tous Té                           | il. CS             | 003333            |                                                  |                  |
| 4.                      | Tous Té                           | il. CS             | 004444            |                                                  |                  |
| 5.                      | Tous Té                           | el. CS             | 005555            |                                                  |                  |
| 7.                      | Tous Té                           | il. CS             | 007777            |                                                  |                  |
| 8.                      | Tous Té                           | il. CS             | 008888            |                                                  |                  |
|                         |                                   |                    |                   |                                                  |                  |
|                         |                                   |                    |                   |                                                  |                  |
|                         |                                   |                    |                   |                                                  |                  |
|                         |                                   |                    |                   |                                                  |                  |
|                         |                                   |                    |                   |                                                  |                  |
|                         |                                   |                    |                   |                                                  |                  |
| ı<br>Pour l'Aide, appuy | /ez sur F1                        |                    |                   | Risco default operator 14/11/2010 21:59:53 🛙 🔚 💻 | 00:12:50         |
|                         |                                   |                    |                   |                                                  |                  |

| 🔞 Risco Upload/Download                                                                           |                            |                     |
|---------------------------------------------------------------------------------------------------|----------------------------|---------------------|
| Clients Options Installateur Contrôle d'accès Utilisateur final .Comm Journal des évènements Aide |                            |                     |
| Système X Bale X A A SUS                                                                          | Paramètres du numéroteur 1 |                     |
| Client: Extensions Numéroteur 2 ProSYS 128 V7                                                     |                            |                     |
| Diagnostics                                                                                       |                            |                     |
| Zones GSM                                                                                         |                            |                     |
| Codes de transmission                                                                             |                            |                     |
| Comptes partitic                                                                                  | - Type de canal            |                     |
| Activer CS                                                                                        |                            |                     |
| Auto. Tel. CS1: 0000                                                                              | PSTN/Vocal                 |                     |
| Activer U/D 1 Repondeur Tél. CS2: 0000                                                            | PSTN/Vocal                 |                     |
| Tempo appel Installation UL                                                                       |                            |                     |
| Attendre tonalité Affich. kissoff                                                                 |                            |                     |
| Enregistrer appel 🔲 Affich. liaison                                                               |                            |                     |
| ✓ Appel émis par Utilisateur                                                                      |                            |                     |
| U/D Fast Modem enable 🔲 U/D GSM disponible                                                        |                            |                     |
| Numéros de tél.                                                                                   |                            |                     |
| Tél. CS 1:                                                                                        | 03010                      |                     |
|                                                                                                   | 03010                      |                     |
|                                                                                                   |                            |                     |
|                                                                                                   | 03010                      |                     |
| U/D à distance:                                                                                   |                            |                     |
| Activer II/D à distance:                                                                          |                            |                     |
|                                                                                                   |                            |                     |
|                                                                                                   |                            |                     |
|                                                                                                   |                            |                     |
|                                                                                                   |                            |                     |
| Partition Tél. CS Numéro de                                                                       |                            |                     |
| 1 Tél CS 1 001111                                                                                 |                            |                     |
| 1. Tél. CS 2 001111                                                                               |                            |                     |
| 1. Tél. CS 3 001111                                                                               |                            |                     |
| 2. Tél. CS 1 002222                                                                               |                            |                     |
| 2. Tél. CS 2 002222                                                                               |                            |                     |
| 2, Tél. CS 3 002222                                                                               |                            |                     |
| 3,         Tous Tél. CS         003333           4         Tous Tél. CS         004444            |                            |                     |
| 5. Tous tél. CS 005555                                                                            |                            |                     |
| 6. Tous Tél. CS 006666                                                                            |                            |                     |
| 7. Tous Tél. CS 007777                                                                            |                            |                     |
| 8. Tous Tél. CS 008888                                                                            |                            |                     |
|                                                                                                   |                            |                     |
|                                                                                                   |                            |                     |
|                                                                                                   |                            |                     |
|                                                                                                   |                            |                     |
|                                                                                                   |                            |                     |
|                                                                                                   |                            |                     |
|                                                                                                   |                            |                     |
| I<br>Pour paramétrer la numérotation de la centrale de contrôle                                   | Risco default operator     | 14/11/2010 22:20:50 |

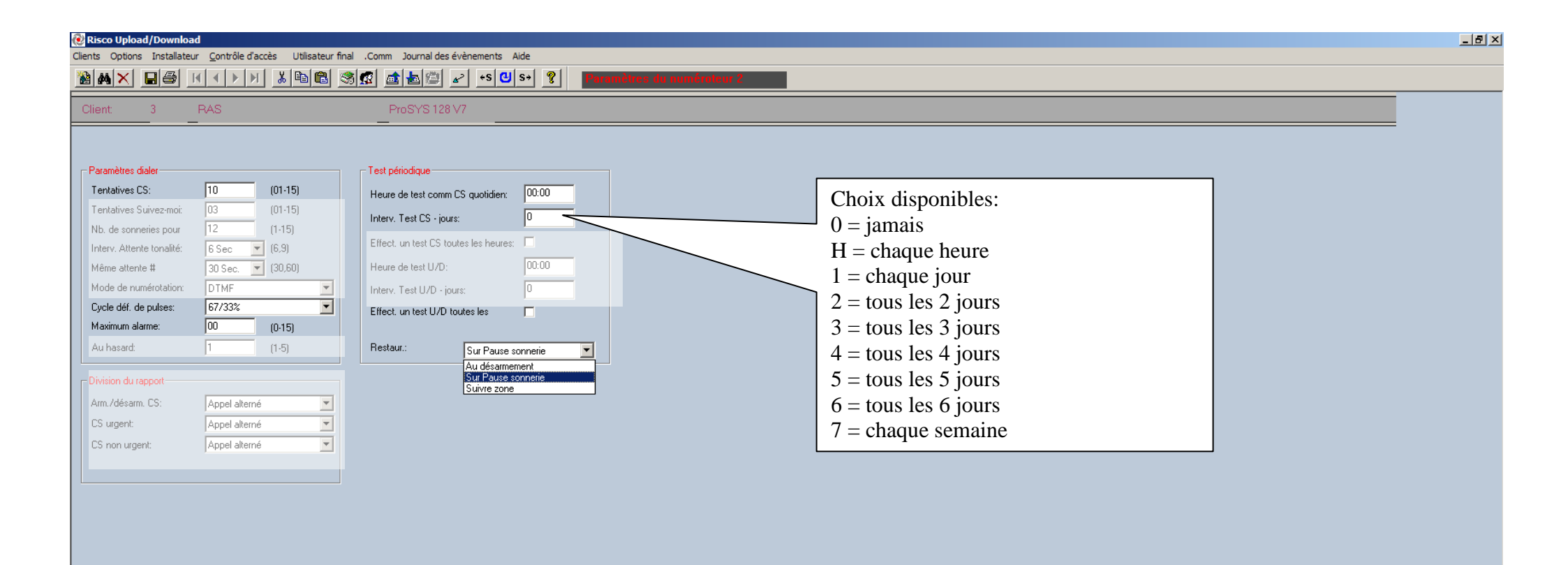

| 🤯 Risco Upload/Download                                                                           |                                       |  |
|---------------------------------------------------------------------------------------------------|---------------------------------------|--|
| Clients Options Installateur Contrôle d'accès Utilisateur final .Comm Journal des évènements Aide |                                       |  |
| 🦓 🛤 🗙 🚺 Système 🔸 🗶 🗈 🙈 🕼 🖉 🖉 🖉 🛛 S+ 😵 Parat                                                      | mètres du numéroteur 2                |  |
| Communication                                                                                     |                                       |  |
| Client: Extensions / J Numeroteur 2 ProSYS128 V7                                                  |                                       |  |
|                                                                                                   |                                       |  |
| Codes de transmission                                                                             | Le module ACM permet d'effectuer des  |  |
| Paramètres dia                                                                                    | transmissions vers un centre de       |  |
| Tentatives CS Sordes utilizateures 01-15) Heure de test comm CS 4                                 |                                       |  |
| Tentatives Sui bouton BADIO 01-15) Interv. Test CS - jours:                                       | survemance via un reseau LAN/ w AN    |  |
| Nb. de sonner <del>es pour pre</del> (1-15)                                                       | et/ou d'exécuter un Upload/Dowload et |  |
| Interv. Attente tonalité: 6 Sec 🔽 (6,9)                                                           | cela également via un réseau          |  |
| Même attente # 30 Sec. 🔽 (30,60) Heure de test U/D: 00.00                                         |                                       |  |
| Mode de numérotation: DTMF Interv. Test U/D - jours: 0                                            | LAIN/WAIN.                            |  |
| Cycle déf. de pulses: 67/33% 🗾 Effect. un test U/D toutes les 🗖                                   | Le module GSM permet de réaliser une  |  |
| Maximum alarme: 00 (0-15)                                                                         | communication via le GSM VOICE ou     |  |
| Au hasard: 1 (1-5) Restaur.: Sur Pause sonnerie 🔽                                                 | le concl CDDS et/ou un                |  |
|                                                                                                   | ie canal OFKS et/ou ull               |  |
| Division du rapport                                                                               | Upload/Download via le canal GSM      |  |
| Arm./désarm. CS: Appel alterné                                                                    | DATA                                  |  |
| CS urgent: Appel alterné                                                                          |                                       |  |
| CS non urgent: Appel alterné                                                                      |                                       |  |
|                                                                                                   |                                       |  |
|                                                                                                   |                                       |  |

00:35:49

| 😢 Risco Upload/Download                                                                                                    | _ 8 × |
|----------------------------------------------------------------------------------------------------|-------|
| Clients Options Installateur Contrôle d'accès Utilisateur final .Comm Journal des évènements Aide                                                                                                    |       |
| Image: Système       Image: Système       Image |       |
| Client: Extensions Claviers SYS 128 V7                                                                                                    |       |
| Diagnostics Extensions de zones                                                                                                    |       |
| Zones Extensions UO                                                                                                    |       |
| Paramètres dia Journaux d'évènements dique                                                                                                    |       |
| Tentatives CS Sorbes utilitaires Extension bouton RADIO e test comm CS quotidien: 00:00                                                                                                    |       |
| Tentatives Sui bouton RADIO Imprimante est CS - jours: 0                                                                                                    |       |
| Nb. de sonner <del>ros pour presentational de la controle d'acces</del>                                                                                                    |       |
| Même attente # 30 Sec Extension de dé digitale e test U/D: 00:00                                                                                                    |       |
| Mode de numérotation: DTMF Sirène est L/D - inurs: 0                                                                                                    |       |
| Cycle déf. de pulses: 67/33%                                                                                                    |       |
| Maximum alarme: 00 (0-15)                                                                                                    |       |
| Au hasard: 1 (1-5) Restaur.: Sur Pause sonnerie                                                                                                    |       |
|                                                                                                    |       |
|                                                                                                    |       |
| CS urgent: Annel alterné                                                                                                    |       |
| CS non urgent: Appel alterné                                                                                                    |       |
|                                                                                                    |       |
|                                                                                                    |       |
|                                                                                                    |       |
|                                                                                                    |       |
|                                                                                                    |       |
|                                                                                                    |       |
|                                                                                                    |       |
|                                                                                                    |       |
|                                                                                                    |       |
|                                                                                                    |       |
|                                                                                                    |       |
|                                                                                                    |       |
|                                                                                                    |       |
|                                                                                                    |       |
|                                                                                                    |       |
|                                                                                                    |       |
|                                                                                                    |       |
|                                                                                                    |       |
|                                                                                                    |       |
|                                                                                                    |       |
|                                                                                                    |       |

Clients Options Installateur Contrôle d'accès Utilisateur final .Comm Journal des évènements Aide

## 

Client: 3 RAS

ProSYS 12

| ID  | Type de clavier            | partition# | masque   | première zone# | sabotage<br>code | restaurer code |
|-----|----------------------------|------------|----------|----------------|------------------|----------------|
| 1.  | Clavier LCD 🔻              | 1          | 12345678 | 9              | 00               | 00             |
| 2,  | KP08 LED 8 zones 🔹         | 1          | 12345678 | 9 🔻            | 00               | 00             |
| 3,  | KP16 LED 16 zones          | 1          | 12345678 | 9 🔻            | 00               | 00             |
| 4.  | Clavier LCD de proximité 🔹 | 1          | 12345678 | 9              | 00               | 00             |
| 5.  | Clavier LCD 🔻              | 1          | 12345678 | 9              | 00               | 00             |
| 6,  | Clavier LCD 🔹              | 1          | 12345678 | 9              | 00               | 00             |
| 7.  | AUCUN(E)                   | 1          | 12345678 | 9              | 00               | 00             |
| 8.  | AUCUN(E)                   | 1          | 12345678 | 9              | 00               | 00             |
| 9,  | AUCUN(E) *                 | 1          | 12345678 | 9              | 00               | 00             |
| 10. | AUCUN(E) *                 | 1          | 12345678 | 9              | 00               | 00             |
| 11. | AUCUN(E) *                 | 1          | 12345678 | 9              | 00               | 00             |
| 12. |                            | 1          | 12345678 | 9              | 00               | 00             |
| 13. |                            | 1          | 12345678 | 9              | 00               | 00             |
| 14. | KP08 LED 8 zones           | 1          | 12345678 | 9              | 00               | 00             |
| 15, | KP16 LED 16 zones          | 1          | 12345678 | 9              | 00               | 00             |
| 16. | Clavier LCD de proximité   | 1          | 12345678 | 9              | 00               | 00             |

Pour l'Aide, appuyez sur F1

00:37:28

| 😢 Risco Uplo   | ad/Download                           |                             |                      |                  |          |                | _ 8 × |
|----------------|---------------------------------------|-----------------------------|----------------------|------------------|----------|----------------|-------|
| Clients Option | ns Installateur <u>C</u> ontrôle d'ac | cès Utilisateur final .Comm | Journal des évènemen | is Aide          |          |                |       |
| 🎕 🚜 🗙          | Système                               | ) 🗴 🖻 🛍 🚿 🕵 🖻               | • 🛃 🖾 🖌 • S          | <b>ଓ</b>  s→  ହୁ | aviers   |                |       |
|                | Communication                         |                             |                      |                  |          |                |       |
| Client         | Extensions                            | Claviers                    | )SYS 128 V7          |                  |          |                |       |
|                | <u>Diagnostics</u>                    | Extensions de zones         |                      |                  |          |                |       |
|                | Zones                                 | Extensions UO               |                      |                  |          |                |       |
|                | Codes de transmission                 | Sources d'alimentation      |                      |                  |          |                |       |
| ID             | Sorties utilitaires                   | Journaux d'évènements       | masque               | première zone#   | sabotage | restaurer code |       |
|                | Codes utilisateurs                    | Extension bouton RADIO      |                      |                  | code     |                |       |
| 1.             | houton RADIO                          | Imprimante                  | 12345678             | 9                | 00       | 00             |       |
| 2.             |                                       | <u>C</u> ontrôle d'accès    | 12345678             | 9 *              | 00       | 00             |       |
| 3.             | KP16 LED 16 zones                     | Module vocal                | 12345678             | 9 -              | 00       | 00             |       |
| 4.             | Clavier LCD de proximité              | Extension de clé digitale   | 12345678             | 9                | 00       | 00             |       |
| 5.             | Clavier LCD                           | Sirène                      | 12345678             | 9                | 00       | 00             |       |
| 6.             | Clavier LCD                           | Modem ex <u>t</u> erne      | 12345678             | 9                | 00       | 00             |       |
| 7.             | AUCUN(E)                              |                             | 12345678             | 9                | 00       | 00             |       |
| 8.             | AUCUN(E)                              | 1                           | 12345678             | 9                | 00       | 00             |       |
| 9.             | AUCUN(E)                              | 1                           | 12345678             | 9                | 00       | 00             |       |
| 10.            | AUCUN(E)                              | · 1                         | 12345678             | 9                | 00       | 00             |       |
| 11.            | AUCUN(E)                              | · 1                         | 12345678             | 9                | 00       | 00             |       |
| 12.            | AUCUN(E)                              | 7 I                         | 12345678             | 9                | 00       | 00             |       |
| 13.            | AUCUN(E)                              | ▼ 1                         | 12345670             | 9                | 00       | 00             |       |
| 15             |                                       | ▼ 1                         | 12345678             |                  | 00       | 00             |       |
| 15.            |                                       | 1<br>▼1                     | 12345678             | 1                | 00       | 00             |       |
| 10.            | AUCUIL                                | · ·                         | 123-13070            |                  | 00       |                |       |
|                |                                       |                             |                      |                  |          |                |       |

| C 14 |              |            |
|------|--------------|------------|
| 692  | Risco Unload | /Download  |
| 20   | nasco opioaa | / Bonnicaa |

Clients Options Installateur Contrôle d'accès Utilisateur final .Comm Journal des évènements Aide

Client 3 RAS \_\_\_\_\_ \_

| ID | Type ZE  | première zone# | sabotage | restaurer | Brouillage | restaurer |
|----|----------|----------------|----------|-----------|------------|-----------|
| 1. | ZE08 ·   | 09             | 00       | 00        | 00         | 00        |
| 2. | AUCUN(E) | 01             | 00       | 00        | 00         | 00        |
| 3. | AUCUN(E) | 01             | 00       | 00        | 00         | 00        |
| 4. | AUCUN(E) | 01             | 00       | 00        | 00         | 00        |
| 5. | AUCUN(E) | 01             | 00       | 00        | 00         | 00        |
| 6. | AUCUN(E) | 01             | 00       | 00        | 00         | 00        |
| 7. | AUCUN(E) | 01             | 00       | 00        | 00         | 00        |
| 8. | AUCUN(E) | 01             | 00       | 00        | 00         | 00        |

Pour l'Aide, appuyez sur F1

Risco default operator 14/11/2010 22:25:05

00:38:02

\_ 8 ×

| Risco Upload/Download       | e d'accès - Utilisateu | r final Comm 1              | lournal des évèr | ements Aide         |                  |                                                                      | _ 8 ×    |
|-----------------------------|------------------------|-----------------------------|------------------|---------------------|------------------|----------------------------------------------------------------------|----------|
|                             | N X B                  | \$\$  <b>\$</b>   <b>\$</b> | احم 💷 🛦          | +s <mark></mark> s→ | Extensi          | ions de zones                                                        |          |
| Client: 3 BAS               |                        | Pro                         | SVS 128 V7       |                     |                  |                                                                      |          |
|                             |                        |                             | 01012017         |                     |                  |                                                                      |          |
|                             |                        |                             |                  |                     |                  |                                                                      |          |
| ID AUCUN(E)                 | première zone#         | sabotage                    | restaurer        | Brouillage          | restaurer        | 1                                                                    |          |
| 1. ZE08                     | 09                     | 00                          | 00               | 00                  | 00               |                                                                      |          |
| 2. 2E16<br>3. WZ08          | 01                     | 00                          | 00               | 00                  | 00               |                                                                      |          |
| 4. WZ16                     | 01                     | 00                          | 00               | 00                  | 00               |                                                                      |          |
| 5. F208<br>BZ08             | 01                     | 00                          | 00               | 00                  | 00               | -                                                                    |          |
| 0.<br>7. BZ16               | 01                     | 00                          | 00               | 00                  | 00               |                                                                      |          |
| G3208<br>G3Z16              | 01                     | 00                          | 00               | 00                  | 00               | ]                                                                    |          |
| BZE08                       |                        |                             |                  |                     |                  |                                                                      |          |
| BZE24                       | -                      |                             |                  |                     |                  |                                                                      |          |
|                             |                        | ZE08 =                      | :                | RP296EZ             | 8                |                                                                      |          |
|                             |                        | ZE16 =                      |                  | RP296EZ             | 16               |                                                                      |          |
|                             |                        | WZ08 =                      | =                | PROSYS-             | EW8/E            | 3                                                                    |          |
|                             |                        | WZ16 =                      | =                | PROSYS-             | EW16/            | /B                                                                   |          |
|                             |                        | BZ08 =                      | :                | Réservatio          | on de 8          | détecteurs BUS directs (max. 32 détecteurs BUS directs)              |          |
|                             |                        | BZ16 =                      | :                | Réservatio          | on de 16         | 6 détecteurs BUS directs (max. 32 détecteurs BUS directs)            |          |
|                             |                        | G3708                       | _                | PROSYSI             | F <b>Z</b> 8 (ur | niquement nour la ProSYS version 7)                                  |          |
|                             |                        | G3716                       | _                | DDUCKA              | 5 <b>7</b> 16 (u | injquement pour la ProSVS version 7)                                 |          |
|                             |                        |                             | _                | DDOGVG              |                  | ONES (automotion noun nooconder 9 des 22 détectours DUS disponibles) |          |
|                             |                        | BZE08                       | =                | PROS I 5_           | BU2Z             | ONES (extension pour raccorder 8 des 52 detecteurs BUS disponibles)  |          |
|                             |                        |                             |                  |                     | DUGG             |                                                                      |          |
|                             |                        | BZE32                       | =                | PROSYS_             | BUSZ             | ONES (extension pour raccorder 32 des 32 détecteurs BUS disponibles) |          |
|                             |                        |                             |                  |                     |                  |                                                                      |          |
|                             |                        |                             |                  |                     |                  |                                                                      |          |
|                             |                        |                             |                  |                     |                  |                                                                      |          |
|                             |                        |                             |                  |                     |                  |                                                                      |          |
|                             |                        |                             |                  |                     |                  |                                                                      |          |
|                             |                        |                             |                  |                     |                  |                                                                      |          |
|                             |                        |                             |                  |                     |                  |                                                                      |          |
|                             |                        |                             |                  |                     |                  |                                                                      |          |
|                             |                        |                             |                  |                     |                  |                                                                      |          |
|                             |                        |                             |                  |                     |                  |                                                                      |          |
|                             |                        |                             |                  |                     |                  |                                                                      |          |
| Pour l'Aide, appuyez sur F1 |                        |                             |                  |                     |                  | Risco default operator 14/11/2010 22:25:17                           | 00:38:14 |

| 🙋 Risco Uploa   | d/Download                         |                             |                   |            |           |              | . 8 × |
|-----------------|------------------------------------|-----------------------------|-------------------|------------|-----------|--------------|-------|
| Clients Options | Installateur <u>C</u> ontrôle d'ac | cès Utilisateur final .Comm | Journal des évène | ments Aide |           |              |       |
| 12 M N          | Système 🕨                          | `X 🖻 🛍 🚿 🕵 🟦                | 📥 🍘 🖉             | +s 🕙 s+ 🦻  | Extensi   | ons do zones |       |
|                 | Communication                      |                             |                   |            |           |              |       |
| Client          | Extensions                         | Claviers                    | SYS 128 V7        |            |           |              |       |
|                 | Diagnostics                        | • 🔽 Extensions de zones     |                   | -          |           |              |       |
|                 | Zones •                            | Extensions UO               |                   |            |           |              |       |
|                 | Codes de transmission              | Sources d'alimentation      |                   |            |           |              |       |
| ID              | Sorties utilitaires                | Journaux d'évènements       | restaurer         | Brouillage | restaurer |              |       |
| 1.              | Codes utilisateurs                 | Extension bouton RADIO      | 00                | 00         | 00        |              |       |
| 2.              | bouton RADIO                       | Imprimante                  | 00                | 00         | 00        |              |       |
| 3.              | AUCUN(E)                           | <u>C</u> ontrôle d'accès    | 00                | 00         | 00        |              |       |
| 4.              | AUCUN(E) 🔹                         | Module vocal                | 00                | 00         | 00        |              |       |
| 5.              | AUCUN(E) 🔻                         | Extension de clé digitale   | 00                | 00         | 00        |              |       |
| 6.              | AUCUN(E) 🔻                         | Sirène                      | 00                | 00         | 00        |              |       |
| 7.              | AUCUN(E)                           | Modem ex <u>t</u> erne      | 00                | 00         | 00        |              |       |
| 8.              | AUCUN(E) 🔻                         | 01 00                       | 00                | 00         | 00        |              |       |

Pour régler le type d'extensions UO et les configurer

| 😢 Risco Upload/Download                                                                                   | _ 8 × |
|----------------------------------------------------------------------------------------------------|-------|
| Clients Options Installateur <u>C</u> ontrôle d'accès Utilisateur final .Comm Journal des évènements Aide |       |
|                                                                                                    |       |
| Client:         3         RAS         ProSYS 128 V7                                                       |       |
|                                                                                                    |       |
|                                                                                                    |       |
| ID Type UO première sortie uo# sabotage restaurer                                                         |       |
| 1. Sortie UO 4 💙 07 00 00                                                                                 |       |
| 2. AUCUN(E) 100 00                                                                                        |       |
|                                                                                                    |       |
|                                                                                                    |       |
|                                                                                                    |       |
| 7 Sorte UO 2 01 00 00                                                                                     |       |
| 8. Sortie UO 4 01                                                                                         |       |
| Sortie UO 8 Sortie UO 2 = 2 relais d'une alimentation BUS - PROSYSBOX-EPS3                                |       |
| Sortie UO 4 = RP296E04 – extension BUS avec 4 relais                                                      |       |
| Sortia UO 8 – PP206E08 avtancion BUS avac 8 sortias transistoricáas                                       |       |
| Source OC 8 – Ki 290E08 – extension BOS avec 8 sources transistonsees                                     |       |
| XT08 = RP296EXT – extension BUS qui permet une commande via le protocole d'automatisation X-10            |       |
|                                                                                                    |       |
|                                                                                                    |       |
|                                                                                                    |       |

-

| 📵 Risco Uploa   | ad/Download                            |                            |                     |               | _ 8 × |
|-----------------|----------------------------------------|----------------------------|---------------------|---------------|-------|
| Clients Options | s Installateur <u>C</u> ontrôle d'acce | ès Utilisateur final .Comm | Journal des évèneme | nts Aide      |       |
| 12 M 1          | 🕻 Système 🕨 🕨                          | 🔏 🖻 🛍 🧐 🕵 🗖                | • ا مه 🖾 📥          | Extensions U0 |       |
|                 | Communication                          |                            |                     |               |       |
| Client:         | Extensions                             | Claviers                   | sys 128 V7          |               |       |
|                 | Diagnostics                            | Extensions de zones        |                     |               |       |
|                 | Zones •                                | Extensions UO              |                     |               |       |
|                 | Codes de transmission 🕨                | Sources d'alimentation     |                     |               |       |
| ID T            | Tv Sorties utilitaires                 | Journaux d'évènements      | restaurer           |               |       |
| 1. So           | ort Codes utilisateurs                 | Extension bouton RADIO     | 00                  |               |       |
| 2. A            | AUC bouton RADIO                       | Imprimante                 | 00                  |               |       |
| 3. A            |                                        | <u>C</u> ontrôle d'accès   | 00                  |               |       |
| 4. A            | AUCUN(E) * 01                          | Module vocal               | 00                  |               |       |
| 5. A            | AUCUN(E) 01                            | Extension de clé digitale  | 00                  |               |       |
| 6. A            | AUCUN(E) 01                            | Sirène                     | 00                  |               |       |
| 7. A            | AUCUN(E) 01                            | Modem ex <u>t</u> erne     | 00                  |               |       |
| 8. A            | AUCUN(E) - 01                          | 00                         | - 00                |               |       |

Pour configurer les sources d'alimentation électrique

## 😥 Risco Upload/Download

Clients Options Installateur Contrôle d'accès Utilisateur final .Comm Journal des évènements Aide

Client: 3 F

ProSYS 128

| ID | Type Alim.  | Sirène | Partition | sabotage<br>code | restaurer<br>code | Batterie faible | restaurer<br>code | Panne<br>sonnerie | restaurer<br>code | code de perte<br>ca | restaurer<br>code |
|----|-------------|--------|-----------|------------------|-------------------|-----------------|-------------------|-------------------|-------------------|---------------------|-------------------|
| 1. | AUCUN(E)*   | Non 🔻  | 12345678  | 00               | 00                | 00              | 00                | 00                | 00                | 00                  | 00                |
| 2. | AUCUN(E)*   | Non 🔻  | 12345678  | 00               | 00                | 00              | 00                | 00                | 00                | 00                  | 00                |
| 3. | AUCUN(E)*   | Non 🔻  | 12345678  | 00               | 00                | 00              | 00                | 00                | 00                | 00                  | 00                |
| 4. | AUCUN(E)*   | Non 🍷  | 12345678  | 00               | 00                | 00              | 00                | 00                | 00                | 00                  | 00                |
| 5. | AUCUN(E)*   | Non 🍷  | 12345678  | 00               | 00                | 00              | 00                | 00                | 00                | 00                  | 00                |
| 6. | AUCUN(E)    | Non 🔻  | 12345678  | 00               | 00                | 00              | 00                | 00                | 00                | 00                  | 00                |
| 7. | 1,5 Amp.    | Non 🔻  | 12345678  | 00               | 00                | 00              | 00                | 00                | 00                | 00                  | 00                |
| 8. | 3Amp.(SMPS) | Non 🍷  | 12345678  | 00               | 00                | 00              | 00                | 00                | 00                | 00                  | 00                |

L'alimentation supplémentaire de 3 Amp peut uniquement être utilisée en combinaison d'une centrale version 4 ou supérieure.

Pour l'Aide, appuyez sur F1

F

-

\_ 8 ×

00:45:54

| 😥 Risco Upload/Download                                                                                   |                      |                 |                |               |           |                                     |           | _ 8 ×    |  |  |
|----------------------------------------------------------------------------------------------------|----------------------|-----------------|----------------|---------------|-----------|-------------------------------------|-----------|----------|--|--|
|                                                                                                    |                      |                 |                |               |           |                                     |           |          |  |  |
|                                                                                                    |                      |                 | ces d'allmenta | uon           |           |                                     |           |          |  |  |
| Client: Extensions Claviers                                                                               | oSYS 128 V7          |                 |                |               |           |                                     |           |          |  |  |
| Diagnostics Extensions de zones                                                                           |                      |                 |                |               |           |                                     |           |          |  |  |
| Codes de transmission                                                                                     |                      |                 |                |               |           |                                     |           |          |  |  |
| ID Type A Sortion utilitairen Journaux d'évènements                                                       | irer Batterie faible | restaurer Panne | restaurer      | code de perte | restaurer |                                     |           |          |  |  |
| Codes utilisateurs                                                                                        | e                    | code sonner     | e code         | ca            | code      |                                     |           |          |  |  |
| 2. AUCUN bouton RADIO Imprimante                                                                          | 00                   | 00 00           | 00             | 00            | 00        |                                     |           |          |  |  |
| 3. AUCUN(E) <sup>*</sup> Non <sup>*</sup> 1234: Module vocal                                              | 00                   | 00 00           | 00             | 00            | 00        |                                     |           |          |  |  |
| 4. AUCUN(E) Non 1234:<br>Extension de clé digitale                                                        | 00                   | 00 00           | 00             | 00            | 00        |                                     |           |          |  |  |
| 5. AUCUN(E) <sup>*</sup> Non <sup>*</sup> 1234<br>6 AUCUN(E) <sup>*</sup> Non <sup>*</sup> 1234<br>Sirène | 00                   | 00 00           | 00             | 00            | 00        |                                     |           |          |  |  |
| 7.         AUCUN(E)*         Non         1234         Modem externe                                       | 00                   | 00 00           | 00             | 00            | 00        |                                     |           |          |  |  |
| 8. AUCUN(E) Non 12345678 00 0                                                                             | 0 00                 | 00 00           | 00             | 00            | 00        |                                     |           |          |  |  |
| L                                                                                                    |                      |                 |                |               |           |                                     |           |          |  |  |
|                                                                                                    |                      |                 | ]              |               | Þ         |                                     |           |          |  |  |
|                                                                                                    |                      |                 |                |               |           |                                     |           |          |  |  |
|                                                                                                    |                      |                 |                |               |           |                                     |           |          |  |  |
|                                                                                                    |                      |                 |                |               |           |                                     |           |          |  |  |
|                                                                                                    |                      |                 |                |               |           |                                     |           |          |  |  |
|                                                                                                    |                      |                 |                |               |           |                                     |           |          |  |  |
|                                                                                                    |                      |                 |                |               |           |                                     |           |          |  |  |
|                                                                                                    |                      |                 |                |               |           |                                     |           |          |  |  |
|                                                                                                    |                      |                 |                |               |           |                                     |           |          |  |  |
|                                                                                                    |                      |                 |                |               |           |                                     |           |          |  |  |
|                                                                                                    |                      |                 |                |               |           |                                     |           |          |  |  |
|                                                                                                    |                      |                 |                |               |           |                                     |           |          |  |  |
|                                                                                                    |                      |                 |                |               |           |                                     |           |          |  |  |
|                                                                                                    |                      |                 |                |               |           |                                     |           |          |  |  |
|                                                                                                    |                      |                 |                |               |           |                                     |           |          |  |  |
|                                                                                                    |                      |                 |                |               |           |                                     |           |          |  |  |
|                                                                                                    |                      |                 |                |               |           |                                     |           |          |  |  |
|                                                                                                    |                      |                 |                |               |           |                                     |           |          |  |  |
|                                                                                                    |                      |                 |                |               |           |                                     |           |          |  |  |
|                                                                                                    |                      |                 |                |               |           |                                     |           |          |  |  |
|                                                                                                    |                      |                 |                |               |           |                                     |           |          |  |  |
|                                                                                                    |                      |                 |                |               |           |                                     |           |          |  |  |
|                                                                                                    |                      |                 |                |               |           |                                     |           |          |  |  |
|                                                                                                    |                      |                 |                |               |           |                                     |           |          |  |  |
|                                                                                                    |                      |                 |                |               |           |                                     |           |          |  |  |
|                                                                                                    |                      |                 |                |               |           |                                     |           |          |  |  |
|                                                                                                    |                      |                 |                |               |           |                                     |           |          |  |  |
| Pour regier le type de journal d'évenements                                                               |                      |                 |                |               |           | KISCO DETAULT OPERATOR 14/11/2010 2 | 2:33:53 🔚 | 00:46:50 |  |  |

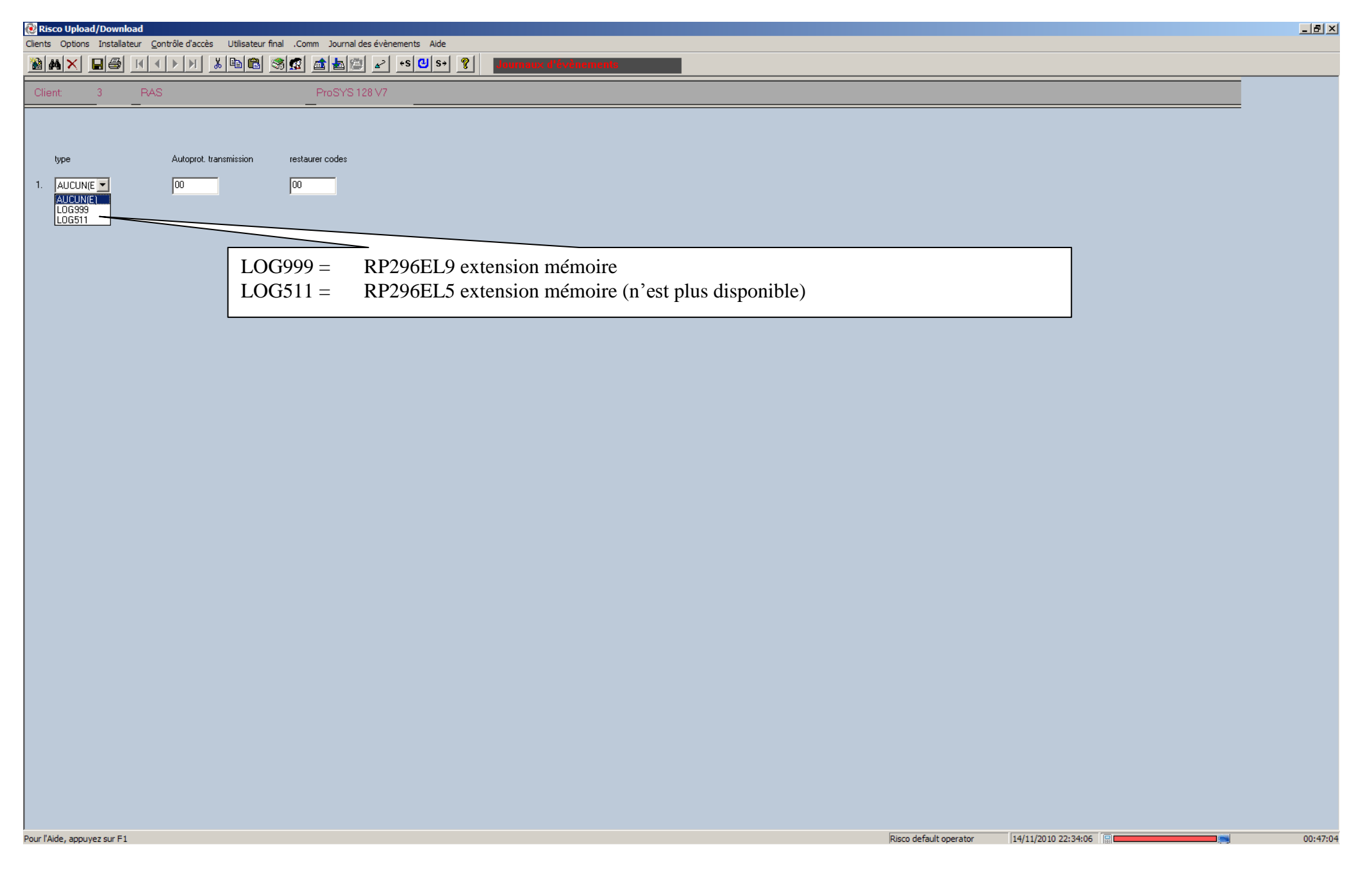

| ۲    | Risco Upload | /Download                    |                            |                             |  |
|------|--------------|------------------------------|----------------------------|-----------------------------|--|
| Clie | nts Options  | Installateur Contrôle d'accè | ès Utilisateur final .Comm | Journal des évènements Aide |  |
| 1    | M× I         | Système                      | i 🖻 🛍 🚿 🗖 🛋                | Journaux d'évènements       |  |
|      | lient:       | Extensions                   | Claviers                   | SYS 128 V7                  |  |
|      |              | Diagnostics                  | Extensions de zones        |                             |  |
|      |              | Zones •                      | Extensions UO              |                             |  |
|      |              | Codes de transmission        | Sources d'alimentation     |                             |  |
|      | hine         |                              | Journaux d'évènements      | ades                        |  |
|      | 900          | Sorties utilitaires          | Extension bouton RADIO     |                             |  |
| 1    | AUCUN(E      | Lodes utilisateurs           | Imprimante                 |                             |  |
|      |              | Douton RADIO                 | <u>C</u> ontrôle d'accès   |                             |  |
|      |              |                              | Module vocal               |                             |  |
|      |              |                              | Extension de clé digitale  |                             |  |
|      |              |                              | Sirène                     |                             |  |
|      |              |                              | Modem ex <u>t</u> erne     |                             |  |
|      |              | -                            |                            | -                           |  |
|      |              |                              |                            |                             |  |
|      |              |                              |                            |                             |  |
|      |              |                              |                            |                             |  |
|      |              |                              |                            |                             |  |
|      |              |                              |                            |                             |  |
|      |              |                              |                            |                             |  |
|      |              |                              |                            |                             |  |
|      |              |                              |                            |                             |  |
|      |              |                              |                            |                             |  |
|      |              |                              |                            |                             |  |
|      |              |                              |                            |                             |  |

00:47:33

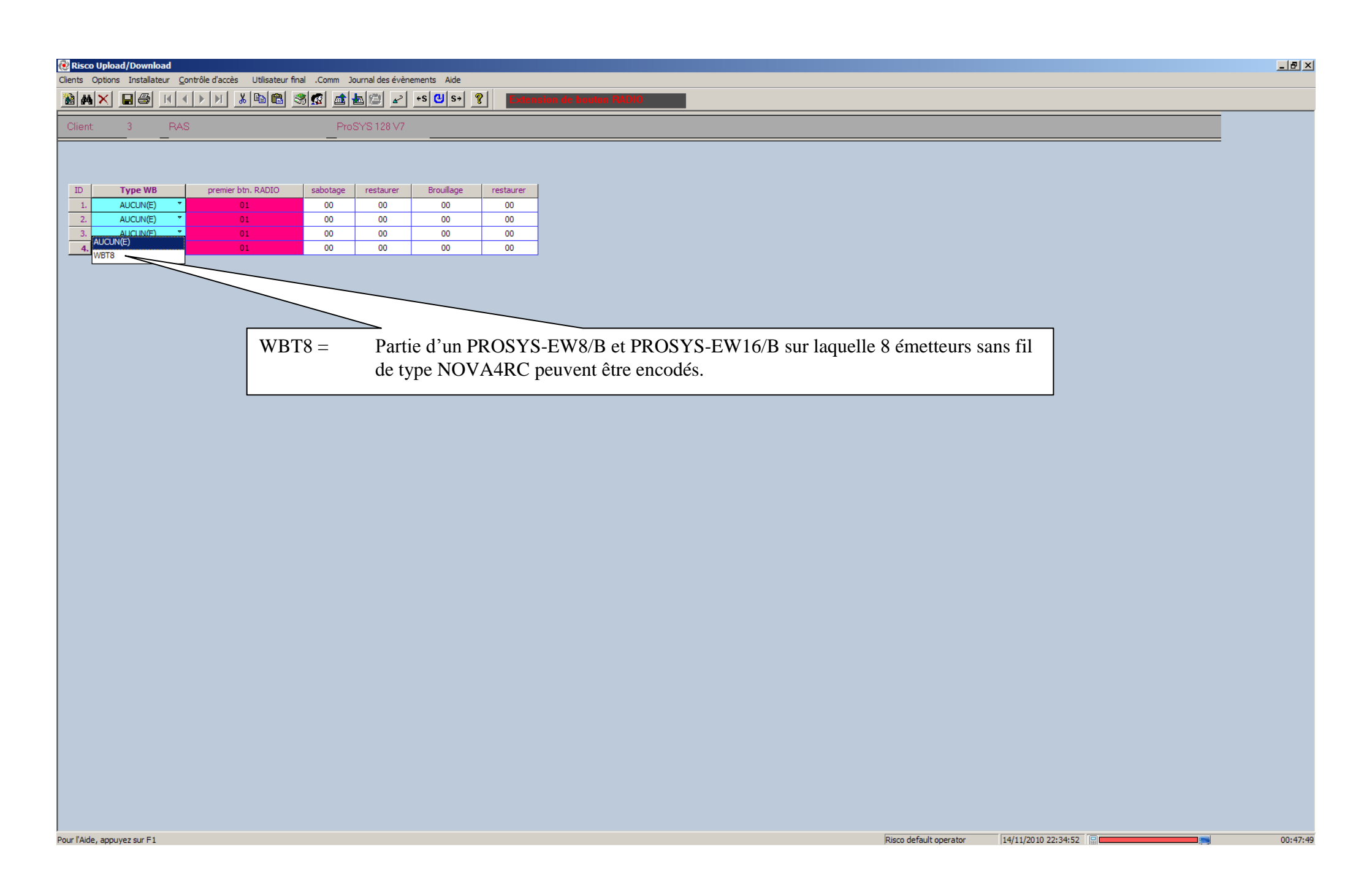
| 😥 Risco Upload  | l/Download                                                                                        |                           |              |            |           |                      |  |  |
|-----------------|---------------------------------------------------------------------------------------------------|---------------------------|--------------|------------|-----------|----------------------|--|--|
| Clients Options | Clients Options Installateur Contrôle d'accès Utilisateur final .Comm Journal des évènements Aide |                           |              |            |           |                      |  |  |
| <u> M X I</u>   | Système<br>Communication                                                                          | x • • • • • • •           | <u>k</u> 🖉 🖌 | +S 🕑 S→ 📍  | Exten     | sion de bouton RADIO |  |  |
| Client          | Extensions                                                                                        | Claviers                  | SYS 128 V7   |            |           |                      |  |  |
|                 | Diagnostics                                                                                       | Extensions de zones       |              |            |           |                      |  |  |
|                 | Zones                                                                                             | Extensions UO             |              |            |           |                      |  |  |
|                 | Codes de transmission                                                                             | Sources d'alimentation    |              |            |           |                      |  |  |
| ID T            | Sorties utilitaires                                                                               | Journaux d'évènements     | restaurer    | Brouillage | restaurer |                      |  |  |
| 1. A            | Codes utilisateurs                                                                                | 🗸 Extension bouton RADIO  | 00           | 00         | 00        |                      |  |  |
| 2. A            | bouton RADIO                                                                                      | Imprimante                | 00           | 00         | 00        |                      |  |  |
| 3. A            |                                                                                                   | <u>C</u> ontrôle d'accès  | 00           | 00         | 00        |                      |  |  |
| 4. A            | UCUN(E) 🔻                                                                                         | Module vocal              | 00           | 00         | 00        |                      |  |  |
|                 |                                                                                                   | Extension de clé digitale |              |            |           |                      |  |  |
|                 |                                                                                                   | Sirène                    |              |            |           |                      |  |  |
|                 |                                                                                                   | Modem ex <u>t</u> erne    |              |            |           |                      |  |  |

Paramétrage Imprimantes

| Risco Upload/Download<br>Clients Options Installateur <u>C</u> ontrôle d'accès Utili                                     | Utilisateur final .Comm Journal des évènements Aide                                                                                                    | _ <u>8</u> × |
|----------------------------------------------------------------------------------------------------|----------------------------------------------------------------------------------------------------|--------------|
| MX                                                                                                    | BB 🛪 🕵 📠 🔤 🖌 +S U S+ 😵 Imprimante                                                                                                    |              |
| Client: 3 RAS                                                                                                    | ProSYS 128 V7                                                                                                    |              |
| ID     Type d'imprimante     Code de transmissio       1.     AUCUN(E)     00       2.     PRNE     00       PRN2     00 | ission Restaurer code de transmission Code de transmission<br>transmission 00 00 00<br>00 00 00 00                                                                                                    |              |
|                                                                                                    | PRNE =       Impression des événements de la centrale d'alarme         PRNA =       Impression des événements du contrôle d'accès         PRN2 =       Impression des événements de la centrale d'alarme & du contrôle d'accès |              |
| Passer à l'écran précédent                                                                                               | Risco default operator 14/11/20                                                                                                    | 00:48:55     |

| 🙋 Risco Upload  | /Download                                                                                       |                                            |                            |                     |  | _ & × |  |  |
|-----------------|-------------------------------------------------------------------------------------------------|--------------------------------------------|----------------------------|---------------------|--|-------|--|--|
| Clients Options | ients Options Installateur Contrôle d'accès Utilisateur final .Comm Journal des évènements Aide |                                            |                            |                     |  |       |  |  |
| <u> M X I</u>   | Système     X Im Imprimente       Computation     X Im Imprimente                               |                                            |                            |                     |  |       |  |  |
| Client          | Extensions                                                                                      | Claviers                                   | 5YS 128 V7                 |                     |  |       |  |  |
|                 | Diagnostics                                                                                     | <ul> <li>Extensions de zones</li> </ul>    |                            |                     |  |       |  |  |
|                 | Zones                                                                                           | <ul> <li>Extensions UO</li> </ul>          |                            |                     |  |       |  |  |
|                 | Codes de transmission                                                                           | <ul> <li>Sources d'alimentation</li> </ul> |                            |                     |  |       |  |  |
|                 | Casting utilitaires                                                                             | Journaux d'évènements                      |                            |                     |  |       |  |  |
| ID Type of      | Sorties duintaires                                                                              | Extension bouton RADIO                     | de Code de transmission Co | ode de transmission |  |       |  |  |
|                 | Codes utilisateurs                                                                              | ↓ Imprimante                               | Saturation tampon Re       | estauration tampon  |  |       |  |  |
| <u>1.</u> A     | bouton RADIO                                                                                    | Contrôle d'accès                           | 00                         | 00                  |  |       |  |  |
| 2. A            | UCUN(E) *                                                                                       | Module vocal                               | 00                         | 00                  |  |       |  |  |
|                 |                                                                                                 | Eutensies de elé disitele                  |                            |                     |  |       |  |  |
|                 |                                                                                                 | Extension de cie digitale                  |                            |                     |  |       |  |  |
|                 |                                                                                                 | Siréne                                     |                            |                     |  |       |  |  |
|                 |                                                                                                 | Modem ex <u>t</u> erne                     |                            |                     |  |       |  |  |

Paramétrage Contrôle d'accès

| Risco Upload/Downloa<br>Clients Options Installate | a <b>d</b><br>ur <u>C</u> ontrôle d'accès Utilisateur final | .Comm Journal des évènements | s Aide                            | <u>_ 8 ×</u> |
|----------------------------------------------------|-------------------------------------------------------------|------------------------------|-----------------------------------|--------------|
| MX B&                                              |                                                             | 🕵 📤 🕮 🖌 👀                    | O s+     ?       Contrôle d'accès |              |
| Client: 3                                          | RAS                                                         | ProSYS 128 V7                |                                   |              |
| Code d'arm.                                        | Position Code de carte                                      | Code d'arm, rapide           |                                   | -            |
| 99                                                 | 00                                                          | 98                           |                                   |              |
|                                                    |                                                             |                              |                                   |              |
|                                                    |                                                             |                              |                                   |              |

| ID | Туре             | Nb. de portes | Nb. de lecteurs | Antipassback |
|----|------------------|---------------|-----------------|--------------|
| 1. | AUCUN(E) ·       | 1 *           | 1 *             | Non 🔻        |
| 2. | AUCUN(E) -       | 1 *           | 1 *             | Non 🔻        |
| 3. | AUCUN(E) -       | 1 *           | 1 *             | Non 👻        |
| 4, | AUCUN(E) 🔻       | 1 *           | 1 *             | Non 🔻        |
| 5. | AUCUN(E) -       | 1 *           | 1 *             | Non 🔻        |
| 6. | AUCUN(E) -       | 1 *           | 1 *             | Non 🔻        |
| 7. | AUCUN(E) -       | 1 *           | 1 *             | Non 👻        |
| 8. | AUCUN(E)         | 1 -           | 1 *             | Non 👻        |
|    | Contrôle d'accès |               |                 |              |

Pour l'Aide, appuyez sur F1

40

| _ & × |
|-------|
|       |
|       |
|       |
|       |
|       |
|       |
|       |
|       |
|       |
|       |
|       |
|       |
|       |
|       |
|       |
|       |
|       |
|       |
|       |
|       |
|       |

00:50:15

Clients Options Installateur Contrôle d'accès Utilisateur final .Comm Journal des évènements Aide

#### 

Client 3 RAS \_\_\_\_\_

\_

ProSYS 128 V7

| Module vocal<br>Type :          | Accès à d<br>Code Tél. | Codes de transmission<br>istance Autoprotection Rétablir<br>: Code : Code : |                     |                   |
|---------------------------------|------------------------|-----------------------------------------------------------------------------|---------------------|-------------------|
| AUCUN(E)<br>AUCUN(E)            |                        | 00 00                                                                       |                     |                   |
| Module vocal<br>Suivez-moi<br># | Partition              | Evènement                                                                   | Restaurer évènement | Suivez-mo<br>Type |
| 1.                              | 1                      | 1, 2, 3, 4, 7, 8, 16,                                                       | 1, 7, 16,           | Voix              |
| 2.                              | 2                      | 1, 2, 3, 4, 7, 8, 16,                                                       | 1, 7, 16,           | Voix              |
| 3.                              | 3                      | 1, 2, 3, 4, 7, 8, 16,                                                       | 1, 7, 16,           | Voix              |
| 4.                              | 4                      | 1, 2, 3, 4, 7, 8, 16,                                                       | 1, 7, 16,           | Voix              |
| 5.                              | 5                      | 1, 2, 3, 4, 7, 8, 16,                                                       | 1, 7, 16,           | Voix              |
| 6.                              | 6                      | 1, 2, 3, 4, 7, 8, 16,                                                       | 1, 7, 16,           | Voix              |
| 7.                              | 7                      | 1, 2, 3, 4, 7, 8, 16,                                                       | 1, 7, 16,           | Voix              |
| 8.                              | 8                      | 1, 2, 3, 4, 7, 8, 16,                                                       | 1, 7, 16,           | Voix              |
| 9.                              |                        | 1, 2, 3, 4, 7, 8, 16,                                                       | 1, 7, 16,           | Voix              |
| 10.                             |                        | 1, 2, 3, 4, 7, 8, 16,                                                       | 1, 7, 16,           | Voix              |
| 11.                             |                        | 1, 2, 3, 4, 7, 8, 16,                                                       | 1, 7, 16,           | Voix              |
| 12.                             |                        | 1, 2, 3, 4, 7, 8, 16,                                                       | 1, 7, 16,           | Voix              |
| 13.                             |                        | 1, 2, 3, 4, 7, 8, 16,                                                       | 1, 7, 16,           | Voix              |
| 14                              | <u> </u>               | 1. 2. 3. 4. 7. 8. 16.                                                       | 1. 7. 16.           | Voix              |

Pour l'Aide, appuyez sur F1

<del>,</del> .

00:50:43

Clients Options Installateur Contrôle d'accès Utilisateur final .Comm Journal des évènements Aide

## 

Client: 3 RAS

ProSYS 128 V7

| lule vocal Accès à<br>e : Code Tr<br>dule vocal V 00 | à distance Autoprotection Rétablir<br>él. : Code : Code :<br>00 00 |                                           |                   |    |                    |          |  |
|------------------------------------------------------|--------------------------------------------------------------------|-------------------------------------------|-------------------|----|--------------------|----------|--|
| Suivez-moi Partition                                 | Evènement                                                          |                                           | Restaurer évèneme | nt | Suivez-moi<br>Type | <b>–</b> |  |
| 1. 1                                                 | 1, 2, 3, 4, 7, 8, 16,                                              |                                           | 1, 7, 16,         |    | Voix -             | -        |  |
| 2. 2                                                 | 1, 2, 3, 4, 7, 8, 16,                                              |                                           | 1, 7, 16,         |    | Voix -             |          |  |
| 3. 3                                                 | 1, 2, 3, 4, 7, 8, 16,                                              |                                           | 1, 7, 16,         |    | Voix -             |          |  |
| 4. 4                                                 | 1, 2, 3, 4, 7, 8, 16,                                              |                                           | 1, 7, 16,         |    | Voix -             |          |  |
| 5. 5                                                 | 1, 2, 3, 4, 7, 8, Voice Mo                                         | ule Events                                | ×                 |    | Voix -             |          |  |
| 6. 6                                                 | 1, 2, 3, 4, 7, 8,                                                  | Alarma anti intrusian                     |                   |    | Voix -             |          |  |
| 7. 7                                                 | 1, 2, 3, 4, 7, 8, 2                                                | Alarme Incendie                           |                   |    | Voix 👻             |          |  |
| 8. 8                                                 | 1, 2, 3, 4, 7, 8, 3. 🔽                                             | Alarme d'urgence                          | Annuler           |    | Voix -             |          |  |
| 9.                                                   | 1, 2, 3, 4, 7, 8,                                                  | Alarme Panique<br>Autoprotection générale |                   |    | Voix -             |          |  |
| 10.                                                  | 1, 2, 3, 4, 7, 8, 6.                                               | Programmation à distance                  |                   |    | Voix -             |          |  |
| 11.                                                  | 1, 2, 3, 4, 7, 8, 7.                                               | CA Off                                    |                   |    | Voix -             |          |  |
| 12.                                                  | 1, 2, 3, 4, 7, 8,                                                  | Sous contrainte<br>Arm (par partition)    | -                 |    | Voix -             |          |  |
| 13.                                                  | 1, 2, 3, 4, 7, 8, 10.                                              | Désarm. (par partition)                   | -                 |    | Voix -             |          |  |
| 14                                                   | 1. 2. 3. 4. 7. 8. 11.                                              | Exclusion                                 |                   |    | Voix -             | -        |  |
|                                                      | 12. 🗖                                                              | Zone radio perdue                         |                   |    |                    |          |  |
|                                                      | 13.                                                                | W. Batterie faible                        |                   |    |                    |          |  |
|                                                      | 14.                                                                | Panne Sonnerie                            |                   |    |                    |          |  |
|                                                      | 15.                                                                | Faux codes                                |                   |    |                    |          |  |
|                                                      | 16.                                                                | Batterie faible                           |                   |    |                    |          |  |
|                                                      | 10.                                                                | biocage recepteur nadio                   |                   |    |                    |          |  |
|                                                      | 10. ]                                                              | Fanne bus                                 |                   |    |                    |          |  |
|                                                      | 20                                                                 | Trouble tél                               |                   |    |                    |          |  |
|                                                      | 20. ]                                                              | GSM hatterie basse                        |                   |    |                    |          |  |
|                                                      | 21. 1                                                              | Trouble GSM                               |                   |    |                    |          |  |
|                                                      | 22. ]                                                              | Sirène batterie basse                     |                   |    |                    |          |  |
|                                                      | 23. 1                                                              | SIM expirée                               |                   |    |                    |          |  |
|                                                      | 24. ]                                                              | SIM expiree                               |                   |    |                    |          |  |

Risco default operator 14/11/2010 22:38:04

00:51:01

Pour l'Aide, appuyez sur F1

Clients Options Installateur Contrôle d'accès Utilisateur final .Comm Journal des évènements Aide

# 

Client: 3

\_

\_\_\_\_\_

ProSYS 128 V7

| Module vocal<br>Type :<br>Module vocal | Accès à<br>Code Té<br>00 | distance Autoprotection Rétablir<br>d. : Code : Code :<br>00 00 |                     |                    |
|----------------------------------------|--------------------------|-----------------------------------------------------------------|---------------------|--------------------|
| Suivez-moi<br>#                        | Partition                | Evènement                                                       | Restaurer évènement | Suivez-moi<br>Type |
| 1.                                     | 1                        | 1, 2, 3, 4, 7, 8, 16,                                           | 1, 7, 16,           | Voix 👻             |
| 2.                                     | 2                        | 1, 2, 3, 4, 7, 8, 16,                                           | 1, 7, 16,           | Voix 👻             |
| 3.                                     | 3                        | 1, 2, 3, 4, 7, 8, 16,                                           | 1, 7, 16,           | Voix -             |
| 4.                                     | 4                        | 1, 2, 3, 4, 7, 8, 16,                                           | 1, 7, 16,           | Voix 👻             |
| 5.                                     | 5                        | 1, 2, 3, 4, 7, 8, 16,                                           | 1, 7, 16,           | Voix -             |
| 6.                                     | 6                        | 1, 2, 3, 4, 7, 8, 16,                                           | 1, 7, 16,           | Voix -             |
| 7.                                     | 7                        | 1, 2, 3, 4, 7, 8, 16,                                           | 1, 7, 16,           | Voix -             |
| 8,                                     | 8                        | 1, 2, 3, 4, 7, 8, 16,                                           | 1, 7, 16,           | Voix 👻             |
| 9,                                     |                          | 1, 2, 3, 4, 7, 8, 16,                                           | 1, 7, 16,           | Voix -             |
| 10.                                    |                          | 1, 2, 3, 4, 7, 8, 16,                                           | 1, 7, 16,           | Voix               |
| 11.                                    |                          | 1, 2, 3, 4, 7, 8, 16,                                           | 1, 7, 16,           | SMS                |
| 12.                                    |                          | 1, 2, 3, 4, 7, 8, 16,                                           | 1, 7, 16,           | GSM- E-mail        |
| 13.                                    |                          | 1, 2, 3, 4, 7, 8, 16,                                           | 1, 7, 16,           | Voix 👻             |
| 14                                     |                          | 1 2 3 4 7 8 16                                                  | 1 7 16              | Voix -             |

Pour l'Aide, appuyez sur F1

-

00:51:16

| ts Options          | Installateur Contrôle d'a                    | ccès Utilisateur final .Comm                                              | Journal des évènements | Aide                 |                    |   |
|---------------------|----------------------------------------------|---------------------------------------------------------------------------|------------------------|----------------------|--------------------|---|
| M× [                | Système                                      | * 🕺 🖻 🖻 🚿 🕵 💣                                                             | 🛓 🕮 🖉 +S 😋             | Us+ ?   Module vocal |                    |   |
| ent                 | Communication<br>Extensions                  | Claviers                                                                  | ISYS 128 V7            |                      |                    |   |
|                     | <u>D</u> iagnostics<br><u>Z</u> ones         | <ul> <li>Extensions de zones</li> <li>Extensions UO</li> </ul>            |                        |                      |                    |   |
| odule vocal<br>pe : | Codes de transmission<br>Sorties utilitaires | <ul> <li>Sources d'alimentation</li> <li>Journaux d'évènements</li> </ul> | Rétablir<br>Code :     |                      |                    |   |
| UCUN(E)             | Codes utilisateurs<br>bouton RADIO           | Extension bouton RADIO<br>Imprimante                                      | 00                     |                      |                    |   |
| Suivez-moi<br>#     | i Partition                                  | Module vocal                                                              |                        | Restaurer évènement  | Suivez-moi<br>Type | 4 |
| 1.                  | 1                                            | Extension de dé digitale<br>Sirène                                        | 16,                    | 1, 7, 16,            | Voix 👻             |   |
| 2.                  | 2                                            | Modem ex <u>t</u> erne                                                    | 16,                    | 1, 7, 16,            | Voix 🔻             |   |
| 3.                  | 3                                            | 1, 2, 3, 4, 7, 8                                                          | , 16,                  | 1, 7, 16,            | Voix 👻             |   |
| 4.                  | 4                                            | 1, 2, 3, 4, 7, 8                                                          | , 16,                  | 1, 7, 16,            | Voix 👻             |   |
| 5.                  | 5                                            | 1, 2, 3, 4, 7, 8                                                          | , 16,                  | 1, 7, 16,            | Voix 👻             |   |
| 6.                  | 6                                            | 1, 2, 3, 4, 7, 8                                                          | , 16,                  | 1, 7, 16,            | Voix 👻             |   |
| 7.                  | 7                                            | 1, 2, 3, 4, 7, 8                                                          | , 16,                  | 1, 7, 16,            | Voix 🔻             |   |
| 8.                  | 8                                            | 1, 2, 3, 4, 7, 8                                                          | , 16,                  | 1, 7, 16,            | Voix 🔻             |   |
| 9.                  |                                              | 1, 2, 3, 4, 7, 8                                                          | , 16,                  | 1, 7, 16,            | Voix 👻             |   |
| 10.                 |                                              | 1, 2, 3, 4, 7, 8                                                          | , 16,                  | 1, 7, 16,            | Voix 👻             |   |
| 11.                 |                                              | 1, 2, 3, 4, 7, 8                                                          | i, 16,                 | 1, 7, 16,            | Voix 👻             |   |
| 12.                 |                                              | 1, 2, 3, 4, 7, 8                                                          | i, 16,                 | 1, 7, 16,            | Voix •             |   |
| 13.                 |                                              | 1, 2, 3, 4, 7, 8                                                          | i, 16,                 | 1, 7, 16,            | Voix •             | 1 |
| 14                  |                                              | 1. 2. 3. 4. 7. 8                                                          | i. 1h.                 | 1. 7. 16.            | Voix Voix          |   |

Paramétrage de la clé digitale

00:51:45

| Risco Upload           | I/Download      | ntrôle d'accès | Utilisateur final                              | nal des évènements Aide |                     |  |                        |                     | <u>_ 8 ×</u> |
|------------------------|-----------------|----------------|------------------------------------------------|-------------------------|---------------------|--|------------------------|---------------------|--------------|
|                        | Système         | •              | x B B 3 8 8 1                                  |                         | Internation Client  |  |                        |                     |              |
|                        | Communication   | ļ              |                                                |                         |                     |  |                        |                     |              |
|                        | Diagnostics     | ×              | Test Bus                                       |                         |                     |  |                        |                     |              |
| Centrale:              | Zones           | •              | Balayage Bus                                   | Créé le:                | 14/11/2010 12:37:10 |  |                        |                     |              |
| Code:                  | Codes de transi |                | Diagnostics alim. électrique                   | Mis à jour le:          | 14/11/2010 12:37:29 |  |                        |                     |              |
| Compte <sup>-</sup>    | Codes utilis    | ateurs         | Diagnostics sirène extérieure                  | Imprimé le :            | Non                 |  |                        |                     |              |
| Nom'                   | bouton RAI      | IDAS           | GSM/n                                          |                         |                     |  |                        |                     |              |
| Tál -                  |                 | 0562627        | PKR                                            |                         |                     |  |                        |                     |              |
| Tél central            | le'             | 05030374       | 40<br>                                         | E, Pr                   | oSYS Security       |  |                        |                     |              |
| Adresse'               |                 | 0502154        | JU<br>9F7                                      | 16                      | 20 MON 18 SEP       |  |                        |                     |              |
| Auresse.               | Codo nastal:    | Brugsest       | eenweg 257                                     |                         |                     |  |                        |                     |              |
| VIIIC, Etat,           |                 | 8500 Kuu       |                                                |                         |                     |  |                        |                     |              |
| Commenta               | ire:            | FW/VU P        | rosys ize v/ Upleiding/Fo                      | ormation                |                     |  |                        |                     |              |
| Type de                |                 | C Comm         | nande à di 💿 Local<br>Nande à di 🔿 Eact PSTN M | lodem                   |                     |  |                        |                     |              |
|                        |                 | O Résea        | au C ACM PSTN                                  | loucin                  |                     |  |                        |                     |              |
| Adresse IP             | ' de l'AC       | 0.0.0.0        | Port:                                          | 3000                    |                     |  |                        |                     |              |
|                        |                 |                |                                                |                         |                     |  |                        |                     |              |
|                        |                 |                |                                                |                         |                     |  |                        |                     |              |
|                        |                 |                |                                                |                         |                     |  |                        |                     |              |
|                        |                 |                |                                                |                         |                     |  |                        |                     |              |
|                        |                 |                |                                                |                         |                     |  |                        |                     |              |
|                        |                 |                |                                                |                         |                     |  |                        |                     |              |
|                        |                 |                |                                                |                         |                     |  |                        |                     |              |
|                        |                 |                |                                                |                         |                     |  |                        |                     |              |
|                        |                 |                |                                                |                         |                     |  |                        |                     |              |
|                        |                 |                |                                                |                         |                     |  |                        |                     |              |
|                        |                 |                |                                                |                         |                     |  |                        |                     |              |
|                        |                 |                |                                                |                         |                     |  |                        |                     |              |
|                        |                 |                |                                                |                         |                     |  |                        |                     |              |
|                        |                 |                |                                                |                         |                     |  |                        |                     |              |
|                        |                 |                |                                                |                         |                     |  |                        |                     |              |
|                        |                 |                |                                                |                         |                     |  |                        |                     |              |
|                        |                 |                |                                                |                         |                     |  |                        |                     |              |
| l<br>Pour effectuer un | test de bus     |                |                                                |                         |                     |  | Risco default operator | 14/11/2010 22:39:38 | 00:52:36     |
|                        |                 |                |                                                |                         |                     |  |                        |                     |              |

| Risco Upload/Download       | ontrôla d'accès : Utilizateur final : Comm : Journal das évène | amante Aida    |                                                                          |                          |              |                        |                     | <u>_ 8 ×</u> |
|-----------------------------|----------------------------------------------------------------|----------------|--------------------------------------------------------------------------|--------------------------|--------------|------------------------|---------------------|--------------|
|                             |                                                                | ≪S 🕘 S→ 💡      | Information Client                                                       |                          |              |                        |                     |              |
|                             |                                                                |                |                                                                          |                          |              |                        |                     |              |
|                             |                                                                | 0.444          | 1 411 1 100 10 10 27 10                                                  |                          |              |                        |                     |              |
| Centrale:                   | ProSYS 128 V/                                                  | Créé le:       | 14/11/2010 12:37:10                                                      |                          |              |                        |                     |              |
| Code:                       | 0003                                                           | Mis á jour le: |                                                                          |                          |              |                        |                     |              |
| Compte:                     | FW/VU Opleiding/Formation ProSYS                               | Imprimé le :   | INOU                                                                     |                          |              |                        |                     |              |
| Nom:                        | RAS                                                            |                |                                                                          |                          |              |                        |                     |              |
| Tél.:                       | 056363740                                                      | h.             | 1                                                                        |                          |              |                        |                     |              |
| Tél. centrale:              | 056215490                                                      |                | ProSYS Security<br>6:20 MON 18 SEP                                       |                          |              |                        |                     |              |
| Adresse:                    | Brugsesteenweg 257                                             | • •            |                                                                          |                          |              |                        |                     |              |
| Ville, Etat, Code postal:   | 8500 Kuurne                                                    |                |                                                                          |                          |              |                        |                     |              |
| Commentaire:                | FW/VU ProSYS 128 V7 Opleiding/Formation                        |                | Test de Bus                                                              |                          | ×            |                        |                     |              |
| Type de                     | 🔿 Commande à di 🖲 Local                                        |                | ID Nom                                                                   | Résultats de test        | Fermer       |                        |                     |              |
|                             | ○ Commande à di ○ Fast PSTN Modem                              |                | 0:01 Clavier LCD<br>0:02 KP08 LED 8 zones                                | 100%<br>100%             |              |                        |                     |              |
| Adresse IP de l'AC          | O Reseau O ACM PSIN                                            |                | 0:03 KP16 LED 16 zones<br>0:04 Clavier LCD de proxim<br>0:05 Clavier LCD | 100%<br>ité 100%<br>100% | Filtered by: |                        |                     |              |
|                             |                                                                |                | 0:06 Clavier LCD<br>0:01 ZE08                                            | 100%<br>100%<br>100%     |              |                        |                     |              |
|                             |                                                                |                | 0:01 Sortie UO 4                                                         | 100%                     |              |                        |                     |              |
|                             |                                                                |                |                                                                          |                          |              |                        |                     |              |
|                             |                                                                |                |                                                                          |                          |              |                        |                     |              |
|                             |                                                                |                |                                                                          |                          |              |                        |                     |              |
|                             |                                                                |                |                                                                          |                          |              |                        |                     |              |
|                             |                                                                |                |                                                                          |                          |              |                        |                     |              |
|                             |                                                                |                |                                                                          |                          |              |                        |                     |              |
|                             |                                                                |                |                                                                          |                          |              |                        |                     |              |
|                             |                                                                |                |                                                                          |                          |              |                        |                     |              |
|                             |                                                                |                |                                                                          |                          |              |                        |                     |              |
|                             |                                                                |                |                                                                          |                          |              |                        |                     |              |
|                             |                                                                |                |                                                                          |                          |              |                        |                     |              |
|                             |                                                                |                |                                                                          |                          |              |                        |                     |              |
|                             |                                                                |                |                                                                          |                          |              |                        |                     |              |
|                             |                                                                |                |                                                                          |                          |              |                        |                     |              |
|                             |                                                                |                |                                                                          |                          |              |                        |                     |              |
| Pour l'Aide, appuyez sur F1 |                                                                |                |                                                                          |                          |              | Risco default operator | 14/11/2010 22:40:18 | 00:00:24     |

| Risco Upload           | /Download         | ntuŝla d'anaŭ | - 114/iantaun fand - Canan - Janmad Jan fu Jan | anada Aida     |                     |   |                        |                     | _ 8 ×    |
|------------------------|-------------------|---------------|------------------------------------------------|----------------|---------------------|---|------------------------|---------------------|----------|
|                        | Système           | noole d'acce  | s odiisateurinaa .comm odumaides evene         | es Culse ?     | Information Class   | _ |                        |                     |          |
|                        | Communication     | •             |                                                |                | meeting out career  |   |                        |                     |          |
|                        | Extensions        |               | Toot Due                                       |                |                     |   |                        |                     |          |
| Centrale:              | Zones             | •             | Balayage Bus                                   | Créé le:       | 14/11/2010 12:37:10 | 2 |                        |                     |          |
|                        | Codes de transi   | nission 🕨     | Test sonneries et daviers                      | Mis à iour le' | 14/11/2010 12:37:29 | 8 |                        |                     |          |
| Code:                  | Sorties utilit    | aires         | Diagnostics alim. électrique                   |                | Nan                 |   |                        |                     |          |
| Compte:                | Codes utilis      | ateurs        | Détecteurs Bus                                 | imprime ie .   | Mul                 |   |                        |                     |          |
| Nom:                   | bouton RAL        | RAS           | GSM/n                                          | _              |                     |   |                        |                     |          |
| Tél ·                  |                   | 056363        |                                                |                |                     |   |                        |                     |          |
| Tél control            | o'                | OFCO15        | 400                                            | a p            | roSYS Security      |   |                        |                     |          |
| TCI. CEIIUAI           | с.                | 0562154       | 190                                            | 1              | 6:20 MON 18 SEP     |   |                        |                     |          |
| Adresse:               |                   | Brugses       | steenweg 257                                   |                |                     |   |                        |                     |          |
| Ville, Etat, C         | Code postal:      | 8500 Ku       | urne                                           |                |                     |   |                        |                     |          |
| Commentai              | ire:              | FW/VU F       | ProSYS 128 V7 Opleiding/Formation              |                |                     |   |                        |                     |          |
| Type de                |                   | C Com         | mande à di 💿 Local                             |                |                     |   |                        |                     |          |
|                        |                   | O Com         | mande à di C Fast PSTN Modem                   |                |                     |   |                        |                     |          |
|                        |                   | O Rése        | au O ACM PSTN                                  |                |                     |   |                        |                     |          |
| Adresse IP             | de l'AC           | 0.0.0.0       | Port: 3000                                     |                |                     |   |                        |                     |          |
|                        |                   |               |                                                |                |                     |   |                        |                     |          |
|                        |                   |               |                                                |                |                     |   |                        |                     |          |
|                        |                   |               |                                                |                |                     |   |                        |                     |          |
|                        |                   |               |                                                |                |                     |   |                        |                     |          |
|                        |                   |               |                                                |                |                     |   |                        |                     |          |
|                        |                   |               |                                                |                |                     |   |                        |                     |          |
|                        |                   |               |                                                |                |                     |   |                        |                     |          |
|                        |                   |               |                                                |                |                     |   |                        |                     |          |
|                        |                   |               |                                                |                |                     |   |                        |                     |          |
|                        |                   |               |                                                |                |                     |   |                        |                     |          |
|                        |                   |               |                                                |                |                     |   |                        |                     |          |
|                        |                   |               |                                                |                |                     |   |                        |                     |          |
|                        |                   |               |                                                |                |                     |   |                        |                     |          |
|                        |                   |               |                                                |                |                     |   |                        |                     |          |
|                        |                   |               |                                                |                |                     |   |                        |                     |          |
|                        |                   |               |                                                |                |                     |   |                        |                     |          |
|                        |                   |               |                                                |                |                     |   |                        |                     |          |
|                        |                   |               |                                                |                |                     |   |                        |                     |          |
|                        |                   |               |                                                |                |                     |   |                        |                     |          |
| Lire la liste des acce | essoires connecté | s au bus du s | système                                        |                |                     |   | Risco default operator | 14/11/2010 22:42:58 | 00:03:04 |

| Risco Upload/Download            | ontrôle d'arrès : Utilisateur final: Comm Journal des évène | ments Aide     |                                                    |              |                       |                        |  |
|----------------------------------|-------------------------------------------------------------|----------------|----------------------------------------------------|--------------|-----------------------|------------------------|--|
|                                  |                                                             | ≪S 🕑 S→ 💡      | Information Client                                 |              |                       |                        |  |
|                                  |                                                             |                |                                                    | •            |                       |                        |  |
|                                  | D 0V0 100 V7                                                | 0.771          | 141110010 10:07:10                                 |              |                       |                        |  |
| Centrale:                        |                                                             |                | 14/11/2010 12:37:10                                |              |                       |                        |  |
| Code:                            | 0003                                                        | Mis a jour le: | Non                                                |              |                       |                        |  |
| Compte:                          | FW/VU Opleiding/Formation ProSYS                            | imprime ie :   | NUI                                                |              |                       |                        |  |
| Nom:                             | RAS                                                         |                |                                                    |              |                       |                        |  |
| Tél.:                            | 056363740                                                   |                | 1                                                  |              |                       |                        |  |
| Tél. centrale:                   | 056215490                                                   | E F            | roSYS Security<br>6:20 MON 18 SEP                  |              |                       |                        |  |
| Adresse:                         | Brugsesteenweg 257                                          |                |                                                    |              |                       |                        |  |
| Ville, Etat, Code postal:        | 8500 Kuurne                                                 |                |                                                    |              |                       |                        |  |
| Commentaire:                     | FW/VU ProSYS 128 V7 Opleiding/Formation                     |                | Balayage bus                                       |              | ×                     |                        |  |
| Type de                          | ○ Commande à di ⊙ Local                                     |                | ID Nom<br>0:01 Clavier LCD                         | Fermer       | ]                     |                        |  |
|                                  | ○ Commande a di ○ Fast PSIN Modem<br>○ Réseau   ○ ACM PSTN  |                | 0:02 KP08 LED 8 zones<br>0:03 KP16 LED 16 zones    | Filtered bur |                       |                        |  |
| Adresse IP de l'AC               | 0.0.0.0 Port: 3000                                          |                | 0:04 Clavier LCD de proximité<br>0:05 Clavier LCD  | Tout         | 1                     |                        |  |
|                                  |                                                             |                | 0:05 Ulavier LCD<br>0:01 ZE08<br>0:01 Sortie LIO 4 |              |                       |                        |  |
|                                  |                                                             |                | 0.01 3000 00 4                                     |              |                       |                        |  |
|                                  |                                                             |                |                                                    |              |                       |                        |  |
|                                  |                                                             |                |                                                    |              |                       |                        |  |
|                                  |                                                             |                |                                                    |              |                       |                        |  |
|                                  |                                                             |                |                                                    |              |                       |                        |  |
|                                  |                                                             |                |                                                    |              |                       |                        |  |
|                                  |                                                             |                |                                                    |              |                       |                        |  |
|                                  |                                                             |                |                                                    |              |                       |                        |  |
|                                  |                                                             |                |                                                    |              |                       |                        |  |
|                                  |                                                             |                |                                                    |              |                       |                        |  |
|                                  |                                                             |                |                                                    |              |                       |                        |  |
|                                  |                                                             |                |                                                    |              |                       |                        |  |
|                                  |                                                             |                |                                                    |              |                       |                        |  |
|                                  |                                                             |                |                                                    |              |                       |                        |  |
|                                  |                                                             |                |                                                    |              |                       |                        |  |
| I<br>Pour l'Aide, appuyez sur F1 |                                                             |                |                                                    |              | Risco default operato | or 14/11/2010 22:43:31 |  |

| Risco Upload        | I/Download                | ntrôle d'accès  | utilisateur final - Cr | nom lournal des évène | ments Aide                                                                                                    |                                   |  |                        |                     | <u>_8×</u>   |
|---------------------|---------------------------|-----------------|------------------------|-----------------------|----------------------------------------------------------------------------------------------------|-----------------------------------|--|------------------------|---------------------|--------------|
|                     | Système                   | •               |                        |                       | +s 🕘 s+ 💡                                                                                                    | Intermation Client                |  |                        |                     |              |
|                     | Communication             |                 |                        |                       |                                                                                                    |                                   |  |                        |                     | 10           |
|                     | Extensions<br>Diagnostics |                 |                        |                       |                                                                                                    |                                   |  |                        |                     |              |
| Centrale:           | <u>Z</u> ones             | P I             | Paramètres de zones    |                       | Créé le:                                                                                                    | 14/11/2010 12:37:10               |  |                        |                     |              |
| 0.4.                | Codes de trans            | mission 🕨       | Matrices de zones      |                       | Mis à jour le:                                                                                                    | 14/11/2010 12:37:29               |  |                        |                     |              |
| Code:               | Sorties utilit            | aires           | .Test fct              |                       | Imprimé le :                                                                                                    | Non                               |  |                        |                     |              |
| Compte:             | bouton RAI                | ateurs<br>DIO - | Détecteurs Bus         | ProSYS                | 1999 - 1999 - 19 |                                   |  |                        |                     |              |
| Nom:                |                           | RAS             |                        |                       |                                                                                                    |                                   |  |                        |                     |              |
| Tél.:               |                           | 0563637         | 40                     |                       | 1                                                                                                    | 1                                 |  |                        |                     |              |
| Tél. central        | le:                       | 0562154         | 90                     |                       | e P                                                                                                    | roSYS Security<br>6:20 MON 18 SEP |  |                        |                     |              |
| Adresse:            |                           | Brugses         | teenweg 257            |                       |                                                                                                    |                                   |  |                        |                     |              |
| Ville, Etat, 0      | Code postal:              | 8500 Ku         | urne                   |                       |                                                                                                    |                                   |  |                        |                     |              |
| Commentai           | ire:                      | FW/VU F         | roSYS 128 V7 Opl       | eiding/Formation      |                                                                                                    |                                   |  |                        |                     |              |
| Type de             |                           | C Com           | nande à di 💿 Loca      | al                    |                                                                                                    |                                   |  |                        |                     |              |
|                     |                           | C Com           | nande à di 🔿 Fast      | PSTN Modem            |                                                                                                    |                                   |  |                        |                     |              |
|                     |                           | O Rése          | au C ACM               | I PSTN                |                                                                                                    |                                   |  |                        |                     |              |
| Adresse IP          | de l'AC                   | 0.0.0.0         |                        | Port: 3000            |                                                                                                    |                                   |  |                        |                     |              |
|                     |                           |                 |                        |                       |                                                                                                    |                                   |  |                        |                     |              |
|                     |                           |                 |                        |                       |                                                                                                    |                                   |  |                        |                     |              |
|                     |                           |                 |                        |                       |                                                                                                    |                                   |  |                        |                     |              |
|                     |                           |                 |                        |                       |                                                                                                    |                                   |  |                        |                     |              |
|                     |                           |                 |                        |                       |                                                                                                    |                                   |  |                        |                     |              |
|                     |                           |                 |                        |                       |                                                                                                    |                                   |  |                        |                     |              |
|                     |                           |                 |                        |                       |                                                                                                    |                                   |  |                        |                     |              |
|                     |                           |                 |                        |                       |                                                                                                    |                                   |  |                        |                     |              |
|                     |                           |                 |                        |                       |                                                                                                    |                                   |  |                        |                     |              |
|                     |                           |                 |                        |                       |                                                                                                    |                                   |  |                        |                     |              |
|                     |                           |                 |                        |                       |                                                                                                    |                                   |  |                        |                     |              |
|                     |                           |                 |                        |                       |                                                                                                    |                                   |  |                        |                     |              |
|                     |                           |                 |                        |                       |                                                                                                    |                                   |  |                        |                     |              |
|                     |                           |                 |                        |                       |                                                                                                    |                                   |  |                        |                     |              |
|                     |                           |                 |                        |                       |                                                                                                    |                                   |  |                        |                     |              |
|                     |                           |                 |                        |                       |                                                                                                    |                                   |  |                        |                     |              |
|                     |                           |                 |                        |                       |                                                                                                    |                                   |  |                        |                     |              |
|                     |                           |                 |                        |                       |                                                                                                    |                                   |  |                        |                     |              |
| Utilisé pour progra | mmer les caractér         | istiques de ch  | aque zone              |                       |                                                                                                    |                                   |  | Risco default operator | 14/11/2010 22:43:57 | <br>00:04:03 |

Clients Options Installateur Contrôle d'accès Utilisateur final .Comm Journal des évènements Aide

## 

Client: 3 RAS \_\_\_\_\_

\_

ProSYS 128 V7 RP128-7.32 FL

| #   | Zone<br>nom | Zone<br>type               | Partition | Son                | Terminer | Boucle<br>réponse | Arm. forcé | GROUPE   | Impulsion | Canal | Code alarme | restaurer<br>code | Code<br>Panne/SV | restaurer<br>code | Code<br>d'exclusion | Code<br>autoprotectic | restaurer<br>code |
|-----|-------------|----------------------------|-----------|--------------------|----------|-------------------|------------|----------|-----------|-------|-------------|-------------------|------------------|-------------------|---------------------|-----------------------|-------------------|
| 01. | Zone 001    | Quitter Entrée (Ouverte) * | 1         | Sonnerie +Buzzer 🔻 | DEOL 🔻   | Normal (400 ms)   | Non 🔻      | AUCUN(E) | 01        | 0:01  | 00          | 00                | 00               | 00                | 00                  | 00                    | 00                |
| 02. | Zone 002    | Inutilisé 🔹                | 1         | Sonnerie +Buzzer 🔻 | DEOL 🔻   | Normal (400 ms) 🔹 | Non 🍷      | AUCUN(E) | 01        | 0:02  | 00          | 00                | 00               | 00                | 00                  | 00                    | 00                |
| 03. | Zone 003    | Inutilisé 🔹 🍸              | 1         | Sonnerie +Buzzer 🔻 | DEOL 🔻   | Normal (400 ms) 🔹 | Non 🔻      | AUCUN(E) | 01        | 0:03  | 00          | 00                | 00               | 00                | 00                  | 00                    | 00                |
| 04. | Zone 004    | Inutilisé 🔹                | 1         | Sonnerie +Buzzer 🔻 | DEOL 🔻   | Normal (400 ms) 🔹 | Non 🔻      | AUCUN(E) | 01        | 0:04  | 00          | 00                | 00               | 00                | 00                  | 00                    | 00                |
| 05. | Zone 005    | Inutilisé 🔹                | 1         | Sonnerie +Buzzer 🔻 | DEOL 🔻   | Normal (400 ms) 🔹 | Non 🔻      | AUCUN(E) | 01        | 0:05  | 00          | 00                | 00               | 00                | 00                  | 00                    | 00                |
| 06. | Zone 006    | Inutilisé 🔹                | 1         | Sonnerie +Buzzer 🔻 | DEOL 🔻   | Normal (400 ms) 🔹 | Non 🍷      | AUCUN(E) | 01        | 0:06  | 00          | 00                | 00               | 00                | 00                  | 00                    | 00                |
| 07. | Zone 007    | Inutilisé 🔹                | 1         | Sonnerie +Buzzer 🔻 | DEOL 🔻   | Normal (400 ms) 🔹 | Non 🔻      | AUCUN(E) | 01        | 0:07  | 00          | 00                | 00               | 00                | 00                  | 00                    | 00                |
| 08. | Zone 008    | Inutilisé 🔹 🔻              | 1         | Sonnerie +Buzzer 🔻 | DEOL 🔻   | Normal (400 ms)   | Non 🔻      | AUCUN(E) | 01        | 0:08  | 00          | 00                | 00               | 00                | 00                  | 00                    | 00                |
| 09. | Zone 009    | Inutilisé 🔹                | 1         | Sonnerie +Buzzer   | EOL 🔻    | Normal (400 ms)   | Non 🔻      | AUCUN(E) | 01        | 1:01  | 00          | 00                | 00               | 00                | 00                  | 00                    | 00                |
| 10. | Zone 010    | Inutilisé 🔹                | 1         | Sonnerie +Buzzer   | EOL 🔻    | Normal (400 ms) 🔹 | Non 🍷      | AUCUN(E) | 01        | 1:02  | 00          | 00                | 00               | 00                | 00                  | 00                    | 00                |
| 11. | Zone 011    | Inutilisé 🏾 🄻              | 1         | Sonnerie +Buzzer   | EOL 🔻    | Normal (400 ms) 🔹 | Non 🍷      | AUCUN(E) | 01        | 1:03  | 00          | 00                | 00               | 00                | 00                  | 00                    | 00                |
| 12. | Zone 012    | Inutilisé 🔹 🔻              | 1         | Sonnerie +Buzzer   | EOL 🔻    | Normal (400 ms) 🔹 | Non 🔻      | AUCUN(E) | 01        | 1:04  | 00          | 00                | 00               | 00                | 00                  | 00                    | 00                |
| 13. | Zone 013    | Inutilisé 🔹                | 1         | Sonnerie +Buzzer   | EOL 🔻    | Normal (400 ms) 🔹 | Non 🔻      | AUCUN(E) | 01        | 1:05  | 00          | 00                | 00               | 00                | 00                  | 00                    | 00                |
| 14. | Zone 014    | Inutilisé 🔹                | 1         | Sonnerie +Buzzer   | EOL 🔻    | Normal (400 ms)   | Non 🔻      | AUCUN(E) | 01        | 1:06  | 00          | 00                | 00               | 00                | 00                  | 00                    | 00                |
| 15. | Zone 015    | Inutilisé 🔹                | 1         | Sonnerie +Buzzer   | EOL 🔻    | Normal (400 ms) 🔹 | Non 🔻      | AUCUN(E) | 01        | 1:07  | 00          | 00                | 00               | 00                | 00                  | 00                    | 00                |
| 16. | Zone 016    | Inutilisé 🔹                | 1         | Sonnerie +Buzzer   | EOL 🔻    | Normal (400 ms)   | Non 🔻      | AUCUN(E) | 01        | 1:08  | 00          | 00                | 00               | 00                | 00                  | 00                    | 00                |

Geler label et type de zone

Pour l'Aide, appuyez sur F1

•

Risco default operator 14/11/2010 22:44:15

00:04:21

▶

Clients Options Installateur Contrôle d'accès Utilisateur final .Comm Journal des évènements Aide

### 

Client: 3 RAS

ProSYS 128 V7 RP128-7.32 FL

| #   | Zone<br>nom | Zone<br>type                                                                                                    | Partition | Son                | Terminer | Boucle<br>réponse | Arm. forcé | GROUPE   | Impulsion | Canal | Code alarme | restaurer<br>code | Code<br>Panne/SV | restaurer<br>code | Code<br>d'exclusion | Code<br>autoprotectic | restaurer<br>code |
|-----|-------------|----------------------------------------------------------------------------------------------------|-----------|--------------------|----------|-------------------|------------|----------|-----------|-------|-------------|-------------------|------------------|-------------------|---------------------|-----------------------|-------------------|
| 01. | Zone 001    | Quitter Entrée (Ouverte)*                                                                                                    | 1         | Sonnerie +Buzzer 🔻 | DEOL 🔻   | Normal (400 ms)   | Non *      | AUCUN(E) | 01        | 0:01  | 00          | 00                | 00               | 00                | 00                  | 00                    | 00                |
| 02. | Zone 002    | Inutilisé 🔻                                                                                                    | 1         | Sonnerie +Buzzer 🔻 | DEOL 🔻   | Normal (400 ms) 🔻 | Non *      | AUCUN(E) | 01        | 0:02  | 00          | 00                | 00               | 00                | 00                  | 00                    | 00                |
| 03. | Zone 003    | Inutilisé 🔹                                                                                                    | 1         | Sonnerie +Buzzer 🔻 | DEOL 🔻   | Normal (400 ms) 🔹 | Non *      | AUCUN(E) | 01        | 0:03  | 00          | 00                | 00               | 00                | 00                  | 00                    | 00                |
| 04. | Zone 004    | Inutilisé 🔹                                                                                                    | 1         | Sonnerie +Buzzer 🔻 | DEOL 🔻   | Normal (400 ms)   | Non *      | AUCUN(E) | 01        | 0:04  | 00          | 00                | 00               | 00                | 00                  | 00                    | 00                |
| 05. | Zone 005    | Inutilisé 🔻                                                                                                    | 1         | Sonnerie +Buzzer 🔻 | DEOL 🔻   | Normal (400 ms) 🔻 | Non *      | AUCUN(E) | 01        | 0:05  | 00          | 00                | 00               | 00                | 00                  | 00                    | 00                |
| 06. | Zone 006    | Inutilisé 🔻                                                                                                    | 1         | Sonnerie +Buzzer 🔻 | DEOL 🔻   | Normal (400 ms) 🔻 | Non *      | AUCUN(E) | 01        | 0:06  | 00          | 00                | 00               | 00                | 00                  | 00                    | 00                |
| 07. | Zone 007    | Inutilisé 🔻                                                                                                    | 1         | Sonnerie +Buzzer 💌 | DEOL *   | Normal (400 ms)   | Non *      | AUCUN(E) | 01        | 0:07  | 00          | 00                | 00               | 00                | 00                  | 00                    | 00                |
| 08. | Zone 008    | Inutilisé 🔹                                                                                                    | 1         | Sonnerie +Buzzer 🔻 | DEOL 🔻   | Normal (400 ms)   | Non *      | AUCUN(E) | 01        | 0:08  | 00          | 00                | 00               | 00                | 00                  | 00                    | 00                |
| 09. | Zone 009    | Inutilisé 🔻                                                                                                    | 1         | Sonnerie +Buzzer   | EOL 🔻    | Normal (400 ms)   | Non *      | AUCUN(E) | 01        | 1:01  | 00          | 00                | 00               | 00                | 00                  | 00                    | 00                |
| 10. | Zone 010    | Inutilisé 🔻                                                                                                    | 1         | Sonnerie +Buzzer   | EOL 🔻    | Normal (400 ms)   | Non *      | AUCUN(E) | 01        | 1:02  | 00          | 00                | 00               | 00                | 00                  | 00                    | 00                |
| 11. | Zone 011    | Inutilisé 🔻                                                                                                    | 1         | Sonnerie +Buzzer   | EOL 🔻    | Normal (400 ms)   | Non *      | AUCUN(E) | 01        | 1:03  | 00          | 00                | 00               | 00                | 00                  | 00                    | 00                |
| 12. | Zone 012    | Inutilisé 🔻                                                                                                    | 1         | Sonnerie +Buzzer   | EOL 🔻    | Normal (400 ms)   | Non *      | AUCUN(E) | 01        | 1:04  | 00          | 00                | 00               | 00                | 00                  | 00                    | 00                |
| 13. | Zone 013    | Inutilisé 🔻                                                                                                    | 1         | Sonnerie +Buzzer   | EOL 🔻    | Normal (400 ms)   | Non *      | AUCUN(E) | 01        | 1:05  | 00          | 00                | 00               | 00                | 00                  | 00                    | 00                |
| 14. | Zone 014    | Inutilisé 🔻                                                                                                    | 1         | Sonnerie +Buzzer   | EOL 🔻    | Normal (400 ms)   | Non *      | AUCUN(E) | 01        | 1:06  | 00          | 00                | 00               | 00                | 00                  | 00                    | 00                |
| 15. | Zone 015    | Inutilisé                                                                                                    | 1         | Sonnerie +Buzzer   | EOL 🔻    | Normal (400 ms)   | Non *      | AUCUN(E) | 01        | 1:07  | 00          | 00                | 00               | 00                | 00                  | 00                    | 00                |
| 16. | Zone 016    | Quitter/Entrée1                                                                                                    | 1         | Sonnerie +Buzzer   | EOL 🔻    | Normal (400 ms)   | Non *      | AUCUN(E) | 01        | 1:08  | 00          | 00                | 00               | 00                | 00                  | 00                    | 00                |
|     |             | Quitter Entrée (Ouverte)<br>Suiveur d'entrée<br>Instant.<br>Int+EX/EN1<br>Int+EX/EN2<br>Int+EX/OP)/EN<br>Int+EN FOLLOW<br>Int+Instant<br>Dédencheur UO<br>Jour<br>24 heures<br>Incendie<br>Panique<br>Urgence spéciale<br>Touche<br>Quitter interruption<br>Verrouiller touche<br>Entrée en mode Suivi/Stay<br>Tempo touche<br>Tempo touche verrouil. |           |                    |          |                   |            |          |           |       |             |                   |                  |                   |                     |                       |                   |
| •   |             |                                                                                                    |           |                    |          |                   |            |          |           |       |             |                   |                  |                   |                     |                       | Þ                 |

Geler label et type de zone

Pour l'Aide, appuyez sur F1

Risco default operator 14/11/2010 22:44:30

52

\_ 8 ×

Clients Options Installateur Contrôle d'accès Utilisateur final .Comm Journal des évènements Aide

## 

Client 3 RAS

ProSYS 128 V7 RP128-7.32 FL

| #   | Zone<br>nom | Zone<br>type              | Partition | Son                | Terminer | Boucle<br>réponse | Arm. forcé | GROUPE   | Impulsion | Canal | Code alarme | restaurer<br>code | Code<br>Panne/SV | restaurer<br>code | Code<br>d'exclusion | Code<br>autoprotectic | restaurer<br>code |
|-----|-------------|---------------------------|-----------|--------------------|----------|-------------------|------------|----------|-----------|-------|-------------|-------------------|------------------|-------------------|---------------------|-----------------------|-------------------|
| 01. | Zone 001    | Quitter Entrée (Ouverte)* | 1         | Sonnerie +Buzzer 🔻 | DEOL *   | Normal (400 ms) 🔹 | Non 🔻      | AUCUN(E) | 01        | 0:01  | 00          | 00                | 00               | 00                | 00                  | 00                    | 00                |
| 02. | Zone 002    | Inutilisé 🏾 🔻             | 1         | Sonnerie +Buzzer 🔻 | DEOL 🔻   | Normal (400 ms) 🔻 | Non *      | AUCUN(E) | 01        | 0:02  | 00          | 00                | 00               | 00                | 00                  | 00                    | 00                |
| 03. | Zone 003    | Inutilisé 🔹               | 1         | Sonnerie +Buzzer 🔻 | DEOL 🔻   | Normal (400 ms) 🔹 | Non 🔻      | AUCUN(E) | 01        | 0:03  | 00          | 00                | 00               | 00                | 00                  | 00                    | 00                |
| 04. | Zone 004    | Inutilisé 🔹               | 1         | Sonnerie +Buzzer 🔻 | DEOL 🔻   | Normal (400 ms) 🔹 | Non 🔻      | AUCUN(E) | 01        | 0:04  | 00          | 00                | 00               | 00                | 00                  | 00                    | 00                |
| 05. | Zone 005    | Inutilisé 🔹               | 1         | Sonnerie +Buzzer 🔻 | DEOL 🔻   | Normal (400 ms) 🔹 | Non 🔻      | AUCUN(E) | 01        | 0:05  | 00          | 00                | 00               | 00                | 00                  | 00                    | 00                |
| 06. | Zone 006    | Inutilisé 🔹               | 1         | Sonnerie +Buzzer 🔻 | DEOL 🔻   | Normal (400 ms) 🔹 | Non *      | AUCUN(E) | 01        | 0:06  | 00          | 00                | 00               | 00                | 00                  | 00                    | 00                |
| 07. | Zone 007    | Inutilisé 🔹               | 1         | Sonnerie +Buzzer 🔻 | DEOL 🔻   | Normal (400 ms) 🔹 | Non 🔻      | AUCUN(E) | 01        | 0:07  | 00          | 00                | 00               | 00                | 00                  | 00                    | 00                |
| 08. | Zone 008    | Inutilisé 🔹               | 1         | Sonnerie +Buzzer 🔻 | DEOL 🔻   | Normal (400 ms) 🔹 | Non 🔻      | AUCUN(E) | 01        | 0:08  | 00          | 00                | 00               | 00                | 00                  | 00                    | 00                |
| 09. | Zone 009    | Inutilisé 🔹               | 1         | Sonnerie +Buzzer   | EOL 🔻    | Normal (400 ms) 🔹 | Non 🍷      | AUCUN(E) | 01        | 1:01  | 00          | 00                | 00               | 00                | 00                  | 00                    | 00                |
| 10. | Zone 010    | Inutilisé 🔹               | 1         | Sonnerie +Buzzer   | EOL 🔻    | Normal (400 ms) 🔹 | Non *      | AUCUN(E) | 01        | 1:02  | 00          | 00                | 00               | 00                | 00                  | 00                    | 00                |
| 11. | Zone 011    | Inutilisé 🔹               | 1         | Sonnerie +Buzzer   | EOL 🔻    | Normal (400 ms) 🔹 | Non 🔻      | AUCUN(E) | 01        | 1:03  | 00          | 00                | 00               | 00                | 00                  | 00                    | 00                |
| 12. | Zone 012    | Inutilisé 🔹               | 1         | Sonnerie +Buzzer   | EOL 🔻    | Normal (400 ms) 🔹 | Non 🔻      | AUCUN(E) | 01        | 1:04  | 00          | 00                | 00               | 00                | 00                  | 00                    | 00                |
| 13. | Zone 013    | Inutilisé 🔹               | 1         | Sonnerie +Buzzer   | EOL 🔻    | Normal (400 ms) 🔹 | Non 🔻      | AUCUN(E) | 01        | 1:05  | 00          | 00                | 00               | 00                | 00                  | 00                    | 00                |
| 14. | Zone 014    | Inutilisé 🏾 🔻             | 1         | Sonnerie +Buzzer   | EOL 🔻    | Normal (400 ms)   | Non *      | AUCUN(E) | 01        | 1:06  | 00          | 00                | 00               | 00                | 00                  | 00                    | 00                |
| 15. | Zone 015    | Inutilisé 🏾 🔻             | 1         | Sonnerie +Buzzer   | EOL 🔻    | Normal (400 ms) 🔻 | Non *      | AUCUN(E) | 01        | 1:07  | 00          | 00                | 00               | 00                | 00                  | 00                    | 00                |
| 16. | Zone 016    | Instant. 🔻                | 1         | Silencieux         | EOL 🔻    | Normal (400 ms) 🔹 | Non *      | AUCUN(E) | 01        | 1:08  | 00          | 00                | 00               | 00                | 00                  | 00                    | 00                |
|     |             |                           |           | Sonnerie seulement |          |                   |            |          |           |       |             |                   |                  |                   |                     |                       |                   |

Buzzer seulement Sonnerie +Buzzer Carillon porte Sonnerie/A.Buzz/D

Geler label et type de zone

Pour l'Aide, appuyez sur F1

•

Risco default operator 14/11/2010 22:44:51

53

►

Clients Options Installateur Contrôle d'accès Utilisateur final .Comm Journal des évènements Aide

### 

Client 3 RAS

\_

ProSYS 128 V7 RP128-7.32 FL

| #   | Zone<br>nom | Zone<br>type              | Partition | Son                  | Terminer           | Boucle<br>réponse   | Arm. forcé | GROUPE   | Impulsion | Canal | Code alarme | restaurer<br>code | Code<br>Panne/SV | restaurer<br>code | Code<br>d'exclusion | Code<br>autoprotectic | restaurer<br>code |
|-----|-------------|---------------------------|-----------|----------------------|--------------------|---------------------|------------|----------|-----------|-------|-------------|-------------------|------------------|-------------------|---------------------|-----------------------|-------------------|
| 01. | Zone 001    | Quitter Entrée (Ouverte)▼ | 1         | Sonnerie +Buzzer 🔻   | DEOL 🔻             | Normal (400 ms)     | Non 🔻      | AUCUN(E) | 01        | 0:01  | 00          | 00                | 00               | 00                | 00                  | 00                    | 00                |
| 02. | Zone 002    | Inutilisé 🏾 🔻             | 1         | Sonnerie +Buzzer 🔻   | DEOL 🔻             | Normal (400 ms) 🔹   | Non 🔻      | AUCUN(E) | 01        | 0:02  | 00          | 00                | 00               | 00                | 00                  | 00                    | 00                |
| 03. | Zone 003    | Inutilisé 🔹               | 1         | Sonnerie +Buzzer 🔻   | DEOL 🔻             | Normal (400 ms) 🔹   | Non 🍷      | AUCUN(E) | 01        | 0:03  | 00          | 00                | 00               | 00                | 00                  | 00                    | 00                |
| 04. | Zone 004    | Inutilisé 🔹               | 1         | Sonnerie +Buzzer 🔻   | DEOL 🔻             | Normal (400 ms) 🔹   | Non 🍷      | AUCUN(E) | 01        | 0:04  | 00          | 00                | 00               | 00                | 00                  | 00                    | 00                |
| 05. | Zone 005    | Inutilisé 🔻               | 1         | Sonnerie +Buzzer 🏾 🔻 | DEOL 🔻             | Normal (400 ms) 🔹   | Non 🔻      | AUCUN(E) | 01        | 0:05  | 00          | 00                | 00               | 00                | 00                  | 00                    | 00                |
| 06. | Zone 006    | Inutilisé 🏾 🔻             | 1         | Sonnerie +Buzzer 🔻   | DEOL 🔻             | Normal (400 ms) 🔹   | Non 🔻      | AUCUN(E) | 01        | 0:06  | 00          | 00                | 00               | 00                | 00                  | 00                    | 00                |
| 07. | Zone 007    | Inutilisé 🔹               | 1         | Sonnerie +Buzzer 🔻   | DEOL 🔻             | Normal (400 ms) 🔹   | Non 🍷      | AUCUN(E) | 01        | 0:07  | 00          | 00                | 00               | 00                | 00                  | 00                    | 00                |
| 08. | Zone 008    | Inutilisé 🔹               | 1         | Sonnerie +Buzzer 🔻   | DEOL 🔻             | Normal (400 ms) 🔹   | Non 🍷      | AUCUN(E) | 01        | 0:08  | 00          | 00                | 00               | 00                | 00                  | 00                    | 00                |
| 09. | Zone 009    | Inutilisé 🔻               | 1         | Sonnerie +Buzzer     | EOL 🔻              | Normal (400 ms) 🔹   | Non 🔻      | AUCUN(E) | 01        | 1:01  | 00          | 00                | 00               | 00                | 00                  | 00                    | 00                |
| 10. | Zone 010    | Inutilisé 🏾 🔻             | 1         | Sonnerie +Buzzer     | EOL 🔻              | Normal (400 ms) 🔹   | Non 🔻      | AUCUN(E) | 01        | 1:02  | 00          | 00                | 00               | 00                | 00                  | 00                    | 00                |
| 11. | Zone 011    | Inutilisé 🔹               | 1         | Sonnerie +Buzzer     | EOL 🔻              | Normal (400 ms) 🔹   | Non 🍷      | AUCUN(E) | 01        | 1:03  | 00          | 00                | 00               | 00                | 00                  | 00                    | 00                |
| 12. | Zone 012    | Inutilisé 🔹               | 1         | Sonnerie +Buzzer     | EOL 🔻              | Normal (400 ms) 🔹   | Non 🍷      | AUCUN(E) | 01        | 1:04  | 00          | 00                | 00               | 00                | 00                  | 00                    | 00                |
| 13. | Zone 013    | Inutilisé 🔻               | 1         | Sonnerie +Buzzer     | EOL 🔻              | Normal (400 ms) 🔹   | Non 🔻      | AUCUN(E) | 01        | 1:05  | 00          | 00                | 00               | 00                | 00                  | 00                    | 00                |
| 14. | Zone 014    | Inutilisé 🔻               | 1         | Sonnerie +Buzzer     | EOL 🔻              | Normal (400 ms) 🏾 🔻 | Non 🔻      | AUCUN(E) | 01        | 1:06  | 00          | 00                | 00               | 00                | 00                  | 00                    | 00                |
| 15. | Zone 015    | Inutilisé 🔻               | 1         | Sonnerie +Buzzer     | EOL 🔻              | Normal (400 ms) 🔹   | Non 🍷      | AUCUN(E) | 01        | 1:07  | 00          | 00                | 00               | 00                | 00                  | 00                    | 00                |
| 16. | Zone 016    | Instant. 🔻                | 1         | Sonnerie +Buzzer 🔻   | N/F                | Normal (400 ms) 🔹   | Non 🍷      | AUCUN(E) | 01        | 1:08  | 00          | 00                | 00               | 00                | 00                  | 00                    | 00                |
|     |             |                           |           |                      | EOL<br>DEOL<br>N/O |                     |            |          |           |       |             |                   |                  |                   |                     |                       |                   |

N/O Zone Bus Zone Bus NF Zone Bus EOL Zone Bus DEOL Zone Bus NO Bus Zone TEOL

Geler label et type de zone

, Pour l'Aide, appuyez sur F1

•

Risco default operator 14/11/2010 22:45:08

00:05:14

►

<u>\_ 8 ×</u>

Clients Options Installateur Contrôle d'accès Utilisateur final .Comm Journal des évènements Aide

### 

Client: 3

ProSYS 128 V7 RP128-7.32 FL

| #   | Zone<br>nom | Zone<br>type              | Partition | Son                  | Terminer | Boucle<br>réponse | Arm. forcé | GROUPE   | Impulsion | Canal | Code alarme | restaurer<br>code | Code<br>Panne/SV | restaurer<br>code | Code<br>d'exclusion | Code<br>autoprotectic | restaurer<br>code |
|-----|-------------|---------------------------|-----------|----------------------|----------|-------------------|------------|----------|-----------|-------|-------------|-------------------|------------------|-------------------|---------------------|-----------------------|-------------------|
| 01. | Zone 001    | Quitter Entrée (Ouverte)* | 1         | Sonnerie +Buzzer 🔻   | DEOL *   | Normal (400 ms) 🔻 | Non 🔻      | AUCUN(E) | 01        | 0:01  | 00          | 00                | 00               | 00                | 00                  | 00                    | 00                |
| 02. | Zone 002    | Inutilisé 🔹               | 1         | Sonnerie +Buzzer 🔻   | DEOL 🔻   | Normal (400 ms) 🔻 | Non 🔻      | AUCUN(E) | 01        | 0:02  | 00          | 00                | 00               | 00                | 00                  | 00                    | 00                |
| 03. | Zone 003    | Inutilisé 🏾 🄻             | 1         | Sonnerie+Buzzer 🔻    | DEOL 🔻   | Normal (400 ms) 🔹 | Non 🔻      | AUCUN(E) | 01        | 0:03  | 00          | 00                | 00               | 00                | 00                  | 00                    | 00                |
| 04. | Zone 004    | Inutilisé 🔹               | 1         | Sonnerie+Buzzer 🔻    | DEOL 🔻   | Normal (400 ms)   | Non 🔻      | AUCUN(E) | 01        | 0:04  | 00          | 00                | 00               | 00                | 00                  | 00                    | 00                |
| 05. | Zone 005    | Inutilisé 🔹               | 1         | Sonnerie +Buzzer 🔻   | DEOL 🔻   | Normal (400 ms)   | Non 🔻      | AUCUN(E) | 01        | 0:05  | 00          | 00                | 00               | 00                | 00                  | 00                    | 00                |
| 06. | Zone 006    | Inutilisé 🔹               | 1         | Sonnerie +Buzzer 🔻   | DEOL 🔻   | Normal (400 ms)   | Non *      | AUCUN(E) | 01        | 0:06  | 00          | 00                | 00               | 00                | 00                  | 00                    | 00                |
| 07. | Zone 007    | Inutilisé 🏾 🄻             | 1         | Sonnerie +Buzzer 🔻   | DEOL *   | Normal (400 ms) 🔻 | Non 🔻      | AUCUN(E) | 01        | 0:07  | 00          | 00                | 00               | 00                | 00                  | 00                    | 00                |
| 08. | Zone 008    | Inutilisé 🔹               | 1         | Sonnerie +Buzzer 🏾 🕷 | DEOL 🔻   | Normal (400 ms)   | Non 🔻      | AUCUN(E) | 01        | 0:08  | 00          | 00                | 00               | 00                | 00                  | 00                    | 00                |
| 09. | Zone 009    | Inutilisé 🔹               | 1         | Sonnerie +Buzzer     | EOL 🔻    | Long (1 sec)      | Non 🔻      | AUCUN(E) | 01        | 1:01  | 00          | 00                | 00               | 00                | 00                  | 00                    | 00                |
| 10. | Zone 010    | Inutilisé 🔹               | 1         | Sonnerie +Buzzer     | EOL 🔻    | Rapide (10 ms)    | Non *      | AUCUN(E) | 01        | 1:02  | 00          | 00                | 00               | 00                | 00                  | 00                    | 00                |
| 11. | Zone 011    | Inutilisé 🏾 🄻             | 1         | Sonnerie +Buzzer     | EOL 🔻    | 0,5 heure         | Non 🔻      | AUCUN(E) | 01        | 1:03  | 00          | 00                | 00               | 00                | 00                  | 00                    | 00                |
| 12. | Zone 012    | Inutilisé 🔹 🔻             | 1         | Sonnerie +Buzzer     | EOL 🔻    | 1 heure           | Non 🔻      | AUCUN(E) | 01        | 1:04  | 00          | 00                | 00               | 00                | 00                  | 00                    | 00                |
| 13. | Zone 013    | Inutilisé 🔹               | 1         | Sonnerie +Buzzer     | EOL 🔻    | 1,5 heures        | Non 🔻      | AUCUN(E) | 01        | 1:05  | 00          | 00                | 00               | 00                | 00                  | 00                    | 00                |
| 14. | Zone 014    | Inutilisé 🔹               | 1         | Sonnerie +Buzzer     | EOL 🔻    | 2 heures          | Non *      | AUCUN(E) | 01        | 1:06  | 00          | 00                | 00               | 00                | 00                  | 00                    | 00                |
| 15. | Zone 015    | Inutilisé 🔹               | 1         | Sonnerie +Buzzer     | EOL 🔻    | 2,5 neures        | Non 🔻      | AUCUN(E) | 01        | 1:07  | 00          | 00                | 00               | 00                | 00                  | 00                    | 00                |
| 16. | Zone 016    | Instant. 🔻                | 1         | Sonnerie +Buzzer 🔻   | EOL 🔻    | 3 5 beures        | Non *      | AUCUN(E) | 01        | 1:08  | 00          | 00                | 00               | 00                | 00                  | 00                    | 00                |
|     |             |                           |           |                      |          | 4 heures          |            |          |           |       |             |                   |                  |                   |                     |                       |                   |

Uniquement d'application sur les zones de la platine mère!

Geler label et type de zone

Passer au client précédent

55

►

Clients Options Installateur Contrôle d'accès Utilisateur final .Comm Journal des évènements Aide

### 

Client: 3 RAS

ProSYS 128 V7 RP128-7.32 FL

| #   | Zone<br>nom | Zone<br>type              | Partition | Son                | Terminer | Boucle<br>réponse   | Arm. forcé | GROUPE   | Impulsion | Canal | Code alarme | restaurer<br>code | Code<br>Panne/SV | restaurer<br>code | Code<br>d'exclusion | Code<br>autoprotectic | restaurer<br>code |
|-----|-------------|---------------------------|-----------|--------------------|----------|---------------------|------------|----------|-----------|-------|-------------|-------------------|------------------|-------------------|---------------------|-----------------------|-------------------|
| 01. | Zone 001    | Quitter Entrée (Ouverte)▼ | 1         | Sonnerie+Buzzer 🔻  | DEOL 🔻   | Normal (400 ms) 🔹   | Non 🔻      | AUCUN(E) | 01        | 0:01  | 00          | 00                | 00               | 00                | 00                  | 00                    | 00                |
| 02. | Zone 002    | Inutilisé 🔹               | 1         | Sonnerie +Buzzer 🔻 | DEOL 🔻   | Normal (400 ms) 🏾 🔻 | Non 🍷      | AUCUN(E) | 01        | 0:02  | 00          | 00                | 00               | 00                | 00                  | 00                    | 00                |
| 03. | Zone 003    | Inutilisé 🔹               | 1         | Sonnerie +Buzzer 🔻 | DEOL 🔻   | Normal (400 ms) 🏾 🏾 | Non 🍷      | AUCUN(E) | 01        | 0:03  | 00          | 00                | 00               | 00                | 00                  | 00                    | 00                |
| 04. | Zone 004    | Inutilisé 🔹               | 1         | Sonnerie +Buzzer 🔻 | DEOL 🔻   | Normal (400 ms) 🏾 🎽 | Non 🍷      | AUCUN(E) | 01        | 0:04  | 00          | 00                | 00               | 00                | 00                  | 00                    | 00                |
| 05. | Zone 005    | Inutilisé 🔹               | 1         | Sonnerie +Buzzer 🔻 | DEOL 🔻   | Normal (400 ms) 🔹   | Non 🔻      | AUCUN(E) | 01        | 0:05  | 00          | 00                | 00               | 00                | 00                  | 00                    | 00                |
| 06. | Zone 006    | Inutilisé 🔹               | 1         | Sonnerie +Buzzer 🔻 | DEOL 🔻   | Normal (400 ms) 🏾 🔻 | Non 🔻      | AUCUN(E) | 01        | 0:06  | 00          | 00                | 00               | 00                | 00                  | 00                    | 00                |
| 07. | Zone 007    | Inutilisé 🔹               | 1         | Sonnerie +Buzzer 🔻 | DEOL 🔻   | Normal (400 ms) 🏾 🏾 | Non 🍷      | AUCUN(E) | 01        | 0:07  | 00          | 00                | 00               | 00                | 00                  | 00                    | 00                |
| 08. | Zone 008    | Inutilisé 🔹               | 1         | Sonnerie +Buzzer 🔻 | DEOL 🔻   | Normal (400 ms) 🏾 🏾 | Non 🔻      | AUCUN(E) | 01        | 0:08  | 00          | 00                | 00               | 00                | 00                  | 00                    | 00                |
| 09. | Zone 009    | Inutilisé 🔹               | 1         | Sonnerie +Buzzer   | EOL 🔻    | Normal (400 ms) 🔹   | Non 🔻      | AUCUN(E) | 01        | 1:01  | 00          | 00                | 00               | 00                | 00                  | 00                    | 00                |
| 10. | Zone 010    | Inutilisé 🔹               | 1         | Sonnerie +Buzzer   | EOL 🔻    | Normal (400 ms) 🏾 🔻 | Non 🔻      | AUCUN(E) | 01        | 1:02  | 00          | 00                | 00               | 00                | 00                  | 00                    | 00                |
| 11. | Zone 011    | Inutilisé 🔹               | 1         | Sonnerie +Buzzer   | EOL 🔻    | Normal (400 ms) 🏾 🏾 | Non 🍷      | AUCUN(E) | 01        | 1:03  | 00          | 00                | 00               | 00                | 00                  | 00                    | 00                |
| 12. | Zone 012    | Inutilisé 🔹               | 1         | Sonnerie +Buzzer   | EOL 🔻    | Normal (400 ms) 🏾 🏾 | Non 🔻      | AUCUN(E) | 01        | 1:04  | 00          | 00                | 00               | 00                | 00                  | 00                    | 00                |
| 13. | Zone 013    | Inutilisé 🔹               | 1         | Sonnerie +Buzzer   | EOL 🔻    | Normal (400 ms) 🏾 🏾 | Non 🔻      | AUCUN(E) | 01        | 1:05  | 00          | 00                | 00               | 00                | 00                  | 00                    | 00                |
| 14. | Zone 014    | Inutilisé 🔹               | 1         | Sonnerie +Buzzer   | EOL 🔻    | Normal (400 ms) 🏾 👻 | Non *      | AUCUN(E) | 01        | 1:06  | 00          | 00                | 00               | 00                | 00                  | 00                    | 00                |
| 15. | Zone 015    | Inutilisé 🔹               | 1         | Sonnerie +Buzzer   | EOL 🔻    | Normal (400 ms) 🏾 🔻 | Non 🍷      | AUCUN(E) | 01        | 1:07  | 00          | 00                | 00               | 00                | 00                  | 00                    | 00                |
| 16. | Zone 016    | Instant. 🔻                | 1         | Sonnerie +Buzzer 🔻 | EOL 🔻    | Normal (400 ms) 🔹   | Non        | AUCUN(E) | 01        | 1:08  | 00          | 00                | 00               | 00                | 00                  | 00                    | 00                |
|     |             |                           |           |                    |          |                     | Oui        |          |           |       |             |                   |                  |                   |                     |                       |                   |

Geler label et type de zone

Passer au client précédent

•

Risco default operator 14/11/2010 22:50:15

\_ 8 ×

00:10:21

▶

Clients Options Installateur Contrôle d'accès Utilisateur final .Comm Journal des évènements Aide

| Client | 3 | R |
|--------|---|---|
|--------|---|---|

ProSYS 128 V7

RP128-7.32 FL

| #   | Zone<br>nom | Zone<br>type               | Partition | Son                | Terminer | Boucle<br>réponse | Arm. forcé | GROUPE   | Impulsion          | Canal | Code alarme | restaurer<br>code | Code<br>Panne/SV | restaurer<br>code | Code<br>d'exclusion | Code<br>autoprotectic | restaurer<br>code |
|-----|-------------|----------------------------|-----------|--------------------|----------|-------------------|------------|----------|--------------------|-------|-------------|-------------------|------------------|-------------------|---------------------|-----------------------|-------------------|
| 01. | Zone 001    | Quitter Entrée (Ouverte) * | 1         | Sonnerie +Buzzer 🔻 | DEOL 🔻   | Normal (400 ms) 🔹 | Non 🔻      | AUCUN(E) | 01                 | 0:01  | 00          | 00                | 00               | 00                | 00                  | 00                    | 00                |
| 02. | Zone 002    | Inutilisé 🔹                | 1         | Sonnerie +Buzzer 🔻 | DEOL 🔻   | Normal (400 ms) 🔹 | Non 🔻      | AUCUN(E) | 01                 | 0:02  | 00          | 00                | 00               | 00                | 00                  | 00                    | 00                |
| 03. | Zone 003    | Inutilisé 🔹                | 1         | Sonnerie +Buzzer 🔻 | DEOL 🔻   | Normal (400 ms) 🔹 | Non 🔻      | AUCUN(E) | 01                 | 0:03  | 00          | 00                | 00               | 00                | 00                  | 00                    | 00                |
| 04. | Zone 004    | Inutilisé 🔻                | 1         | Sonnerie +Buzzer 🔻 | DEOL 🔻   | Normal (400 ms) 🔹 | Non 🔻      | AUCUN(E) | 01                 | 0:04  | 00          | 00                | 00               | 00                | 00                  | 00                    | 00                |
| 05. | Zone 005    | Inutilisé 🔹                | 1         | Sonnerie +Buzzer 🔻 | DEOL 🔻   | Normal (400 ms) 🔹 | Non 🔻      | AUCUN(E) | 01                 | 0:05  | 00          | 00                | 00               | 00                | 00                  | 00                    | 00                |
| 06. | Zone 006    | Inutilisé 🔹                | 1         | Sonnerie +Buzzer 🔻 | DEOL 🔻   | Normal (400 ms) 🔹 | Non 🔻      | AUCUN(E) | 01                 | 0:06  | 00          | 00                | 00               | 00                | 00                  | 00                    | 00                |
| 07. | Zone 007    | Inutilisé 🔹                | 1         | Sonnerie +Buzzer 🔻 | DEOL 🔻   | Normal (400 ms) 🔹 | Non 🔻      | AUCUN(E) | 01                 | 0:07  | 00          | 00                | 00               | 00                | 00                  | 00                    | 00                |
| 08. | Zone 008    | Inutilisé 🔹                | 1         | Sonnerie +Buzzer 🔻 | DEOL 🔻   | Normal (400 ms) 🔹 | Non 🔻      | AUCUN(E) | 01                 | 0:08  | 00          | 00                | 00               | 00                | 00                  | 00                    | 00                |
| 09. | Zone 009    | Inutilisé 🔹                | 1         | Sonnerie +Buzzer   | EOL 🔻    | Normal (400 ms) 🔹 | Non 🔻      | AUCUN(E) | 01                 | 1:01  | 00          | 00                | 00               | 00                | 00                  | 00                    | 00                |
| 10. | Zone 010    | Inutilisé 🔹                | 1         | Sonnerie +Buzzer   | EOL 🔻    | Normal (400 ms) 🔹 | Non 🔻      | AUCUN(E) | 01                 | 1:02  | 00          | 00                | 00               | 00                | 00                  | 00                    | 00                |
| 11. | Zone 011    | Inutilisé 🔹                | 1         | Sonnerie +Buzzer   | EOL 🔻    | Normal (400 ms) 🔹 | Non 🔻      | AUCUN(E) | <br>Choisir un gro | upe   |             | ×                 | 00               | 00                | 00                  | 00                    | 00                |
| 12. | Zone 012    | Inutilisé 🏾 🔻              | 1         | Sonnerie +Buzzer   | EOL 🔻    | Normal (400 ms) 🔹 | Non 🔻      | AUCUN(E) | Groupe             |       | _           |                   | 00               | 00                | 00                  | 00                    | 00                |
| 13. | Zone 013    | Inutilisé 🔹                | 1         | Sonnerie +Buzzer   | EOL 🔻    | Normal (400 ms) 🔹 | Non 🔻      | AUCUN(E) |                    |       |             |                   | 00               | 00                | 00                  | 00                    | 00                |
| 14. | Zone 014    | Inutilisé 🔹                | 1         | Sonnerie +Buzzer   | EOL 🔻    | Normal (400 ms) 🔹 | Non 🔻      | AUCUN(E) | L Group            | θAj   |             |                   | 00               | 00                | 00                  | 00                    | 00                |
| 15. | Zone 015    | Inutilisé 🔹                | 1         | Sonnerie +Buzzer   | EOL 🔻    | Normal (400 ms) 🔹 | Non 🔻      | AUCUN(E) | Groupe             | вB    |             |                   | 00               | 00                | 00                  | 00                    | 00                |
| 16. | Zone 016    | Instant. 🔻                 | 1         | Sonnerie +Buzzer 🔻 | EOL 🔻    | Normal (400 ms) 🔹 | Oui 🍷      | AUCUN(E) | Group              | эC    | OK          |                   | 00               | 00                | 00                  | 00                    | 00                |
|     |             |                            |           |                    |          |                   |            |          | C Group            | вD    | Annule      |                   |                  |                   |                     |                       |                   |

<u>Attention</u>: les zones de type INT+... ne sont pas contrôlées si elles appartiennent à un groupe. Cela n'a donc pas de sens de combiner l'armement STAY avec un armement de GROUPE.

|                                |                    |                    | • |
|--------------------------------|--------------------|--------------------|---|
|                                |                    |                    |   |
|                                |                    |                    |   |
|                                |                    |                    |   |
| Geler label et type de zone    |                    |                    |   |
|                                |                    |                    |   |
|                                |                    |                    |   |
| er au dient précédent Bisco d' | default operator 1 | 4/11/2010 22:49:59 |   |

\_ 8 ×

00:10:05

Clients Options Installateur Contrôle d'accès Utilisateur final .Comm Journal des évènements Aide

Client 3 RAS \_\_\_\_\_

\_

ProSYS 128 V7 RP128-7.32 FL

| #   | Terminer | Boucle<br>réponse | Arm. forcé | GROUPE   | Impulsion | Canal | Code alarme | restaurer<br>code | Code<br>Panne/SV | restaurer<br>code | Code<br>d'exclusion | Code<br>autoprotectic | restaurer<br>code | Code bat.<br>faible | restaurer<br>code | Superviser | ID Zone Bus |
|-----|----------|-------------------|------------|----------|-----------|-------|-------------|-------------------|------------------|-------------------|---------------------|-----------------------|-------------------|---------------------|-------------------|------------|-------------|
| 01. | DEOL 🔻   | Normal (400 ms) 🔹 | Non 🔻      | AUCUN(E) | 01        | 0:01  | 00          | 00                | 00               | 00                | 00                  | 00                    | 00                | 00                  | 00                | Non        |             |
| 02. | DEOL 🔻   | Normal (400 ms) 🔹 | Non 🔻      | AUCUN(E) | 01        | 0:02  | 00          | 00                | 00               | 00                | 00                  | 00                    | 00                | 00                  | 00                | Non        |             |
| 03. | DEOL 🔻   | Normal (400 ms)   | Non 🔻      | AUCUN(E) | 01        | 0:03  | 00          | 00                | 00               | 00                | 00                  | 00                    | 00                | 00                  | 00                | Non        |             |
| 04. | DEOL 🔻   | Normal (400 ms)   | Non 🔻      | AUCUN(E) | 01        | 0:04  | 00          | 00                | 00               | 00                | 00                  | 00                    | 00                | 00                  | 00                | Non        |             |
| 05. | DEOL 🔻   | Normal (400 ms)   | Non 🔻      | AUCUN(E) | 01        | 0:05  | 00          | 00                | 00               | 00                | 00                  | 00                    | 00                | 00                  | 00                | Non        |             |
| 06. | DEOL 🔻   | Normal (400 ms) 🔹 | Non 🔻      | AUCUN(E) | 01        | 0:06  | 00          | 00                | 00               | 00                | 00                  | 00                    | 00                | 00                  | 00                | Non        |             |
| 07. | DEOL 🔻   | Normal (400 ms)   | Non 🔻      | AUCUN(E) | 01        | 0:07  | 00          | 00                | 00               | 00                | 00                  | 00                    | 00                | 00                  | 00                | Non        |             |
| 08. | DEOL 🔻   | Normal (400 ms)   | Non 🔻      | AUCUN(E) | 01        | 0:08  | 00          | 00                | 00               | 00                | 00                  | 00                    | 00                | 00                  | 00                | Non        |             |
| 09. | EOL 🔻    | Normal (400 ms)   | Non 🔻      | AUCUN(E) | 01        | 1:01  | 00          | 00                | 00               | 00                | 00                  | 00                    | 00                | 00                  | 00                | Non        |             |
| 10. | EOL 🔻    | Normal (400 ms) 🔹 | Non 🔻      | AUCUN(E) | 01        | 1:02  | 00          | 00                | 00               | 00                | 00                  | 00                    | 00                | 00                  | 00                | Non        |             |
| 11. | EOL 🔻    | Normal (400 ms)   | Non 🔻      | AUCUN(E) | 01        | 1:03  | 00          | 00                | 00               | 00                | 00                  | 00                    | 00                | 00                  | 00                | Non        |             |
| 12. | EOL 🔻    | Normal (400 ms)   | Non 🔻      | AUCUN(E) | 01        | 1:04  | 00          | 00                | 00               | 00                | 00                  | 00                    | 00                | 00                  | 00                | Non        |             |
| 13. | EOL 🔻    | Normal (400 ms)   | Non 🔻      | AUCUN(E) | 01        | 1:05  | 00          | 00                | 00               | 00                | 00                  | 00                    | 00                | 00                  | 00                | Non        |             |
| 14. | EOL 🔻    | Normal (400 ms) * | Non 🔻      | AUCUN(E) | 01        | 1:06  | 00          | 00                | 00               | 00                | 00                  | 00                    | 00                | 00                  | 00                | Non        |             |
| 15. | EOL 🔻    | Normal (400 ms)   | Non 🔻      | AUCUN(E) | 01        | 1:07  | 00          | 00                | 00               | 00                | 00                  | 00                    | 00                | 00                  | 00                | Non        |             |
| 16. | EOL 🔻    | Normal (400 ms)   | Oui 🔻      | AUCUN(E) | 01        | 1:08  | 00          | 00                | 00               | 00                | 00                  | 00                    | 00                | 00                  | 00                | Non        |             |

Geler label et type de zone

Passer au client précédent

◀

Risco default operator 14/11/2010 22:51:57

00:12:03

| Clients | co Uploa | ad/Download            | crès Utilisateur final Co             | mm lournal de | es évènements Aide    |             |                     |            |           |           |       |             |                   |                  |                   |                     |                       | _ 8  |
|---------|----------|------------------------|---------------------------------------|---------------|-----------------------|-------------|---------------------|------------|-----------|-----------|-------|-------------|-------------------|------------------|-------------------|---------------------|-----------------------|------|
|         |          | Système                |                                       |               | sevenents Ade         | 2 Paramètre | es de zones         |            |           |           |       |             |                   |                  |                   |                     |                       |      |
|         |          | Communication          |                                       |               |                       |             |                     |            |           |           |       |             |                   |                  |                   |                     |                       |      |
| Clier   | nt:      | Extensions             | •                                     | ProSYS 12     | <b>8 V7</b> RP128-7.3 | 32 FL       |                     |            |           |           |       |             |                   |                  |                   |                     |                       |      |
|         |          | Diagnostics            | • <b> </b>                            | 1             |                       |             |                     |            |           |           |       |             |                   |                  |                   |                     |                       |      |
|         |          | <u>Z</u> ones          | Paramètres de zones                   |               |                       |             |                     |            |           |           |       |             |                   |                  |                   |                     |                       |      |
|         |          | Codes de transmission  | <ul> <li>Matrices de zones</li> </ul> |               |                       |             |                     |            |           |           |       |             |                   |                  |                   |                     |                       |      |
|         | #        | Sorties utilitaires    | Autotest de zone                      | Partition     | Son                   | Terminer    | Boucle<br>réponse   | Arm. forcé | GROUPE    | Impulsion | Canal | Code alarme | restaurer<br>code | Code<br>Panne/SV | restaurer<br>code | Code<br>d'exclusion | Code<br>autoprotectic | code |
|         | 01.      | <br>Codes utilisateurs | .Test fct                             | 1             | Sonnerie +Buzzer 🔻    | DEOL 🔻      | Normal (400 ms)     | Non ·      | AUCUN(E)  | 01        | 0:01  | 00          | 00                | 00               | 00                | 00                  | 00                    | 00   |
|         | 02.      | bouton RADIO           | Détecteurs Bus                        | 1             | Sonnerie+Buzzer 🔻     | DEOL 👻      | Normal (400 ms)     | Non        | AUCUN(E)  | 01        | 0:02  | 00          | 00                | 00               | 00                | 00                  | 00                    | 00   |
|         | 03.      | Zone 003               | Inutilisé 🔻                           | 1             | Sonnerie +Buzzer 💌    | DEOL 🔻      | Normal (400 ms)     | Non 🔻      | AUCUN(E)  | 01        | 0:03  | 00          | 00                | 00               | 00                | 00                  | 00                    | 00   |
|         | 04.      | Zone 004               | Inutilisé 🔹                           | 1             | Sonnerie +Buzzer 🔻    | DEOL 🔻      | Normal (400 ms) 🔹   | Non 🔻      | AUCUN(E)  | 01        | 0:04  | 00          | 00                | 00               | 00                | 00                  | 00                    | 00   |
|         | 05.      | Zone 005               | Inutilisé 🔻                           | 1             | Sonnerie +Buzzer 🔻    | DEOL 🔻      | Normal (400 ms) 🏾 🔻 | Non 🔻      | AUCUN(E)  | 01        | 0:05  | 00          | 00                | 00               | 00                | 00                  | 00                    | 00   |
|         | 06.      | Zone 006               | Inutilisé 🔻                           | 1             | Sonnerie +Buzzer 🔻    | DEOL 🔻      | Normal (400 ms) 🔹   | Non 🔻      | AUCUN(E)  | 01        | 0:06  | 00          | 00                | 00               | 00                | 00                  | 00                    | 00   |
|         | 07.      | Zone 007               | Inutilisé 🔹                           | 1             | Sonnerie+Buzzer 🔻     | DEOL *      | Normal (400 ms) 🔹   | Non 🔻      | AUCUN(E)  | 01        | 0:07  | 00          | 00                | 00               | 00                | 00                  | 00                    | 00   |
|         | 08.      | Zone 008               | Inutilisé 🔻                           | 1             | Sonnerie+Buzzer 🔻     | DEOL 🔻      | Normal (400 ms)     | Non 🔻      | AUCUN(E)  | 01        | 0:08  | 00          | 00                | 00               | 00                | 00                  | 00                    | 00   |
|         | 09.      | Zone 009               | Inutilisé 🔻                           | 1             | Sonnerie +Buzzer      | EOL *       | Normal (400 ms)     | Non ·      | AUCUN(E)  | 01        | 1:01  | 00          | 00                | 00               | 00                | 00                  | 00                    | 00   |
|         | 10.      | Zone 010               | Inutilisé *                           | 1             | Sonnerie +Buzzer      | EOL *       | Normal (400 ms)     | Non •      | AUCUN(E)  | 01        | 1:02  | 00          | 00                | 00               | 00                | 00                  | 00                    | 00   |
|         | 11.      | Zone 011               | Inutilise *                           | 1             | Sonnerie +Buzzer      | EOL *       | Normal (400 ms)     | Non *      | AUCUN(E)  | 01        | 1:03  | 00          | 00                | 00               | 00                | 00                  | 00                    |      |
|         | 12.      | Zone 012               | Inutilisé X                           | 1             | Sonnerie +Buzzer      | EOL T       | Normal (400 ms)     | Non        | AUCUN(E)  | 01        | 1:04  | 00          | 00                | 00               | 00                | 00                  | 00                    |      |
|         | 13.      | Zone 013               | Inutilisé 🔻                           | 1             | Sopperie +Buzzer      | EOL V       | Normal (400 ms)     | Non -      | AUCUN(E)  | 01        | 1:05  | 00          | 00                | 00               | 00                | 00                  | 00                    |      |
|         | 15       | Zone 015               | Inutilisé 🔻                           | 1             | Sonnerie +Buzzer      | EOL V       | Normal (400 ms)     | Non .      | AUCUN(E)  | 01        | 1:07  | 00          | 00                | 00               | 00                | 00                  | 00                    | 00   |
|         | 16.      | Zone 016               | Inutilisé 🔻                           | 1             | Sonnerie +Buzzer      | EOL *       | Normal (400 ms)     | Oui        | AUCUN(E)  | 01        | 1:08  | 00          | 00                | 00               | 00                | 00                  | 00                    | 00   |
|         | 10.      | Lone of to             |                                       | -             |                       | 202         | rio mar (100 may    |            | 100011(2) |           |       |             |                   |                  |                   |                     |                       |      |
|         |          |                        |                                       |               |                       |             |                     |            |           |           |       |             |                   |                  |                   |                     |                       |      |
|         |          |                        |                                       |               |                       |             |                     |            |           |           |       |             |                   |                  |                   |                     |                       |      |
|         |          |                        |                                       |               |                       |             |                     |            |           |           |       |             |                   |                  |                   |                     |                       |      |
|         |          |                        |                                       |               |                       |             |                     |            |           |           |       |             |                   |                  |                   |                     |                       |      |
|         |          |                        |                                       |               |                       |             |                     |            |           |           |       |             |                   |                  |                   |                     |                       |      |
|         |          |                        |                                       |               |                       |             |                     |            |           |           |       |             |                   |                  |                   |                     |                       |      |
|         |          |                        |                                       |               |                       |             |                     |            |           |           |       |             |                   |                  |                   |                     |                       |      |
|         |          |                        |                                       |               |                       |             |                     |            |           |           |       |             |                   |                  |                   |                     |                       |      |
|         |          |                        |                                       |               |                       |             |                     |            |           |           |       |             |                   |                  |                   |                     |                       |      |
|         |          |                        |                                       |               |                       |             |                     |            |           |           |       |             |                   |                  |                   |                     |                       |      |
|         |          |                        |                                       |               |                       |             |                     |            |           |           |       |             |                   |                  |                   |                     |                       |      |
|         |          |                        |                                       |               |                       |             |                     |            |           |           |       |             |                   |                  |                   |                     |                       |      |
|         |          |                        |                                       |               |                       |             |                     |            |           |           |       |             |                   |                  |                   |                     |                       |      |

Geler label et type de zone

Pour régler la corrélation et les intervalles de temps entre paires de zones

00:12:41

▶

| Risco Uploa     | d/Download                  | accès Utilisateur final ( | omm Journal o | des évènements Aide |            |                   |            |          |           |       |                  |           |                |           |             |               | _ 8 >     |
|-----------------|-----------------------------|---------------------------|---------------|---------------------|------------|-------------------|------------|----------|-----------|-------|------------------|-----------|----------------|-----------|-------------|---------------|-----------|
|                 | Système                     | • 🗶 🖻 🖻 🧐 🕵               |               | ی (+s ا⊈ s+         | ? Paramètr | es de zones       |            |          |           |       |                  |           |                |           |             |               |           |
|                 | Communication               | •                         |               |                     |            |                   |            |          |           |       |                  |           |                |           |             |               |           |
| Client:         | Extensions                  |                           | ProSYS 1      | 28 V7               | .32 FL     |                   |            |          |           |       |                  |           |                |           |             |               |           |
|                 | <u>D</u> iagnostics         |                           |               |                     |            |                   |            |          |           |       |                  |           |                |           |             |               |           |
|                 | Zones                       |                           |               |                     |            |                   |            |          |           |       |                  |           |                |           |             |               |           |
| #               |                             | Codes de transmissi       | ransmission   | Son                 | Terminer   | Boucle            | Arm. forcé | GROUPE   | Impulsion | Canal | Code alarme      | restaurer | Code           | restaurer | Code        | Code          | restaurer |
|                 | Sorties utilitaires         | Codes STA Auto            |               |                     |            | réponse           |            |          |           |       |                  | code      | Panne/SV       | code      | d'exclusion | autoprotectio | code      |
| 01.             | Codes utilisateurs          | Codes ID Contact a        | uto           | Sonnerie+Buzzer *   | DEOL *     | Normal (400 ms)   | Non *      | AUCUN(E) | 01        | 0:01  | 00               | 00        | 00             | 00        | 00          | 00            | 00        |
| 02.             | bouton RADIO                |                           | -             | Sonnerie +Buzzer 🔻  | DEOL *     | Normal (400 ms)   | Non *      | AUCUN(E) | 01        | 0:02  | 00               | 00        | 00             | 00        | 00          | 00            | 00        |
| 03.             | Zone 003                    |                           |               | Sonnerie +Buzzer    | DEOL *     | Normal (400 ms)   | Non *      | AUCUN(E) | 01        | 0:03  | 00               | 00        | 00             | 00        | 00          | 00            | 00        |
| 04.             | Zone 004                    | Inutilise *               | 1             | Sonnerie +Buzzer    | DEOL *     | Normal (400 ms) * | Non *      | AUCUN(E) | 01        | 0:04  | 00               | 00        | 00             | 00        | 00          | 00            | 00        |
| 05.             | Zone 005                    | Inutilisé 🗸               | 1             | Sonnerie +Buzzer    | DEOL       | Normal (400 ms)   | Non .      | AUCUN(E) | 01        | 0:05  | 00               | 00        | 00             | 00        | 00          | 00            | 00        |
| 00.             | Zone 007                    | Inutilisé *               | 1             | Sonnerie +Buzzer    | DEOL *     | Normal (400 ms)   | Non *      | AUCUN(E) | 01        | 0.00  | 00               | 00        | 00             | 00        | 00          | 00            | 00        |
| 08.             | Zone 008                    | Inutilisé *               | 1             | Sonnerie +Buzzer    | DEOL *     | Normal (400 ms)   | Non *      | AUCUN(E) | 01        | 0:08  | 00               | 00        | 00             | 00        | 00          | 00            | 00        |
| 09.             | Zone 009                    | Inutilisé 🔻               | 1             | Sonnerie +Buzzer    | EOL *      | Normal (400 ms)   | Non *      | AUCUN(E) | 01        | 1:01  | 00               | 00        | 00             | 00        | 00          | 00            | 00        |
| 10.             | Zone 010                    | Inutilisé 🏾 🔻             | 1             | Sonnerie +Buzzer    | EOL 🔻      | Normal (400 ms)   | Non *      | AUCUN(E) | 01        | 1:02  | 00               | 00        | 00             | 00        | 00          | 00            | 00        |
| 11.             | Zone 011                    | Inutilisé 🔹               | 1             | Sonnerie +Buzzer    | EOL 🔻      | Normal (400 ms)   | Non 🔻      | AUCUN(E) | 01        | 1:03  | 00               | 00        | 00             | 00        | 00          | 00            | 00        |
| 12.             | Zone 012                    | Inutilisé 🏾 🔻             | 1             | Sonnerie +Buzzer    | EOL 🔻      | Normal (400 ms) 🔹 | Non 🔻      | AUCUN(E) | 01        | 1:04  | 00               | 00        | 00             | 00        | 00          | 00            | 00        |
| 13.             | Zone 013                    | Inutilisé 🏾 🍷             | 1             | Sonnerie +Buzzer    | EOL 🔻      | Normal (400 ms)   | Non *      | AUCUN(E) | 01        | 1:05  | 00               | 00        | 00             | 00        | 00          | 00            | 00        |
| 14.             | Zone 014                    | Inutilisé 🍷               | 1             | Sonnerie +Buzzer    | EOL 🔻      | Normal (400 ms)   | Non *      | AUCUN(E) | 01        | 1:06  | 00               | 00        | 00             | 00        | 00          | 00            | 00        |
| 15.             | Zone 015                    | Inutilisé *               | 1             | Sonnerie +Buzzer    | EOL *      | Normal (400 ms)   | Non *      | AUCUN(E) | 01        | 1:07  | 00               | 00        | 00             | 00        | 00          | 00            | 00        |
| 16.             | Zone 016                    | Inutilisė 👻               | 1             | Sonnerie +Buzzer    | EOL *      | Normal (400 ms)   | Oui 👻      | AUCUN(E) | 01        | 1:08  | 00               | 00        | 00             | 00        | 00          | 00            | 00        |
|                 |                             |                           |               |                     |            |                   |            |          |           |       |                  |           |                |           |             |               |           |
| •               |                             |                           |               |                     |            |                   |            |          |           |       |                  |           |                |           |             |               | Þ         |
| Pour paramétrer | Geler label et type de zone |                           |               |                     |            |                   |            |          |           | Piero | default operator | 14/       | 11/2010 22:54: | 32        |             |               | 00+14+3   |

| 💽 Risco Upload/Downloa     | ad                       |                            |           |                           |      |                                                    | _ 8 ×    |
|----------------------------|--------------------------|----------------------------|-----------|---------------------------|------|----------------------------------------------------|----------|
| Clients Options Installate | ur <u>C</u> ontrôle d'ac | ccès Utilisateur final .Co | mm Journa | al des évènements Aide    | 1    |                                                    |          |
|                            |                          |                            |           |                           |      | ivoyeries codes                                    |          |
| Client: 3                  | RAS                      |                            | ProSYS    | 128 V7                    | 2 FL |                                                    |          |
|                            |                          |                            |           |                           |      |                                                    |          |
| Touche d'urgence           |                          | Panne de secteur           |           | Autre arm./désarm.        |      |                                                    |          |
| Medicale:                  |                          | Batterie faible:           | 00        | Arm. forcé:               | 00   |                                                    |          |
| Panique:                   | 00                       | Rétablir batterie faible:  | 00        | Arm. rapide:              | 00   |                                                    |          |
| Incendie:                  | 00                       | Panne de sonnerie:         | 00        | Touche d'arm.:            | 00   |                                                    |          |
| Rétablir Medicale:         |                          | Rétablir sonnerie:         | 00        | Touche de désarm.:        | 00   |                                                    |          |
| Rétablir Panique:          | 00                       | Panne téléphone:           | 00        | Auto arm.:                | 00   |                                                    |          |
| Rétablir Incendie:         | 00                       | Rétablir téléphone:        | 00        | Auto désarm.:             | 00   |                                                    |          |
| Divers                     | 00                       | Perte CA:                  | 00        | Arm. à distance:          | 00   |                                                    |          |
| Entrer programme:          | 00                       | Rétablir CA:               | 00        | Désarm, à distance:       | 00   |                                                    |          |
| Test périodique CS:        |                          | Panne Aux :                |           | - Sous contrainte         |      |                                                    |          |
| Test périodique U/D:       | 00                       | Bétablir Aux :             |           | Sous contrainte:          | 00   |                                                    |          |
| Rappel automatique:        | 00                       | Horloge non réglée:        |           | Rétablir Sous contrainte: | 00   |                                                    |          |
| Réinitial. système:        | 00                       | Réder Horloge              |           |                           |      |                                                    |          |
| Interrompre alarme:        | 00                       | Pus áskevá:                |           | Autoprot. Secteur         | _    |                                                    |          |
| Autotest OK:               | 00                       | Bus echoue.                |           | Autoprot. boîtier:        |      |                                                    |          |
| Autotest échoué:           | 00                       | Retablir Bus:              |           | Rétablir autoprot.        |      |                                                    |          |
| Annuler alarme:            | 00                       | Faux code:                 |           | Autoprot. sonnerie:       | 00   |                                                    |          |
| Ecoute discrète:           | 00                       | Restituer code exact:      |           | Rétablir autoprot.        | 00   |                                                    |          |
| Polling Signal             |                          | Auto arm. échoué:          | 00        |                           |      |                                                    |          |
| Poliing Signal             | loo                      |                            |           |                           |      |                                                    |          |
|                            |                          |                            |           |                           |      |                                                    |          |
|                            |                          |                            |           |                           |      |                                                    |          |
|                            |                          |                            |           |                           |      |                                                    |          |
|                            |                          |                            |           |                           |      |                                                    |          |
|                            |                          |                            |           |                           |      |                                                    |          |
|                            |                          |                            |           |                           |      |                                                    |          |
|                            |                          |                            |           |                           |      |                                                    |          |
|                            |                          |                            |           |                           |      |                                                    |          |
|                            |                          |                            |           |                           |      |                                                    |          |
|                            |                          |                            |           |                           |      |                                                    |          |
|                            |                          |                            |           |                           |      |                                                    |          |
|                            |                          |                            |           |                           |      |                                                    |          |
|                            |                          |                            |           |                           |      |                                                    |          |
| 3 H C                      |                          |                            |           |                           |      |                                                    |          |
| asser à l'écran suivant    |                          |                            |           |                           |      | Risco default operator    14/11/2010 22:54:54    E | 00:15:00 |

| Risco Upload/Download            | j<br>Grada ila diar | and a statistication for the Co         |            | l des faitessents - Atda   |       |                               |  |
|----------------------------------|---------------------|-----------------------------------------|------------|----------------------------|-------|-------------------------------|--|
| Ma X Système                     |                     |                                         |            | al des evenements Adde الم | 21 🔳  | vover les codes               |  |
| Communica                        | ation               |                                         |            |                            |       |                               |  |
| Client: Extensions<br>Diagnostic | s I                 |                                         | ProSYS     | 128 V7 RP128-7.3           | 32 FL |                               |  |
| Zones                            | I                   |                                         |            |                            |       |                               |  |
| Touche d'un Codes de s           | transmission        | Codes de transmission                   |            | Autre arm./désarm.         | _     |                               |  |
| Babique:                         | s utilitaires       | Codes speciaux de tra<br>Codes SIA Auto | Insmission | Ann forcé:                 | 00    | "Cades enfeieur de            |  |
| Panique: Codes                   | utilisateurs        | Codes ID Contact aut                    | 0          | Arm. rapide:               |       | Codes speciaux de             |  |
| Bétablir Medicale:               | 00                  | Réinit. codes                           |            | Touche d'arm.:             | 00    | transmission" ne sont         |  |
| Bétablir Panique:                | 00                  | Rétablir sonnerie:                      | 00         | Touche de désarm.:         | 00    | d'application dans notre pays |  |
| Bétablir Incendie:               |                     | Panne téléphone:                        | 00         | Auto arm.:                 |       | (format 4/3).                 |  |
| - Divers                         | 1                   | Rétablir téléphone:                     | 00         | Auto desarm.:              |       |                               |  |
| Entrer programme:                | 00                  | Perte CA:                               | 00         | Arm. a distance:           | 00    |                               |  |
| Quitter programme:               | 00                  | Rétablir CA:                            | 00         | Desam, a distance.         | 100   |                               |  |
| Test périodique CS:              | 00                  | Panne Aux.:                             | 00         | Sous contrainte            |       |                               |  |
| Test périodique U/D:             | 00                  | Rétablir Aux.:                          | 00         | Sous contrainte:           | 00    |                               |  |
| Rappel automatique:              | 00                  | Horloge non réglée:                     | 00         | Rétablir Sous contrainte:  | 00    |                               |  |
| Réinitial, système:              |                     | Régler Horloge:                         | 00         | - Autoprot. Secteur-       |       |                               |  |
| Autotest OK:                     |                     | Bus échoué:                             | 00         | Autoprot. boîtier:         | 00    |                               |  |
| Autotest échoué:                 | 00                  | Rétablir Bus:                           | 00         | Rétablir autoprot.         | 00    |                               |  |
| Annuler alarme:                  | 00                  | Faux code:                              | 00         | Autoprot. sonnerie:        | 00    |                               |  |
| Ecoute discrète:                 | 00                  | Restituer code exact:                   | 00         | Rétablir autoprot.         | 00    |                               |  |
|                                  |                     | Auto arm. échoué:                       | 00         |                            |       |                               |  |
| Polling Signal                   | 00                  |                                         |            |                            |       |                               |  |
|                                  | ]                   |                                         |            |                            |       |                               |  |
|                                  |                     |                                         |            |                            |       |                               |  |
|                                  |                     |                                         |            |                            |       |                               |  |
|                                  |                     |                                         |            |                            |       |                               |  |
|                                  |                     |                                         |            |                            |       |                               |  |
|                                  |                     |                                         |            |                            |       |                               |  |
|                                  |                     |                                         |            |                            |       |                               |  |
|                                  |                     |                                         |            |                            |       |                               |  |
|                                  |                     |                                         |            |                            |       |                               |  |
|                                  |                     |                                         |            |                            |       |                               |  |
|                                  |                     |                                         |            |                            |       |                               |  |
|                                  |                     |                                         |            |                            |       |                               |  |
|                                  |                     |                                         |            |                            |       |                               |  |
|                                  |                     |                                         |            |                            |       |                               |  |

| 😢 Risco Uploa   | d/Download                        |                            |                       |            |                           |       | _ 8 × |
|-----------------|-----------------------------------|----------------------------|-----------------------|------------|---------------------------|-------|-------|
| Clients Options | Installateur<br>Système           | Controle d'acc             | v Balen ( )           | omm Journa | I des evenements Aide     |       |       |
|                 | Communicati                       | on 🕨                       |                       |            |                           |       |       |
| Client          | Extensions                        | +                          |                       | ProSYS     | 128 V7 RP128-7.           | 32 FL |       |
|                 | Diagnostics                       | +                          |                       |            |                           |       |       |
| – Touche d'i    | <u>Z</u> ones<br>III Codes de tra | nsmission 🕨                | Codes de transmissio  | n (        | Autre arm /désarm         |       |       |
| Medicale:       | couco uc uc                       |                            | Codes spéciaux de tr  | ansmission | Arm forcé:                | 00    |       |
| Panique:        | Sorties u<br>Codes ut             | itilitaires<br>tilisateurs | Codes SIA Auto        |            | Arm. ranida:              |       |       |
| Incendie:       | bouton F                          | RADIO                      | Codes ID Contact au   | to         | Toucho d'arra :           |       |       |
| Rétablir M      | ledicale:                         | 00                         | Réinit, codes         |            | Touche d'ann              |       |       |
| Bétablir P      | anique:                           | 00                         | Rétablir sonnerie:    | 00         | i ouche de desarm.:       |       |       |
| Bétablir Ir     | cendie:                           |                            | Panne téléphone:      | 00         | Auto arm.:                |       |       |
| Disco           |                                   |                            | Rétablir téléphone:   | 00         | Auto désarm.:             |       |       |
| Entrer pro      | gramme:                           | 00                         | Perte CA:             | 00         | Arm. à distance:          | 00    |       |
| Quitter pro     | ogramme:                          | 00                         | Rétablir CA:          | 00         | Désarm, à distance:       | 100   |       |
| Test pério      | dique CS:                         | 00                         | Panne Aux.:           | 00         | - Sous contrainte         |       |       |
| Test pério      | dique U/D:                        | 00                         | Rétablir Aux.:        | 00         | Sous contrainte:          | 00    |       |
| Rappel au       | utomatique:                       | 00                         | Horloge pop réglée:   |            | Rétablir Sous contrainte: | 00    |       |
| Réinitial. s    | système:                          | 00                         | Páglar Harlaga:       | 00         |                           |       |       |
| Interromp       | e alarme:                         | 00                         | neglei Holloge.       |            | Autoprot. Secteur         |       |       |
| Autotest 0      | DK:                               | 00                         | Bus échoué:           |            | Autoprot. boîtier:        | 00    |       |
| Autotest é      | choué:                            | 00                         | Rétablir Bus:         | 00         | Rétablir autoprot.        | 00    |       |
| Annuler a       | larme:                            | 00                         | Faux code:            | 00         | Autoprot. sonnerie:       | 00    |       |
| Ecoute di       | scrète:                           | 00                         | Restituer code exact: | 00         | Rétablir autoprot.        | 00    |       |
|                 |                                   |                            | Auto arm. échoué:     | 00         |                           |       |       |
| Polling Sig     | gnal                              | 00                         |                       |            |                           |       |       |
|                 |                                   |                            |                       |            |                           |       |       |
|                 |                                   |                            |                       |            |                           |       |       |
|                 |                                   |                            |                       |            |                           |       |       |
|                 |                                   |                            |                       |            |                           |       |       |
|                 |                                   |                            |                       |            |                           |       |       |
|                 |                                   |                            |                       |            |                           |       |       |
|                 |                                   |                            |                       |            |                           |       |       |
|                 |                                   |                            |                       |            |                           |       |       |
|                 |                                   |                            |                       |            |                           |       |       |
|                 |                                   |                            |                       |            |                           |       |       |
|                 |                                   |                            |                       |            |                           |       |       |
|                 |                                   |                            |                       |            |                           |       |       |
|                 |                                   |                            |                       |            |                           |       |       |
|                 |                                   |                            |                       |            |                           |       |       |

00:16:55

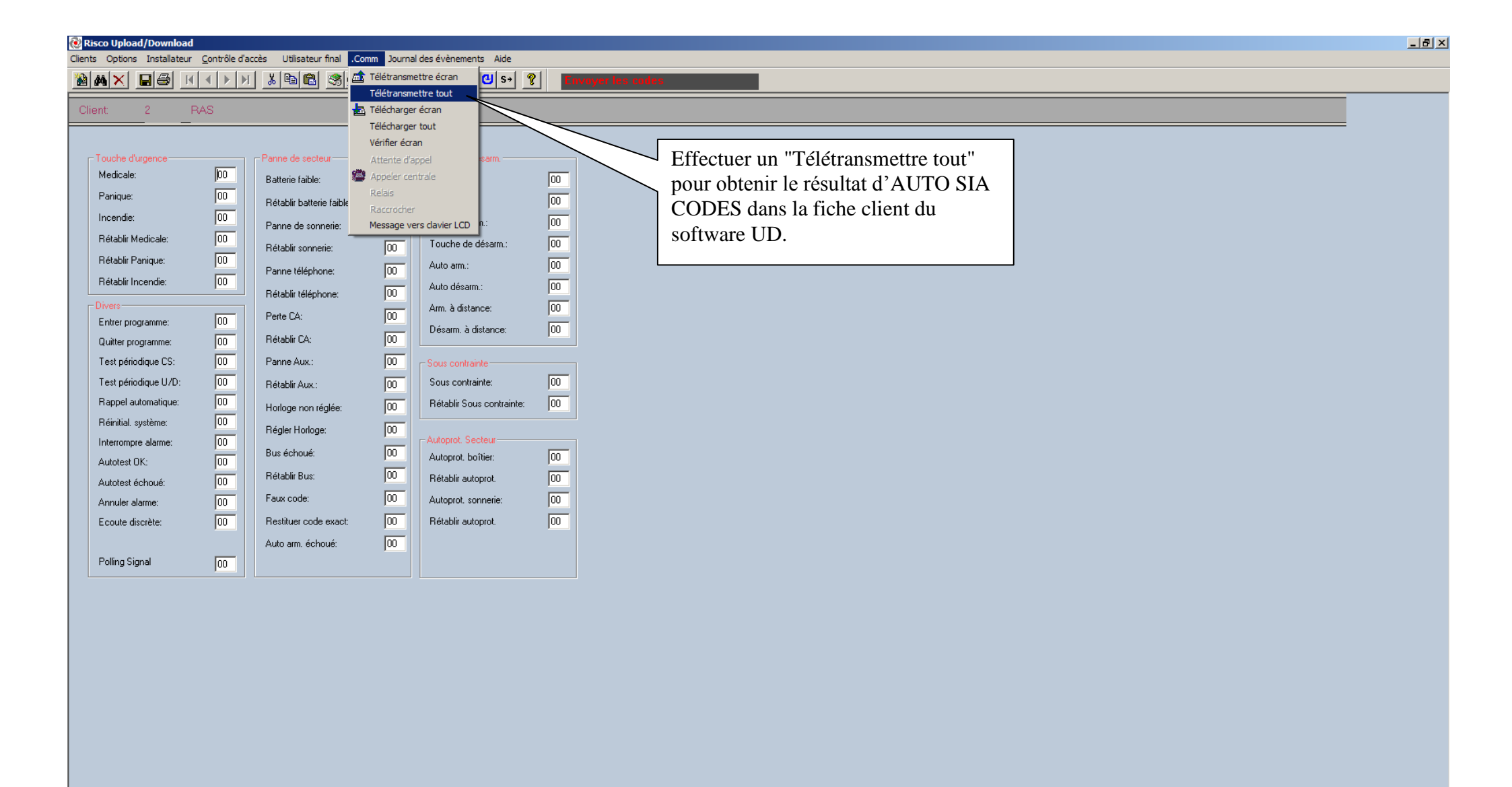

Télétransmettre tous les paramètres depuis la centrale

00:00:10

| Risco Upload/Download                                                                                                    | Stadlageden UMberberg familie Gen                                                                                                    |                                                                                                    |                                                                                  |                                                                                                    | <u>-8×</u> |
|----------------------------------------------------------------------------------------------------|----------------------------------------------------------------------------------------------------|----------------------------------------------------------------------------------------------------|----------------------------------------------------------------------------------|----------------------------------------------------------------------------------------------------|------------|
| Male XI ■                                                                                                    |                                                                                                    | m Journal des evenements Alde                                                                                                    | Envoyer les codes                                                                |                                                                                                    |            |
| Client: 2 RAS                                                                                                    | Panne de secteur                                                                                                    | ProSYS 128 V7 RP128-7.3                                                                                                    | 32 FL                                                                            |                                                                                                    |            |
| Medicale:       44         Panique:       55         Incendie:       33         Rétablir Medicale:       44         Rétablir Medicale:       44         Rétablir Panique:       55         Rétablir Incendie:       33         Divers       44         Entrer programme:       44         Test périodique CS:       66         Test périodique U/D:       66         Rappel automatique:       55         Autotest OK:       00         Autotest échoué:       22         Annuler alarme:       4         Ecoute discrète:       0         Polling Signal       8 | 9       Batterie faible:         7       Rétablir batterie faible:         5       Panne de sonnerie:         8       Panne de sonnerie:         8       Panne téléphone:         8       Panne téléphone:         8       Panne téléphone:         8       Panne téléphone:         3       Perte CA:         6       Rétablir CA:         1       Panne Aux.:         5       Rétablir Aux.:         F       Horloge non réglée:         2       Régler Horloge:         8       Bus échoué:         6       Rétablir Bus:         6       Restituer code exact:         Auto arm. échoué:       Auto arm. échoué: | 7F       Arm. forcé:         7D       Arm. rapide:         76       Touche d'arm.:         78       Touche de désarm.:         00       Auto arm.:         00       Auto désarm.:         00       Auto désarm.:         00       Auto désarm.:         00       Auto désarm.:         1F       Désarm. à distance:         7B       -Sous contrainte         7C       Sous contrainte:         7B       -Sous contrainte:         7C       Sous contrainte:         7B       -Sous contrainte:         7C       Sous contrainte:         72       Rétablir Sous contrainte:         74       Rétablir autoprot. boîtie::         73       Autoprot. sonnerie:         90       Rétablir autoprot.         83 | 28<br>2C<br>2E<br>55<br>27<br>4D<br>2C<br>53<br>3C<br>30<br>63<br>64<br>63<br>64 | Maintenant, vous pouvez<br>bloquer des rapports de<br>transmission si vous mettez une<br>valeur 00 dans le champ du<br>rapport.<br>Ensuite, n'oubliez pas<br>d'exécuter un "Télécharger tout"<br>pour envoyer les modifications<br>dans la centrale. |            |

Pour l'Aide, appuyez sur F1

00:01:42

| Risco Upload/D  | ownload                | ntrôle d'acci | àc Utilicateur final Con |           | al des évènements Aide                                                     |               |                | _ 8 × |
|-----------------|------------------------|---------------|--------------------------|-----------|----------------------------------------------------------------------------|---------------|----------------|-------|
|                 | iystème                | •             |                          |           | andes evenients vide<br>(الله الحم الع الع الع الع الع الع الع الع الع الع | ?  <b>Env</b> | iver les codes |       |
| Client E        | Communication          | +             |                          | Dragve    | 2128\/7 DD128-7                                                            |               |                |       |
|                 | iagnostics             | •             |                          |           |                                                                            |               |                |       |
| – Touche d'un   | ones<br>Iodas da traps | eiocion b     | Codos do transmission    |           | - Autre arm /décarm                                                        |               |                |       |
| Medicale:       | Cesties utilit         | nission -     | Codes spéciaux de tra    | nsmission | Arm. forcé:                                                                | 00            |                |       |
| Panique:        | Codes utilisa          | ateurs        | Codes SIA Auto           |           | Arm. rapide:                                                               | 00            |                |       |
| Incendie:       | bouton RAD             | IO            | Réinit. codes            | )         | Touche d'arm.:                                                             | 00            |                |       |
| Rétablir Medic  | ale:                   |               | Rétablir sonnerie:       | 00        | Touche de désarm.:                                                         | 00            |                |       |
| Rétablir Paniqu | ue:                    | 00            | Panne téléphone:         | 00        | Auto arm.:                                                                 | 00            |                |       |
| Rétablir Incend | die:                   | 00            | Rétablir téléphone:      | 00        | Auto désarm.:                                                              | 00            |                |       |
| Entrer program  | nme:                   | 00            | Perte CA:                | 00        | Arm. à distance:                                                           | 00            |                |       |
| Quitter program | mme:                   | 00            | Rétablir CA:             | 00        | Désarm, à distance:                                                        | 00            |                |       |
| Test périodique | ie CS:                 | 00            | Panne Aux.:              | 00        | Sous contrainte                                                            |               |                |       |
| Test périodique | ie U/D:                | 00            | Rétablir Aux.:           | 00        | Sous contrainte:                                                           | 00            |                |       |
| Rappel automa   | atique:                | 00            | Horloge non réglée:      | 00        | Rétablir Sous contrainte:                                                  | 00            |                |       |
| Interrompre ala | arme:                  |               | Régler Horloge:          | 00        | Autoprot. Secteur-                                                         |               |                |       |
| Autotest OK:    |                        | 00            | Bus échoué:              | 00        | Autoprot. boîtier:                                                         | 00            |                |       |
| Autotest échou  | ué:                    | 00            | Rétablir Bus:            | 00        | Rétablir autoprot.                                                         | 00            |                |       |
| Annuler alarme  | в:                     | 00            | Faux code:               | 00        | Autoprot. sonnerie:                                                        | 00            |                |       |
| Ecoute discrèt  | te:                    | 00            | Restituer code exact:    | 00        | Rétablir autoprot.                                                         | 00            |                |       |
| Polling Signal  |                        |               | Auto arm. échoué:        | 00        |                                                                            |               |                |       |
|                 |                        |               |                          |           |                                                                            |               |                |       |
|                 |                        |               |                          |           |                                                                            |               |                |       |
|                 |                        |               |                          |           |                                                                            |               |                |       |
|                 |                        |               |                          |           |                                                                            |               |                |       |
|                 |                        |               |                          |           |                                                                            |               |                |       |
|                 |                        |               |                          |           |                                                                            |               |                |       |
|                 |                        |               |                          |           |                                                                            |               |                |       |
|                 |                        |               |                          |           |                                                                            |               |                |       |
|                 |                        |               |                          |           |                                                                            |               |                |       |
|                 |                        |               |                          |           |                                                                            |               |                |       |
|                 |                        |               |                          |           |                                                                            |               |                |       |
|                 |                        |               |                          |           |                                                                            |               |                |       |
|                 |                        |               |                          |           |                                                                            |               |                |       |

**1** 

00:06:54

| Risco Upload/Download | Contrôle d'ac | rès Utilisateur final Co  | mm lourna | l des évènements Aide     |       |         | _8, |
|-----------------------|---------------|---------------------------|-----------|---------------------------|-------|---------|-----|
| 🔊 🚜 🗙 🛛 Système       |               |                           |           | s) s+ ] جم الله           |       | s rades |     |
| Communic              | ation D       |                           |           |                           |       |         |     |
| Client: Extensions    |               |                           | ProSYS    | 128 V7                    | 32 FL |         |     |
| Zones                 | , , , ,<br>,  |                           |           |                           |       |         |     |
| Touche d'un Codes de  | ransmission   | Panne de secteur          |           | Autre arm./désarm.        |       |         |     |
| Medicale: Sortie      | utilitaires   | Batterie faible:          | 00        | Arm. forcé:               | 00    |         |     |
| Panique: Codes        | utilisateurs  | Rétablir batterie faible: | 00        | Arm. rapide:              | 00    |         |     |
| Incendie: bouto       | RADIO         | Panne de sonnerie:        | 00        | Touche d'arm.:            | 00    |         |     |
| Rétablir Medicale:    | 00            | Rétablir sonnerie:        | 00        | Touche de désarm.:        | 00    |         |     |
| Rétablir Panique:     | 00            | Panne téléphone;          | 00        | Auto arm.:                | 00    |         |     |
| Rétablir Incendie:    | 00            | Bétablir téléphone:       |           | Auto désarm.:             | 00    |         |     |
| Divers                |               | Perte Cá:                 |           | Arm. à distance:          | 00    |         |     |
| Entrer programme:     | 00            | Pátobliz CA:              | 00        | Désarm, à distance:       | 00    |         |     |
| Quitter programme:    |               |                           |           |                           |       |         |     |
| Test périodique US:   |               | Panne Aux.:               |           | Sous contrainte           | 00    |         |     |
| Rappel automatique:   |               | Hétablir Aux.:            |           | Dátablis Constante.       |       |         |     |
| Réinitial sustème:    |               | Horloge non réglée:       |           | netablir sous contrainte: | 100   |         |     |
| Interrompre alarme:   | 00            | Régler Horloge:           | 00        | Autoprot. Secteur-        |       |         |     |
| Autotest OK:          | 00            | Bus échoué:               | 00        | Autoprot. boîtier:        | 00    |         |     |
| Autotest échoué:      | 00            | Rétablir Bus:             | 00        | Rétablir autoprot.        | 00    |         |     |
| Annuler alarme:       | 00            | Faux code:                | 00        | Autoprot. sonnerie:       | 00    |         |     |
| Ecoute discrète:      | 00            | Restituer code exact:     | 00        | Rétablir autoprot.        | 00    |         |     |
|                       |               | Auto arm. échoué:         | 00        |                           |       |         |     |
| Polling Signal        | 00            |                           |           |                           |       |         |     |
|                       |               |                           |           |                           |       |         |     |
|                       |               |                           |           |                           |       |         |     |
|                       |               |                           |           |                           |       |         |     |
|                       |               |                           |           |                           |       |         |     |
|                       |               |                           |           |                           |       |         |     |
|                       |               |                           |           |                           |       |         |     |
|                       |               |                           |           |                           |       |         |     |
|                       |               |                           |           |                           |       |         |     |
|                       |               |                           |           |                           |       |         |     |
|                       |               |                           |           |                           |       |         |     |
|                       |               |                           |           |                           |       |         |     |
|                       |               |                           |           |                           |       |         |     |
|                       |               |                           |           |                           |       |         |     |
|                       |               |                           |           |                           |       |         |     |
|                       |               |                           |           |                           |       |         |     |

Clients Options Installateur Contrôle d'accès Utilisateur final .Comm Journal des évènements Aide

Client 2 RAS \_\_\_\_\_ \_

ProSYS 128 V7 RP128-7.32 FL

| #   | Etiquette sortie UO | Canal | Mod.          | Cont. (sec) | Activation           | Désactivation           | GROUPE      | Suivi                                         |
|-----|---------------------|-------|---------------|-------------|----------------------|-------------------------|-------------|-----------------------------------------------|
| 01. | Uitg. 01            | 0:1   | N/O Verrou. 🔻 | 05          | AUCUN(E) 🔻           | AUCUN(E)                | Système 🍷   | Evènement système: Suivi de sonnerie          |
| 02. | Uitg. 02            | 0:2   | N/O Verrou. 🔻 | 05          | N'importe quelle paĭ | N'importe quelle parti₹ | Partition 🍸 | Evènement Part.: Suivi Alarme Maque: 12345678 |
| 03. | Uitg. 03            | 0:3   | N/O Pulse 🏾 🔻 | 05          | AUCUN(E) 🔻           | AUCUN(E) *              | AUCUN(E) *  | ?                                             |
| 04. | Uitg. 04            | 0:4   | N/O Pulse 🏾 🔻 | 05          | AUCUN(E)             | AUCUN(E)                | AUCUN(E) 🔻  | ?                                             |
| 05. | Uitg. 05            | 0:5   | N/O Pulse 🔻   | 05          | AUCUN(E)             | AUCUN(E) *              | AUCUN(E) 🔻  | ?                                             |
| 06. | Uitg. 06            | 0:6   | N/O Pulse 🏾 🔻 | 05          | AUCUN(E) *           | AUCUN(E) *              | AUCUN(E) *  | ?                                             |
| 07. | Uitg. 07            | 1:1   | N/O Pulse 🏾 🔻 | 05          | AUCUN(E) *           | AUCUN(E) *              | AUCUN(E) *  | ?                                             |
| 08. | Uitg. 08            | 1:2   | N/O Pulse 🏾 🔻 | 05          | AUCUN(E) 🔻           | AUCUN(E)                | AUCUN(E) 🔻  | ?                                             |
| 09. | Uitg. 09            | 1:3   | N/O Pulse 🔻   | 05          | AUCUN(E)             | AUCUN(E)                | AUCUN(E) 🔻  | ?                                             |
| 10. | Uitg. 10            | 1:4   | N/F Pulsé     | 05          | AUCUN(E) 🔻           | AUCUN(E)                | AUCUN(E) 🔻  | ?                                             |

N/F Verrou. N/O Pulse N/O Verrou.

Pour l'Aide, appuyez sur F1

00:07:25

Clients Options Installateur Contrôle d'accès Utilisateur final .Comm Journal des évènements Aide

Client 2 RAS \_\_\_\_\_ \_

ProSYS 128 V7 RP128-7.32 FL

| #   | Etiquette cortie LIO | Canal  | Mod           | Cont (sec)   | Activation          | Désactivation          | CROUPE      | Crinzi                                        |
|-----|----------------------|--------|---------------|--------------|---------------------|------------------------|-------------|-----------------------------------------------|
|     | Enquette sol de OO   | Cariai | mour          | Contra (Sec) | Acuvation           | Desacuvation           | GROUFL      | Bulvi                                         |
| 01. | Uitg. 01             | 0:1    | N/O Verrou. 🔻 | 05           | AUCUN(E) 🔻          | AUCUN(E)               | Système 🍷   | Evènement système: Suivi de sonnerie          |
| 02. | Uitg. 02             | 0:2    | N/O Verrou. 🔻 | 05           | N'importe quelle pa | N'importe quelle parti | Partition 🍷 | Evènement Part.: Suivi Alarme Maque: 12345678 |
| 03. | Uitg. 03             | 0:3    | N/O Pulse 🔻   | 05           | AUCUN(E)            | AUCUN(E)               | AUCUN(E) *  | ?                                             |
| 04. | Uitg. 04             | 0:4    | N/O Pulse 🔻   | 05           | AUCUN(E)            | AUCUN(E)               | AUCUN(E) *  | ?                                             |
| 05. | Uitg. 05             | 0:5    | N/O Pulse 🔻   | 05           | AUCUN(E)            | AUCUN(E)               | AUCUN(E) *  | ?                                             |
| 06. | Uitg. 06             | 0:6    | N/O Pulse 🔻   | 05           | AUCUN(E) *          | AUCUN(E)               | AUCUN(E) *  | ?                                             |
| 07. | Uitg. 07             | 1:1    | N/O Pulse 🔻   | 05           | AUCUN(E)            | AUCUN(E)               | AUCUN(E) *  | ?                                             |
| 08. | Uitg. 08             | 1:2    | N/O Pulse 🔻   | 05           | AUCUN(E)            | AUCUN(E)               | AUCUN(E) 🔻  | ?                                             |
| 09. | Uitg. 09             | 1:3    | N/O Pulse 🔻   | 05           | AUCUN(E) *          | AUCUN(E)               | AUCUN(E) *  | ?                                             |
| 10. | Uitg. 10             | 1:4    | N/O Pulse 🔻   | 05           | AUCUN(E) *          | AUCUN(E)               | AUCUN(E)    | ?                                             |
|     |                      |        |               |              |                     |                        | Système     |                                               |

Partition Zone Code

Pour l'Aide, appuyez sur F1

Risco default operator 14/11/2010 23:05:22

\_ 8 ×

00:08:00

Clients Options Installateur Contrôle d'accès Utilisateur final .Comm Journal des évènements Aide

Client 2 RAS \_\_\_\_\_

\_

ProSYS 128 V7 RP128-7.32 FL

|     |                     |       |               |             | ,                   |                        |             |                                               |
|-----|---------------------|-------|---------------|-------------|---------------------|------------------------|-------------|-----------------------------------------------|
| #   | Etiquette sortie UO | Canal | Mod.          | Cont. (sec) | Activation          | Désactivation          | GROUPE      | Suivi                                         |
| 01. | Uitg. 01            | 0:1   | N/O Verrou. 🔻 | 05          | AUCUN(E)            | AUCUN(E)               | Système 🍷   | Evènement système: Suivi de sonnerie          |
| 02. | Uitg. 02            | 0:2   | N/O Verrou. 🔻 | 05          | N'importe quelle pa | N'importe quelle parti | Partition 🏾 | Evènement Part.: Suivi Alarme Maque: 12345678 |
| 03. | Uitg. 03            | 0:3   | N/O Pulse 🏾 🔻 | 05          | AUCUN(E)            | AUCUN(E)               | AUCUN(E) *  | ?                                             |
| 04. | Uitg. 04            | 0:4   | N/O Pulse 🏾 🔻 | 05          | AUCUN(E)            | AUCUN(E)               | AUCUN(E) *  | ?                                             |
| 05. | Uitg. 05            | 0:5   | N/O Pulse 🍷   | 05          | AUCUN(E)            | AUCUN(E)               | AUCUN(E) *  | ?                                             |
| 06. | Uitg. 06            | 0:6   | N/O Pulse 🏾 🔻 | 05          | AUCUN(E)            | AUCUN(E)               | AUCUN(E) *  | ?                                             |
| 07. | Uitg. 07            | 1:1   | N/O Pulse 🏾 🔻 | 05          | AUCUN(E)            | AUCUN(E)               | AUCUN(E) *  | ?                                             |
| 08. | Uitg. 08            | 1:2   | N/O Pulse 🏾 🔻 | 05          | AUCUN(E)            | AUCUN(E)               | AUCUN(E) *  | ?                                             |
| 09. | Uitg. 09            | 1:3   | N/O Pulse 🍷   | 05          | AUCUN(E)            | AUCUN(E)               | AUCUN(E) *  | ?                                             |
| 10. | Uitg. 10            | 1:4   | N/O Pulse 🔻   | 05          | AUCUN(E)            | AUCUN(E)               | Système 🏾   | Evènement système: Suivi de sonnerie          |

| Groupe: système |                                                                             | ×        |
|-----------------|-----------------------------------------------------------------------------|----------|
| Evènement       | Suivi de sonnerie                                                           | •        |
| systeme.        | Suivi de sonnerie<br>N° ligne téléphonique<br>Panne Comm.<br>Suivi de panne | <b>^</b> |
|                 | Impulsion de départ<br>Suivi batterie faible<br>Suivi perte CA              |          |
|                 | Test du capteur                                                             | -        |

Pour l'Aide, appuyez sur F1

00:08:26

Clients Options Installateur Contrôle d'accès Utilisateur final .Comm Journal des évènements Aide

Client: 2 RAS

ProSYS 128 V7 RP128-7.32 FL

| #   | Etiquette sortie UO | Canal | Mod.          | Cont. (sec) | Activation          | Désactivation          | GROUPE      | Suivi                                         |
|-----|---------------------|-------|---------------|-------------|---------------------|------------------------|-------------|-----------------------------------------------|
| 01. | Uitg. 01            | 0:1   | N/O Verrou. 🔻 | 05          | AUCUN(E) 🔻          | AUCUN(E)               | Système 🍷   | Evènement système: Suivi de sonnerie          |
| 02. | Uitg. 02            | 0:2   | N/O Verrou. 🔻 | 05          | N'importe quelle pa | N'importe quelle parti | Partition 🏾 | Evènement Part.: Suivi Alarme Maque: 12345678 |
| 03. | Uitg. 03            | 0:3   | N/O Pulse 🏾 🔻 | 05          | AUCUN(E) 🔻          | AUCUN(E)               | AUCUN(E) *  | ?                                             |
| 04. | Uitg. 04            | 0:4   | N/O Pulse 🔻   | 05          | AUCUN(E)            | AUCUN(E)               | AUCUN(E) 🔻  | ?                                             |
| 05. | Uitg. 05            | 0:5   | N/O Pulse 🔻   | 05          | AUCUN(E) 🔻          | AUCUN(E)               | AUCUN(E) *  | ?                                             |
| 06. | Uitg. 06            | 0:6   | N/O Pulse 🔻   | 05          | AUCUN(E) *          | AUCUN(E)               | AUCUN(E) *  | ?                                             |
| 07. | Uitg. 07            | 1:1   | N/O Pulse 🏾 🔻 | 05          | AUCUN(E) *          | AUCUN(E)               | AUCUN(E) *  | ?                                             |
| 08. | Uitg. 08            | 1:2   | N/O Pulse 🏾 🔻 | 05          | AUCUN(E) 🔻          | AUCUN(E)               | AUCUN(E) *  | ?                                             |
| 09. | Uitg. 09            | 1:3   | N/O Pulse 🔻   | 05          | AUCUN(E)            | AUCUN(E)               | AUCUN(E) *  | ?                                             |
| 10. | Uitg. 10            | 1:4   | N/O Pulse 🔻   | 05          | AUCUN(E) 🔻          | AUCUN(E)               | AUCUN(E)    | ?                                             |
|     |                     |       |               |             |                     |                        | Système     |                                               |
|     |                     |       |               |             |                     |                        |             |                                               |

Partition Zone Code

Pour l'Aide, appuyez sur F1

00:08:51

Clients Options Installateur Contrôle d'accès Utilisateur final .Comm Journal des évènements Aide

Client: 2 RAS \_\_\_\_\_

\_

ProSYS 128 V7 RP128-7.32 FL

|     |                     |       |               |             | 1                    |                        |             | l.                                            |
|-----|---------------------|-------|---------------|-------------|----------------------|------------------------|-------------|-----------------------------------------------|
| #   | Etiquette sortie UO | Canal | Mod.          | Cont. (sec) | Activation           | Désactivation          | GROUPE      | Suivi                                         |
| 01. | Uitg. 01            | 0:1   | N/O Verrou. 🔻 | 05          | AUCUN(E)             | AUCUN(E)               | Système 🍷   | Evènement système: Suivi de sonnerie          |
| 02. | Uitg. 02            | 0:2   | N/O Verrou. 🔻 | 05          | N'importe quelle paĭ | N'importe quelle parti | Partition 🏾 | Evènement Part.: Suivi Alarme Maque: 12345678 |
| 03. | Uitg. 03            | 0:3   | N/O Pulse 🔻   | 05          | AUCUN(E)             | AUCUN(E)               | AUCUN(E) *  | ?                                             |
| 04. | Uitg. 04            | 0:4   | N/O Pulse 🔻   | 05          | AUCUN(E)             | AUCUN(E)               | AUCUN(E) 🔻  | ?                                             |
| 05. | Uitg. 05            | 0:5   | N/O Pulse 🍷   | 05          | AUCUN(E)             | AUCUN(E)               | AUCUN(E) *  | ?                                             |
| 06. | Uitg. 06            | 0:6   | N/O Pulse 🏾 🔻 | 05          | AUCUN(E) *           | AUCUN(E)               | AUCUN(E) *  | ?                                             |
| 07. | Uitg. 07            | 1:1   | N/O Pulse 🏾 🔻 | 05          | AUCUN(E) *           | AUCUN(E)               | AUCUN(E) *  | ?                                             |
| 08. | Uitg. 08            | 1:2   | N/O Pulse 🏾 🔻 | 05          | AUCUN(E)             | AUCUN(E)               | AUCUN(E) *  | ?                                             |
| 09. | Uitg. 09            | 1:3   | N/O Pulse 🍷   | 05          | AUCUN(E)             | AUCUN(E)               | AUCUN(E) *  | ?                                             |
| 10. | Uitg. 10            | 1:4   | N/O Pulse 🔻   | 05          | N'importe quelle pa  | AUCUN(E)               | Partition * | Evènement Part.: Suivi Prêt Maque: 1          |

| Groupe: partition       |                                                      | X        |
|-------------------------|------------------------------------------------------|----------|
| Evènement<br>partition: | Suivi Prêt                                           | •        |
| Masque:                 | Suivi Prêt<br>Suivi Alarme<br>Suivi Arm.             | <b>_</b> |
|                         | Suivi Ettraction<br>Suivi Incendie<br>Suivi Panique  |          |
|                         | Suivi Buzzer<br>Suivi Buzzer                         | ŀ        |
|                         | Suivi d'Entrée/Sortie<br>Panne Incendie              |          |
|                         | Panne jour<br>Suivi de panne<br>Suivi mode Rester    |          |
|                         | Suivi sabotage<br>Suivi désarm.<br>Suivi de sonnerie | Ŧ        |

Pour l'Aide, appuyez sur F1

Risco default operator 14/11/2010 23:06:29

00:09:07
Clients Options Installateur Contrôle d'accès Utilisateur final .Comm Journal des évènements Aide

Client 2 RAS \_\_\_\_\_ \_

ProSYS 128 V7 RP128-7.32 FL

|     | ,                   |       | ,             |             | ,                    |                         |             |                                               |
|-----|---------------------|-------|---------------|-------------|----------------------|-------------------------|-------------|-----------------------------------------------|
| #   | Etiquette sortie UO | Canal | Mod.          | Cont. (sec) | Activation           | Désactivation           | GROUPE      | Suivi                                         |
| 01. | Uitg. 01            | 0:1   | N/O Verrou. 🔻 | 05          | AUCUN(E)             | AUCUN(E)                | Système 🍷   | Evènement système: Suivi de sonnerie          |
| 02. | Uitg. 02            | 0:2   | N/O Verrou. 🔻 | 05          | N'importe quelle paĭ | N'importe quelle parti" | Partition 🏾 | Evènement Part.: Suivi Alarme Maque: 12345678 |
| 03. | Uitg. 03            | 0:3   | N/O Pulse 🍷   | 05          | AUCUN(E) *           | AUCUN(E)                | AUCUN(E) *  | ?                                             |
| 04. | Uitg. 04            | 0:4   | N/O Pulse 🏾 🔻 | 05          | AUCUN(E)             | AUCUN(E)                | AUCUN(E) *  | ?                                             |
| 05. | Uitg. 05            | 0:5   | N/O Pulse 🔻   | 05          | AUCUN(E) 🔻           | AUCUN(E)                | AUCUN(E) *  | ?                                             |
| 06. | Uitg. 06            | 0:6   | N/O Pulse 🍷   | 05          | AUCUN(E) *           | AUCUN(E) *              | AUCUN(E) *  | ?                                             |
| 07. | Uitg. 07            | 1:1   | N/O Pulse 🏾 🔻 | 05          | AUCUN(E) *           | AUCUN(E)                | AUCUN(E) *  | ?                                             |
| 08. | Uitg. 08            | 1:2   | N/O Pulse 🏾 🔻 | 05          | AUCUN(E)             | AUCUN(E)                | AUCUN(E) *  | ?                                             |
| 09. | Uitg. 09            | 1:3   | N/O Pulse 🍷   | 05          | AUCUN(E) 🔻           | AUCUN(E)                | AUCUN(E) *  | ?                                             |
| 10. | Uitg. 10            | 1:4   | N/O Pulse 🔻   | 05          | N'importe quelle pa  | AUCUN(E)                | Partition * | Evènement Part.: Suivi Prêt Maque: 1          |

| Groupe: partition       | X            |
|-------------------------|--------------|
| Evènement<br>partition: | Suivi Alarme |
| Masque:                 | 12468        |
|                         | OK Annuler   |

Pour l'Aide, appuyez sur F1

\_ 8 ×

00:09:30

Clients Options Installateur Contrôle d'accès Utilisateur final .Comm Journal des évènements Aide

Client: 2 RAS

ProSYS 128 V7 RP128-7.32 FL

| #   | Etiquette sortie UO | Canal | Mod.          | Cont. (sec) | Activation          | Désactivation          | GROUPE      | Suivi                                         |
|-----|---------------------|-------|---------------|-------------|---------------------|------------------------|-------------|-----------------------------------------------|
| 01. | Uitg. 01            | 0:1   | N/O Verrou. 🔻 | 05          | AUCUN(E)            | AUCUN(E)               | Système 🍷   | Evènement système: Suivi de sonnerie          |
| 02. | Uitg. 02            | 0:2   | N/O Verrou. 🔻 | 05          | N'importe quelle pa | N'importe quelle parti | Partition 🏾 | Evènement Part.: Suivi Alarme Maque: 12345678 |
| 03. | Uitg. 03            | 0:3   | N/O Pulse 🍷   | 05          | AUCUN(E) 🔻          | AUCUN(E)               | AUCUN(E) *  | ?                                             |
| 04. | Uitg. 04            | 0:4   | N/O Pulse 🍷   | 05          | AUCUN(E)            | AUCUN(E)               | AUCUN(E) *  | ?                                             |
| 05. | Uitg. 05            | 0:5   | N/O Pulse 🔻   | 05          | AUCUN(E)            | AUCUN(E)               | AUCUN(E) *  | ?                                             |
| 06. | Uitg. 06            | 0:6   | N/O Pulse 🔻   | 05          | AUCUN(E)            | AUCUN(E)               | AUCUN(E) 🔻  | ?                                             |
| 07. | Uitg. 07            | 1:1   | N/O Pulse 🍷   | 05          | AUCUN(E) *          | AUCUN(E)               | AUCUN(E) *  | ?                                             |
| 08. | Uitg. 08            | 1:2   | N/O Pulse 🍷   | 05          | AUCUN(E) 🔻          | AUCUN(E)               | AUCUN(E) *  | ?                                             |
| 09. | Uitg. 09            | 1:3   | N/O Pulse 🍷   | 05          | AUCUN(E)            | AUCUN(E)               | AUCUN(E) *  | ?                                             |
| 10. | Uitg. 10            | 1:4   | N/O Pulse 🔻   | 05          | AUCUN(E)            | AUCUN(E)               | AUCUN(E)    | ?                                             |
|     |                     |       |               |             |                     |                        | Système     |                                               |
|     |                     |       |               |             |                     |                        |             |                                               |

Partition Zone Code

Clients Options Installateur Contrôle d'accès Utilisateur final .Comm Journal des évènements Aide

Client: 2 RAS

ProSYS 128 V7 RP128-7.32 FL

| #   | Etiquette sortie UO | Canal | Mod.          | Cont. (sec) | Activation           | Désactivation          | GROUPE       | Suivi                                         |
|-----|---------------------|-------|---------------|-------------|----------------------|------------------------|--------------|-----------------------------------------------|
| 01. | Uitg. 01            | 0:1   | N/O Verrou. 🔻 | 05          | AUCUN(E)             | AUCUN(E) *             | Système 🏾    | Evènement système: Suivi de sonnerie          |
| 02. | Uitg. 02            | 0:2   | N/O Verrou. 🔻 | 05          | N'importe quelle pa" | N'importe quelle parti | Partition 🏾  | Evènement Part.: Suivi Alarme Maque: 12345678 |
| 03. | Uitg. 03            | 0:3   | N/O Pulse 🏾 🔻 | 05          | AUCUN(E)             | AUCUN(E) *             | AUCUN(E) *   | ?                                             |
| 04. | Uitg. 04            | 0:4   | N/O Pulse 🍷   | 05          | AUCUN(E)             | AUCUN(E)               | AUCUN(E) *   | ?                                             |
| 05. | Uitg. 05            | 0:5   | N/O Pulse 🔻   | 05          | AUCUN(E)             | AUCUN(E)               | AUCUN(E) 🔻   | ?                                             |
| 06. | Uitg. 06            | 0:6   | N/O Pulse 🔻   | 05          | AUCUN(E) *           | AUCUN(E) *             | AUCUN(E) *   | ?                                             |
| 07. | Uitg. 07            | 1:1   | N/O Pulse 🏾 🔻 | 05          | AUCUN(E)             | AUCUN(E) *             | AUCUN(E) *   | ?                                             |
| 08. | Uitg. 08            | 1:2   | N/O Pulse 🏾 🔻 | 05          | AUCUN(E)             | AUCUN(E)               | AUCUN(E) *   | ?                                             |
| 09. | Uitg. 09            | 1:3   | N/O Pulse 🍷   | 05          | AUCUN(E)             | AUCUN(E)               | AUCUN(E) *   | ?                                             |
| 10. | Uitg. 10            | 1:4   | N/O Pulse 🔻   | 05          | Toutes Zones 🔻       | AUCUN(E)               | Groupe: zone | ×                                             |

| Evènement Zone: | Suivi de zone | •       |
|-----------------|---------------|---------|
| Première Zone:  | Inutilisé     | •       |
| Deuxième Zone:  | Inutilisé     | •       |
| Troisième Zone: | Inutilisé     | •       |
| Quatrième Zone: | Inutilisé     | •       |
| Cinquième Zone: | Inutilisé     | •       |
|                 | OK            | Annuler |

Pour l'Aide, appuyez sur F1

Clients Options Installateur Contrôle d'accès Utilisateur final .Comm Journal des évènements Aide

Client 2 RAS \_\_\_\_\_ \_

ProSYS 128 V7 RP128-7.32 FL

| #   | Etiquette sortie UO | Canal | Mod.          | Cont. (sec) | Activation          | Désactivation          | GROUPE      | Suivi                                         |
|-----|---------------------|-------|---------------|-------------|---------------------|------------------------|-------------|-----------------------------------------------|
| 01. | Uitg. 01            | 0:1   | N/O Verrou. 🔻 | 05          | AUCUN(E)            | AUCUN(E)               | Système 🍷   | Evènement système: Suivi de sonnerie          |
| 02. | Uitg. 02            | 0:2   | N/O Verrou. 🔻 | 05          | N'importe quelle pa | N'importe quelle parti | Partition 🍷 | Evènement Part.: Suivi Alarme Maque: 12345678 |
| 03. | Uitg. 03            | 0:3   | N/O Pulse 🏾 🔻 | 05          | AUCUN(E)            | AUCUN(E)               | AUCUN(E) *  | ?                                             |
| 04. | Uitg. 04            | 0:4   | N/O Pulse 🍷   | 05          | AUCUN(E)            | AUCUN(E)               | AUCUN(E) *  | ?                                             |
| 05. | Uitg. 05            | 0:5   | N/O Pulse 🍷   | 05          | AUCUN(E)            | AUCUN(E)               | AUCUN(E) *  | ?                                             |
| 06. | Uitg. 06            | 0:6   | N/O Pulse 🏾 🔻 | 05          | AUCUN(E)            | AUCUN(E)               | AUCUN(E) *  | ?                                             |
| 07. | Uitg. 07            | 1:1   | N/O Pulse 🏾 🔻 | 05          | AUCUN(E)            | AUCUN(E)               | AUCUN(E) *  | ?                                             |
| 08. | Uitg. 08            | 1:2   | N/O Pulse 🏾 🔻 | 05          | AUCUN(E)            | AUCUN(E)               | AUCUN(E) *  | ?                                             |
| 09. | Uitg. 09            | 1:3   | N/O Pulse 🍷   | 05          | AUCUN(E)            | AUCUN(E)               | AUCUN(E) *  | ?                                             |
| 10. | Uitg. 10            | 1:4   | N/O Pulse 🏾 🔻 | 05          | AUCUN(E)            | AUCUN(E)               | AUCUN(E)    | ?                                             |
|     |                     |       |               |             |                     |                        | Système     |                                               |
|     |                     |       |               |             |                     |                        | Partition   |                                               |

Zone

00:10:17

Clients Options Installateur Contrôle d'accès Utilisateur final .Comm Journal des évènements Aide

Client: 2 RAS

ProSYS 128 V7 RP128-7.32 FL

| #   | Etiquette sortie UO | Canal | Mod.          | Cont. (sec) | Activation           | Désactivation        | GROUPE              | Suivi                                         |
|-----|---------------------|-------|---------------|-------------|----------------------|----------------------|---------------------|-----------------------------------------------|
| 01. | Uitg. 01            | 0:1   | N/O Verrou. 🔻 | 05          | AUCUN(E)             | AUCUN(E)             | Système *           | Evènement système: Suivi de sonnerie          |
| 02. | Uitg. 02            | 0:2   | N/O Verrou. 🔻 | 05          | N'importe quelle pa" | N'importe quelle par | ti" Partition "     | Evènement Part.: Suivi Alarme Maque: 12345678 |
| 03. | Uitg. 03            | 0:3   | N/O Pulse 🍷   | 05          | AUCUN(E)             | AUCUN(E)             | * AUCUN(E) *        | ?                                             |
| 04. | Uitg. 04            | 0:4   | N/O Pulse 🔻   | 05          | AUCUN(E)             | AUCUN(E)             | * AUCUN(E) *        | ?                                             |
| 05. | Uitg. 05            | 0:5   | N/O Pulse 🔻   | 05          | AUCUN(E)             | AUCUN(E)             | AUCUN(E)            | ?                                             |
| 06. | Uitg. 06            | 0:6   | N/O Pulse 🔻   | 05          | AUCUN(E)             | AUCUN(E)             | * AUCUN(E) *        | ?                                             |
| 07. | Uitg. 07            | 1:1   | N/O Pulse 🍷   | 05          | AUCUN(E)             | AUCUN(E)             | * AUCUN(E) *        | ?                                             |
| 08. | Uitg. 08            | 1:2   | N/O Pulse 🍷   | 05          | AUCUN(E)             | AUCUN(E)             | * AUCUN(E) *        | ?                                             |
| 09. | Uitg. 09            | 1:3   | N/O Pulse 🍷   | 05          | AUCUN(E)             | AUCI Suivi a         | ode Sortie Utilitai | -                                             |
| 10. | Uitg. 10            | 1:4   | N/O Pulse 🔻   | 05          | AUCUN(E)             | AUCI                 | oue sortie otilital |                                               |
|     |                     |       |               |             |                      | Itilisat             | eur # Prénom        | Nom de famille Suivi                          |
|     |                     |       |               |             |                      | 83                   | 3.                  | Non 🔻                                         |
|     |                     |       |               |             |                      | 84                   | ŧ.                  | Non 🔻 🔤                                       |
|     |                     |       |               |             |                      |                      |                     |                                               |

| fullsateur + | Prenom | Nom de ramilie | Sulvi |   | UK           |
|--------------|--------|----------------|-------|---|--------------|
| 83.          |        |                | Non 🔻 |   | A second sec |
| 84.          |        |                | Non 🍷 |   | Annuler      |
| 85.          |        |                | Non 🔻 |   |              |
| 86.          |        |                | Non 🍷 |   |              |
| 87.          |        |                | Non 🍷 |   |              |
| 88.          |        |                | Non 🔻 |   |              |
| 89.          |        |                | Non 🔻 |   |              |
| 90.          |        |                | Non 🔻 |   |              |
| 91.          |        |                | Non 🍷 |   |              |
| 92.          |        |                | Non 🍷 |   |              |
| 93.          |        |                | Non 🔻 |   |              |
| 94.          |        |                | Non 🔻 |   |              |
| 95.          |        |                | Non   |   |              |
| 96.          |        |                | Oui   |   |              |
| 97.          |        |                | Non   |   |              |
| 98.          |        |                | Non 🔻 | • |              |

×

Pour l'Aide, appuyez sur F1

00:10:33

Clients Options Installateur Contrôle d'accès Utilisateur final .Comm Journal des évènements Aide

Client: 2 RAS

ProSYS 128 V7 RP128-7.32 FL

| #   | Etiquette sortie UO | Canal | Mod.          | Cont. (sec) | Activation              | Désactivation          | GROUPE      | Suivi                                         |
|-----|---------------------|-------|---------------|-------------|-------------------------|------------------------|-------------|-----------------------------------------------|
| 01. | Uitg. 01            | 0:1   | N/O Verrou. 🔻 | 05          | AUCUN(E) 🔻              | AUCUN(E)               | Système 🍷   | Evènement système: Suivi de sonnerie          |
| 02. | Uitg. 02            | 0:2   | N/O Verrou. 🔻 | 05          | N'importe quelle paĭ    | N'importe quelle parti | Partition 🏾 | Evènement Part.: Suivi Alarme Maque: 12345678 |
| 03. | Uitg. 03            | 0:3   | N/O Pulse 🔻   | 05          | AUCUN(E)                | AUCUN(E)               | AUCUN(E) *  | ?                                             |
| 04. | Uitg. 04            | 0:4   | N/O Pulse 🔻   | 05          | AUCUN(E)                | AUCUN(E)               | AUCUN(E) *  | ?                                             |
| 05. | Uitg. 05            | 0:5   | N/O Pulse 🔻   | 05          | AUCUN(E) 🔻              | AUCUN(E)               | AUCUN(E) *  | ?                                             |
| 06. | Uitg. 06            | 0:6   | N/O Pulse 🔻   | 05          | AUCUN(E) *              | AUCUN(E) *             | AUCUN(E) *  | ?                                             |
| 07. | Uitg. 07            | 1:1   | N/O Pulse 🔻   | 05          | AUCUN(E) *              | AUCUN(E)               | AUCUN(E) *  | ?                                             |
| 08. | Uitg. 08            | 1:2   | N/O Pulse 🏾 🔻 | 05          | AUCUN(E)                | AUCUN(E)               | AUCUN(E) *  | ?                                             |
| 09. | Uitg. 09            | 1:3   | N/O Pulse 🔻   | 05          | AUCUN(E)                | AUCUN(E)               | AUCUN(E) *  | ?                                             |
| 10. | Uitg. 10            | 1:4   | N/O Verrou. 🔻 | 05          | N'importe quelle partit | N'importe quelle parti | Partition 🏾 | Evènement Part.: Suivi Alarme Maque: 12468    |
|     |                     |       |               |             | <b>T</b> 1 5 100        |                        |             | •                                             |

Toutes Partitions

00:11:51

Clients Options Installateur Contrôle d'accès Utilisateur final .Comm Journal des évènements Aide

Client 2 RAS \_\_\_\_\_

\_

ProSYS 128 V7 RP128-7.32 FL

| #   | Etiquette sortie UO | Canal | Mod.          | Cont. (sec) | Activation           | Desactivation              | GROUPE      | Suivi                                         |
|-----|---------------------|-------|---------------|-------------|----------------------|----------------------------|-------------|-----------------------------------------------|
| 01. | Uitg. 01            | 0:1   | N/O Verrou. 🔻 | 05          | AUCUN(E)             | AUCUN(E)                   | Système 🍷   | Evènement système: Suivi de sonnerie          |
| 02. | Uitg. 02            | 0:2   | N/O Verrou. 🍷 | 05          | N'importe quelle pa  | N'importe quelle parti     | Partition 🍷 | Evènement Part.: Suivi Alarme Maque: 12345678 |
| 03. | Uitg. 03            | 0:3   | N/O Pulse 🏾 🔻 | 05          | AUCUN(E)             | AUCUN(E)                   | AUCUN(E) *  | ?                                             |
| 04. | Uitg. 04            | 0:4   | N/O Pulse 🏾   | 05          | AUCUN(E)             | AUCUN(E)                   | AUCUN(E) *  | ?                                             |
| 05. | Uitg. 05            | 0:5   | N/O Pulse 🏾 🔻 | 05          | AUCUN(E)             | AUCUN(E)                   | AUCUN(E) *  | ?                                             |
| 06. | Uitg. 06            | 0:6   | N/O Pulse 🏾 🔻 | 05          | AUCUN(E) *           | AUCUN(E)                   | AUCUN(E) *  | ?                                             |
| 07. | Uitg. 07            | 1:1   | N/O Pulse 🏾 🔻 | 05          | AUCUN(E) *           | AUCUN(E)                   | AUCUN(E) *  | ?                                             |
| 08. | Uitg. 08            | 1:2   | N/O Pulse 🏾   | 05          | AUCUN(E)             | AUCUN(E)                   | AUCUN(E) *  | ?                                             |
| 09. | Uitg. 09            | 1:3   | N/O Pulse 🏾   | 05          | AUCUN(E)             | AUCUN(E)                   | AUCUN(E) *  | ?                                             |
| 10. | Uitg. 10            | 1:4   | N/O Verrou. 🔻 | 05          | N'importe quelle paĭ | N'importe quelle partition | Partition 🍷 | Evènement Part.: Suivi Alarme Maque: 12 4 6 8 |
|     |                     |       |               |             |                      | Toutes Partitions          |             |                                               |

Pour l'Aide, appuyez sur F1

00:12:03

| 😥 Risco Upload  | d/Download          |               |                     |                   |                      |                         |             |                                               |  |
|-----------------|---------------------|---------------|---------------------|-------------------|----------------------|-------------------------|-------------|-----------------------------------------------|--|
| Clients Options | Installateur C      | ontrôle d'acc | ès Utilisateur fina | l .Comm Journal d | les évènements Aide  |                         |             |                                               |  |
| 1  X   M        | Système             | •             | X 🖻 🖻 🦃             | 1 🐼 🖻 📥 🕮         | +s 🛃 s+              | <b>Sorties U</b>        | tilitaires  |                                               |  |
|                 |                     |               |                     |                   |                      |                         |             |                                               |  |
| Client:         | Extensions          | •             |                     | ProSYS 1          | 28 V7 RP128          | 3-7.32 FL               |             |                                               |  |
|                 | <u>D</u> iagnostics | •             |                     |                   |                      |                         |             |                                               |  |
|                 | <u>Z</u> ones       | •             |                     |                   |                      |                         |             |                                               |  |
|                 | Codes de trans      | mission 🕨 🕨   |                     |                   |                      |                         |             |                                               |  |
| # Etique        | Sorties utili       | itaires       | Mod.                | Cont. (sec)       | Activation           | Désactivation           | GROUPE      | Suivi                                         |  |
| 01. Uitg. 0     | Codes utilis        | sateurs       | N/O Verrou.         | 05                | AUCUN(E)             | AUCUN(E)                | Système 🔻   | Evènement système: Suivi de sonnerie          |  |
| 02. Uitg. 0     | bouton RA           |               | N/O Verrou.         | 05                | N'importe quelle paĭ | N'importe quelle parti" | Partition 🍷 | Evènement Part.: Suivi Alarme Maque: 12345678 |  |
| 03. Uitg. 0     | )                   |               | N/O Pulse 🔻         | 05                | AUCUN(E)             | AUCUN(E)                | AUCUN(E) *  | ?                                             |  |
| 04. Uitg. 0     | 04                  | 0:4           | N/O Pulse 🏾 🔻       | 05                | AUCUN(E)             | AUCUN(E) *              | AUCUN(E) *  | ?                                             |  |
| 05. Uitg. 0     | 05                  | 0:5           | N/O Pulse 🔻         | 05                | AUCUN(E)             | AUCUN(E)                | AUCUN(E) *  | ?                                             |  |
| 06. Uitg. 0     | 06                  | 0:6           | N/O Pulse 🔻         | 05                | AUCUN(E)             | AUCUN(E)                | AUCUN(E) *  | ?                                             |  |
| 07. Uitg. 0     | )7                  | 1:1           | N/O Pulse 🔻         | 05                | AUCUN(E)             | AUCUN(E)                | AUCUN(E) *  | ?                                             |  |
| 08. Uitg. 0     | 08                  | 1:2           | N/O Pulse 🔻         | 05                | AUCUN(E)             | AUCUN(E)                | AUCUN(E) *  | ?                                             |  |
| 09. Uitg. 0     | 9                   | 1:3           | N/O Pulse 🔻         | 05                | AUCUN(E)             | AUCUN(E)                | AUCUN(E)    | ?                                             |  |
| 10. Uita, 1     | 10                  | 1:4           | N/O Pulse 🔻         | 05                | AUCUN(E)             | AUCUN(E)                | AUCUN(E) -  | ?                                             |  |

Pour définir le niveau d'autorité des utilisateurs et les codes de transmission

Clients Options Installateur Contrôle d'accès Utilisateur final .Comm Journal des évènements Aide

Client: 2 RAS

ProSYS 128 V7 RP128-7.32 FL

| #   | Niveau d'autorité     | masque de partition | arm. code de transmission | isarm, code de transmissic |
|-----|-----------------------|---------------------|---------------------------|----------------------------|
| 0.  | Grand                 | 12345678            | 00                        | 00                         |
| 1.  | Manageur              | 1                   | 00                        | 00                         |
| 2.  | Responsable           | 1                   | 00                        | 00                         |
| 3.  | Utilisateur           | 1                   | 00                        | 00                         |
| 4.  | Arm. seulement        | 1                   | 00                        | 00                         |
| 5.  | Bonne                 | 1                   | 00                        | 00                         |
| 6.  | Inclusion Utilisateur | 1                   | 00                        | 00                         |
| 7.  | Garde                 | 1                   | 00                        | 00                         |
| 8.  | Controle sortie UO    | 1                   | 00                        | 00                         |
| 9.  |                       | 1                   | 00                        | 00                         |
| 10. | Utilisateur 🔻         | 1                   | 00                        | 00                         |
| 11. | Utilisateur 🔻         | 1                   | 00                        | 00                         |
| 12. | Utilisateur 🍷         | 1                   | 00                        | 00                         |
| 13. | Utilisateur 🔻         | 1                   | 00                        | 00                         |
| 14. | Utilisateur 🔻         | 1                   | 00                        | 00                         |
|     |                       |                     |                           |                            |

00:13:13

| 🔞 Risco Up  | pload/Download                           |                       |                           |                            |                    | _ 8 × |
|-------------|------------------------------------------|-----------------------|---------------------------|----------------------------|--------------------|-------|
| Clients Opt | tions Installateur <u>C</u> ontrôle d'ad | ccès Utilisateur fina | al .Comm Journal des évè  | nements Aide               |                    |       |
| 1 A N       | Système                                  | • 🐰 🖻 💼 🧐             | š 🕵 💼 📥 📾 🖌               | +s 😃 s+ 🦹 📕                | Zodes utilisateurs |       |
|             | Communication                            | •====                 |                           |                            |                    |       |
| Client:     | Extensions                               | •                     | ProSYS 128 V7             | RP128-7.32 FL              |                    |       |
|             | <u>D</u> iagnostics                      | •                     | _                         | -                          |                    |       |
|             | Zones                                    | •                     |                           |                            |                    |       |
|             | Codes de transmission                    | •                     |                           |                            |                    |       |
| #           | Nix                                      | que de partition      | arm. code de transmission | isarm, code de transmissio |                    |       |
| 0.          | Sorties utilitaires                      | 12345678              | 00                        | 00                         |                    |       |
| 1.          | ↓ Codes utilisateurs                     | 1                     | 00                        | 00                         |                    |       |
| 2.          | bouton RADIO                             | 1                     | 00                        | 00                         |                    |       |
| 3.          | Utilisateur                              | 1                     | 00                        | 00                         |                    |       |
| 4.          | Utilisateur 🔻                            | 1                     | 00                        | 00                         |                    |       |
| 5.          | Utilisateur 🔻                            | 1                     | 00                        | 00                         |                    |       |
| 6.          | Utilisateur 🏾 🔻                          | 1                     | 00                        | 00                         |                    |       |
| 7.          | Utilisateur 🏾 🔻                          | 1                     | 00                        | 00                         |                    |       |
| 8.          | Utilisateur 🍷                            | 1                     | 00                        | 00                         |                    |       |
| 9.          | Utilisateur 🔻                            | 1                     | 00                        | 00                         |                    |       |
| 10.         | Utilisateur 🍷                            | 1                     | 00                        | 00                         |                    |       |
| 11.         | Utilisateur 🏾 🔻                          | 1                     | 00                        | 00                         |                    |       |
| 12.         | Utilisateur 🍷                            | 1                     | 00                        | 00                         |                    |       |
| 13.         | Utilisateur 🔻                            | 1                     | 00                        | 00                         |                    |       |
| 14.         | Utilisateur 🔻                            | 1                     | 00                        | 00                         |                    |       |
|             |                                          |                       |                           |                            |                    |       |

00:13:27

# Possibilités relatives à l'utilisateur final

| 🔞 Risco Upload/Download         |                                                                                                    | × |
|---------------------------------|----------------------------------------------------------------------------------------------------|---|
| Clients Options Installateur Co | tröle d'accès Utilisateur final .Comm Journal des évènements Aide                                                        |   |
|                                 | K     K     K     Visualiser état     S+     ?       Recommendie     Affects état accessible     S+     ?     Matemation |   |
|                                 | Param. Utilisateur                                                                                                    |   |
|                                 | Opérations Utilisateur                                                                                                   |   |
| Centrale:                       | ProSYS 128 V/ Créé le: 14/11/2010 12:35:33                                                                               |   |
| Code:                           | 0002 Mis à jour le: 14/11/2010 21:34:01                                                                                  |   |
|                                 | Imprimé le : Non                                                                                                    |   |
| Compte:                         | UEMU Upleiding/Formation ProSYS                                                                                          |   |
| Nom:                            | RAS                                                                                                    |   |
| Tél.:                           | 056363740                                                                                                    |   |
| Tél. centrale:                  | 056215490 ProSYS Security<br>16:20 MON 18 SEP                                                                            |   |
| Adresse:                        | Brugsesteenweg 257                                                                                                    |   |
| Ville, Etat, Code postal:       | 8500 Kuurne                                                                                                    |   |
| Commentaire:                    | DEMO ProSYS 128 V7 Opleiding/Formation                                                                                   |   |
| Tune de                         |                                                                                                    |   |
| Type uc                         | Commande à di C Fast PSTN Modem                                                                                          |   |
|                                 | C Réseau C ACM PSTN                                                                                                    |   |
| Adresse IP de l'AC              | 0.0.0 Port: 3000                                                                                                    |   |
|                                 |                                                                                                    |   |
|                                 |                                                                                                    |   |
|                                 |                                                                                                    |   |
|                                 |                                                                                                    |   |
|                                 |                                                                                                    |   |
|                                 |                                                                                                    |   |
|                                 |                                                                                                    |   |
|                                 |                                                                                                    |   |
|                                 |                                                                                                    |   |
|                                 |                                                                                                    |   |
|                                 |                                                                                                    |   |
|                                 |                                                                                                    |   |
|                                 |                                                                                                    |   |
|                                 |                                                                                                    |   |
|                                 |                                                                                                    |   |
|                                 |                                                                                                    |   |
|                                 |                                                                                                    |   |
|                                 |                                                                                                    |   |
|                                 |                                                                                                    |   |

#### 😻 Risco Upload/Download \_ 8 × Clients Options Installateur Contrôle d'accès Utilisateur final .Comm Journal des évènements Aide ▓क़Ҳ ▋ᢒ ਖ◀▸೫ ≵ங® ≋øø ⊉ ≦∅ ₂ +≶ ╝ ≫ १ RP128-7.32 FL - Trouble-1: Prêt 0 1 2 3 4 5 6 7 8 9 2: Non prêt 3: Armer 0 10 • • • • • • • • • • 3.1 Prêt 4: Prêt 5: ---- 6: ---- 7: ---- 8: ---- 20 • • • • • • • • • 30 . . . . . . . . . . 40 . . . . . . . . . . 50 . . . . . . . . . . 60 . . . . . . . . .

Lecture de l'état des zones depuis la centrale

70

80

90

100

<u>P</u>ermanent

Zone: 1

Zone 001

Partitions:

Geler

Bell/Siren:

Prêt

Bypass / Unbypass

. . . . . . . . .

. . . . . . . . . .

. . . . . . . . . .

. . . . . . . . . .

12345678

No so<u>u</u>nd

Next Arm

Bypass / Unbypass

<u>S</u>ave

110 • • • • • • • • • •

120 • • • • • • • •

System

Partition:

Prêt

Inkomhall

Arm

Date / Time-

PC time -> Panel time

Security Systeem

<u>D</u>isarm

-Accessories-

Zone expanders:

UO expanders:

Power supplies:

Printer module:

Access control:

Voice module:

Electronic key:

External Modern

PC date / time

Panel date / time

ACM:

Siren:

GSM

Log event: WL button: Normal

Normal

Normal

Normal

Normal

Normal

Normal

Normal

Normal

Normal

Normal

Normal

Normal

Normal

14/11/2010 23:14:15

14/11/2010 23:13

Keypads:

00:00:38

| 🙋 Risco Upload/Download               |                                                                     |                        |                     | <u>_ 8 ×</u> |
|---------------------------------------|---------------------------------------------------------------------|------------------------|---------------------|--------------|
| Clients Options Installateur C        | Intrôle d'accès Utilisateur final .Comm Journal des évènements Aide |                        |                     |              |
|                                       | Kelet     Programmation     Régler date et heure                    |                        |                     |              |
|                                       | Param. Utilisateur 🔸 Arm. / Désarm. suivant                         |                        |                     |              |
| Centrale'                             | Opérations Utilisateut Programmateur                                |                        |                     |              |
| Centrale.                             |                                                                     |                        |                     |              |
| Code:                                 | 0002 Mis à jour le: 14/11/2010 21:34:01                             |                        |                     |              |
| Compte:                               | DEMO Opleiding/Formation ProSYS                                     |                        |                     |              |
| Nom:                                  | RAS                                                                 |                        |                     |              |
| Tél.:                                 | 056363740                                                           |                        |                     |              |
| Tél. centrale:                        | 056215490 ProSYS Security<br>16:20 MON 18 SEP                       |                        |                     |              |
| Adresse:                              | Brugsesteenweg 257                                                  |                        |                     |              |
| Ville, Etat, Code postal:             | 8500 Kuurne                                                         |                        |                     |              |
| Commentaire:                          | DEMO ProSYS 128 V7 Opleiding/Formation                              |                        |                     |              |
| Type de                               | ○ Commande à di ⊙ Local                                             |                        |                     |              |
|                                       | O Commande à di O Fast PSTN Modem                                   |                        |                     |              |
|                                       | C Réseau C ACM PSTN                                                 |                        |                     |              |
| Adresse IP de l'AC                    | 0.0.0.0 Port: 3000                                                  |                        |                     |              |
|                                       |                                                                     |                        |                     |              |
|                                       |                                                                     |                        |                     |              |
|                                       |                                                                     |                        |                     |              |
|                                       |                                                                     |                        |                     |              |
|                                       |                                                                     |                        |                     |              |
|                                       |                                                                     |                        |                     |              |
|                                       |                                                                     |                        |                     |              |
|                                       |                                                                     |                        |                     |              |
|                                       |                                                                     |                        |                     |              |
|                                       |                                                                     |                        |                     |              |
|                                       |                                                                     |                        |                     |              |
|                                       |                                                                     |                        |                     |              |
|                                       |                                                                     |                        |                     |              |
|                                       |                                                                     |                        |                     |              |
|                                       |                                                                     |                        |                     |              |
|                                       |                                                                     |                        |                     |              |
|                                       |                                                                     |                        |                     |              |
| Régler l'heure/la date de la centrale |                                                                     | Risco default operator | 14/11/2010 23-14-39 | 00:01:02     |
| negra mearena date de la celtitale    |                                                                     | prace deraule operator |                     | s 00.01.02   |

| Risco Upload/Download       | ntrôle d'accès Utilisateur final Comm Journal des évène | ements Aide          |                                 |                        |                     | _ & ×    |
|-----------------------------|---------------------------------------------------------|----------------------|---------------------------------|------------------------|---------------------|----------|
|                             |                                                         | +s <mark>@</mark> s→ | Infermation Client              |                        |                     |          |
|                             |                                                         |                      |                                 |                        |                     |          |
| Centrale'                   | ProSYS 128 V7                                           | Créé le              | 14/11/2010 12:35:33             |                        |                     |          |
| Contraitor                  |                                                         | Mis à iour le:       | 14/11/2010 21:34:01             |                        |                     |          |
| Code:                       | 0002                                                    | Imnrimé le :         | Non                             |                        |                     |          |
| Compte:                     | DEMO Opleiding/Formation ProSYS                         |                      |                                 |                        |                     |          |
| Nom:                        | RAS                                                     |                      |                                 |                        |                     |          |
| Tél.:                       | 056363740                                               |                      | 1                               |                        |                     |          |
| Tél. centrale:              | 056215490                                               | × 1                  | 6:20 MON 18 SEP                 |                        |                     |          |
| Adresse:                    | Brugsesteenweg 257                                      |                      |                                 |                        |                     |          |
| Ville, Etat, Code postal:   | 8500 Kuurne                                             |                      |                                 |                        |                     |          |
| Commentaire:                | DEMO ProSYS 128 V7 Opleiding/Formation                  |                      |                                 |                        |                     |          |
| Type de                     | ○ Commande à di ⊙ Local                                 |                      | Régler date et heure            |                        |                     |          |
|                             | C Commande à di C Fast PSTN Modem                       |                      | Année: Mois: Jour:              |                        |                     |          |
| Adresse IP de l'AC          | 0.0.0.0 Port: 3000                                      |                      | 2010 - Novembre - 14 -          |                        |                     |          |
|                             |                                                         |                      | - Haura                         |                        |                     |          |
|                             |                                                         |                      | Heures: Min: Ivoyer à la centra |                        |                     |          |
|                             |                                                         |                      | 23 🐳 : 14 🐳 Annuler             |                        |                     |          |
|                             |                                                         |                      |                                 |                        |                     |          |
|                             |                                                         |                      |                                 |                        |                     |          |
|                             |                                                         |                      |                                 |                        |                     |          |
|                             |                                                         |                      |                                 |                        |                     |          |
|                             |                                                         |                      |                                 |                        |                     |          |
|                             |                                                         |                      |                                 |                        |                     |          |
|                             |                                                         |                      |                                 |                        |                     |          |
|                             |                                                         |                      |                                 |                        |                     |          |
|                             |                                                         |                      |                                 |                        |                     |          |
|                             |                                                         |                      |                                 |                        |                     |          |
|                             |                                                         |                      |                                 |                        |                     |          |
|                             |                                                         |                      |                                 |                        |                     |          |
|                             |                                                         |                      |                                 |                        |                     |          |
|                             |                                                         |                      |                                 |                        |                     |          |
| Pour l'Aide, appuyez sur F1 |                                                         |                      |                                 | Risco default operator | 14/11/2010 23:14:55 | 00:01:18 |

| 酸 Risco Upload/Download                      |                                                                                                    |                        |                     | _ 8  | ×    |
|----------------------------------------------|----------------------------------------------------------------------------------------------------|------------------------|---------------------|------|------|
| Clients Options Installateur Co              | ntrôle d'accès Utilisateur final .Comm Journal des évènements Aide                                                                   |                        |                     |      |      |
|                                              | Programmation Programmation A 2 45 C S+ 18 Index multion Client                                                                      |                        |                     |      |      |
|                                              | Param. Utilisateur 🔸 Codes d'accès 🔸 Codes d'accès                                                                                   |                        |                     |      |      |
| Centrale'                                    | Opérations Utilisateut Programmation Enreg, codes d'accès vers ProSYS 128 V7 Messanes vocaux Charge los orden d'accès de 10 12:35:33 |                        |                     |      |      |
| Contrait.                                    |                                                                                                    |                        |                     |      |      |
| Code:                                        | 0002 Mis a jour le: 14/11/2010 21.34.01                                                                                              |                        |                     |      |      |
| Compte:                                      | DEMO Opleiding/Formation ProSYS                                                                                                    |                        |                     |      |      |
| Nom:                                         | RAS                                                                                                    |                        |                     |      |      |
| Tél.:                                        | 056363740                                                                                                    |                        |                     |      |      |
| Tél. centrale:                               | 056215490 Pro5YS Security<br>16:20 MON 18 SEP                                                                                        |                        |                     |      |      |
| Adresse:                                     | Brugsesteenweg 257                                                                                                    |                        |                     |      |      |
| Ville, Etat, Code postal:                    | 8500 Kuurne                                                                                                    |                        |                     |      |      |
| Commentaire:                                 | DEMO ProSYS 128 V7 Opleiding/Formation                                                                                               |                        |                     |      |      |
| Type de                                      | C Commande à di 🖲 Local                                                                                                    |                        |                     |      |      |
|                                              | C Commande à di C Fast PSTN Modem                                                                                                    |                        |                     |      |      |
|                                              | C Réseau C ACM PSTN                                                                                                    |                        |                     |      |      |
| Adresse IP de l'AC                           | 0.0.0.0 Port: 3000                                                                                                    |                        |                     |      |      |
|                                              |                                                                                                    |                        |                     |      |      |
|                                              |                                                                                                    |                        |                     |      |      |
|                                              |                                                                                                    |                        |                     |      |      |
|                                              |                                                                                                    |                        |                     |      |      |
|                                              |                                                                                                    |                        |                     |      |      |
|                                              |                                                                                                    |                        |                     |      |      |
|                                              |                                                                                                    |                        |                     |      |      |
|                                              |                                                                                                    |                        |                     |      |      |
|                                              |                                                                                                    |                        |                     |      |      |
|                                              |                                                                                                    |                        |                     |      |      |
|                                              |                                                                                                    |                        |                     |      |      |
|                                              |                                                                                                    |                        |                     |      |      |
|                                              |                                                                                                    |                        |                     |      |      |
|                                              |                                                                                                    |                        |                     |      |      |
|                                              |                                                                                                    |                        |                     |      |      |
|                                              |                                                                                                    |                        |                     |      |      |
|                                              |                                                                                                    |                        |                     |      |      |
| l<br>Pour régler les codes utilisateurs et r | iveaux d'autorisation                                                                                                    | Risco default operator | 14/11/2010 23:15:17 | 00:0 | 1:41 |

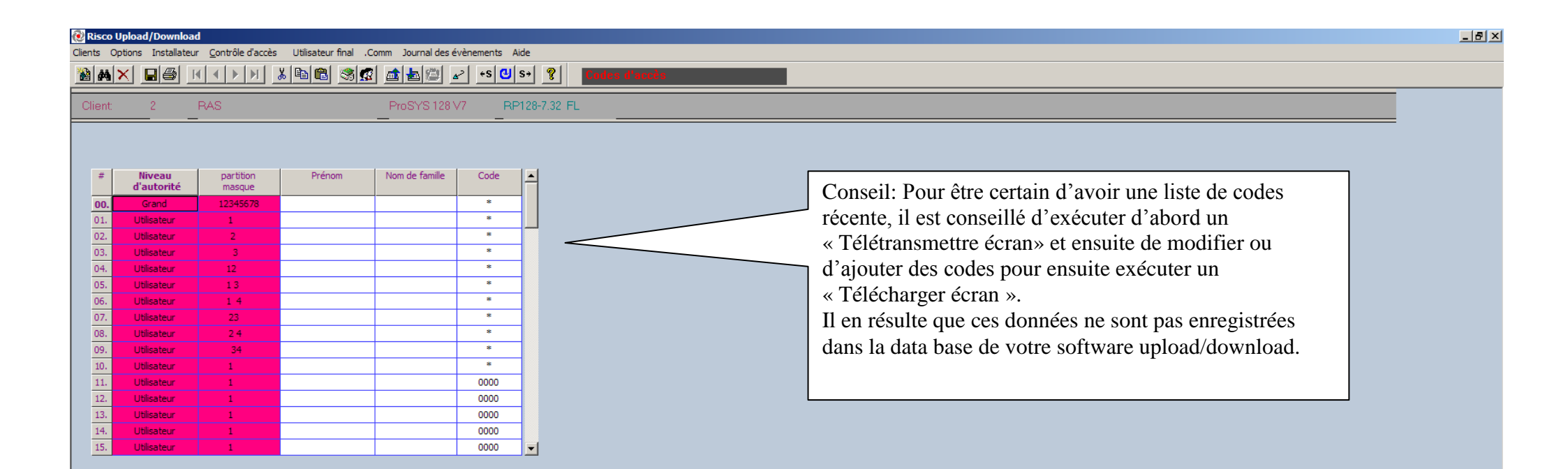

00:02:05

| 😢 Ri   | sco Uploa | ad/Downloa           | d                          |                        |                   |                     |           |               | _ 8 × |
|--------|-----------|----------------------|----------------------------|------------------------|-------------------|---------------------|-----------|---------------|-------|
| Client | s Option: | is Installateu       | r <u>C</u> ontrôle d'accès | Utilisateur final .Com | m_ Journal des év | vènements A         | Aide      |               |       |
|        | M×        |                      | <b>₹ ₹ ₽ ₽</b>             | Etat                   | 1 🔤 🖉 🖬           | ≥ <mark>+s</mark> 😃 | s> 🤋      | Codes d'accès |       |
| Cli    | ent       | 2                    | RAS                        | Param. Utilisateur     | Codes d'accès     | P.F                 | P128-7.32 | 32 FL         |       |
|        |           |                      |                            | Operations Utilisateur | Messages v        | rocaux              |           |               |       |
|        | #<br>d    | Niveau<br>l'autorité | partition<br>masque        | Prénom I               | Nom de famille    | Code                | 1         |               |       |
| Ī      | 00.       | Grand                | 12345678                   |                        |                   | *                   |           |               |       |
|        | 01. U     | Jtilisateur          | 1                          |                        |                   | *                   |           |               |       |
|        | 02. U     | Jtilisateur          | 2                          |                        |                   | *                   |           |               |       |
|        | 03. U     | Jtilisateur          | 3                          |                        |                   | *                   |           |               |       |
|        | 04. U     | Jtilisateur          | 12                         |                        |                   | *                   |           |               |       |
|        | 05. U     | Jtilisateur          | 13                         |                        |                   | *                   |           |               |       |
|        | 06. U     | Jtilisateur          | 14                         |                        |                   | *                   |           |               |       |
|        | 07. U     | Jtilisateur          | 23                         |                        |                   | *                   |           |               |       |
|        | 08. U     | Jtilisateur          | 2 4                        |                        |                   | *                   |           |               |       |
|        | 09. U     | Jtilisateur          | 34                         |                        |                   | *                   |           |               |       |
|        | 10. U     | Jtilisateur          | 1                          |                        |                   | *                   |           |               |       |
|        | 11. U     | Jtilisateur          | 1                          |                        |                   | 0000                |           |               |       |
|        | 12. U     | Jtilisateur          | 1                          |                        |                   | 0000                |           |               |       |
|        | 13. U     | Jtilisateur          | 1                          |                        |                   | 0000                |           |               |       |
|        | 14. U     | Jtilisateur          | 1                          |                        |                   | 0000                |           |               |       |
|        | 15. U     | Jtilisateur          | 1                          |                        |                   | 0000                | -         |               |       |
|        |           |                      |                            |                        |                   |                     |           |               |       |

Clients Options Installateur Contrôle d'accès Utilisateur final .Comm Journal des évènements Aide

Client: 2 F

ProSYS 128 V7 RP128-7.32 FL

| #   | Suivez-moi<br>numéros | Programmation<br>à distance | Ecoute discrète<br>à distance | Suivez-moi<br>E-mail Addr | #   | Clavier Etats carillons |
|-----|-----------------------|-----------------------------|-------------------------------|---------------------------|-----|-------------------------|
| 01. | 0475123456            | Oui 🔻                       | Oui 🔻                         |                           | 01. | Carillon +buzzer ON     |
| 02. | 0495123456            | Non 🔻                       | Non 🔻                         |                           | 02. | Carillon+buzzer ON      |
| 03. |                       | Non 🔻                       | Non 🔻                         |                           | 03. | Carillon +buzzer ON     |
| 04. |                       | Non 🔻                       | Non 🔻                         |                           | 04. | Carillon +buzzer ON     |
| 05. |                       | Non 🔻                       | Non 🔻                         |                           | 05. | Carillon+buzzer ON      |
| 06. |                       | Non 🔻                       | Non 🔻                         |                           | 06. | Carillon +buzzer ON     |
| 07. |                       | Non 🔻                       | Non 🔻                         |                           | 07. | Carillon +buzzer ON     |
| 08. |                       | Non 🔻                       | Non 🔻                         |                           | 08. | Carillon +buzzer ON     |
| 09. |                       | Non 🔻                       | Non 🔻                         |                           | 09. | Carillon +buzzer ON     |
| 10. |                       | Non 🔻                       | Non 🔻                         |                           | 10. | Carillon +buzzer ON     |
| 11. |                       | Non 🔻                       | Non 🔻                         |                           | 11. | Carillon +buzzer ON     |
| 12. |                       | Non 🔻                       | Non 🔻                         |                           | 12. | Carillon +buzzer ON     |
| 13. |                       | Non 🔻                       | Non 🔻                         |                           | 13. | Carillon +buzzer ON     |
| 14. |                       | Non 🔻                       | Non 🔻                         |                           | 14. | Carillon +buzzer ON     |
| 15. |                       | Non 🔻                       | Non 🔻                         |                           | 15. | Carillon+buzzer ON      |
| 16. |                       | Non 🔻                       | Non 🔻                         |                           | 16. | Carillon +buzzer ON     |

Son de clavier partition ('on' | tous claviers en état de marche)

 Buzzer On/Off:
 1
 2
 7
 3
 4
 7
 5
 6
 7
 7
 8
 7

 Carillons On/Off:
 1
 2
 7
 3
 7
 4
 7
 5
 6
 7
 7
 8
 7

Attention: le contenu de cet écran n'est également jamais conservé dans la fiche client. Effectuez donc toujours un "Télétransmettre écran" pour vérifier comment ces paramètres sont définis dans la centrale.

Couper la sélection et la placer sur le presse-papiers

00:08:33

-

\_ 8 ×

| 🕖 Riso    | ) Upload/Download                             |                             |                                          |                           |                |                         |  |
|-----------|-----------------------------------------------|-----------------------------|------------------------------------------|---------------------------|----------------|-------------------------|--|
| Clients   | Options Installateur <u>C</u> ontrôle d'accès | Utilisateur final .Com      | n Journal des évènements Aid             | e                         |                |                         |  |
| <u>10</u> |                                               | Etat                        | <b>₩</b> 🖉 🖉 • S 🙂 S                     | * ? Programmatic          | on Utilisateur |                         |  |
| Clien     | : 2 RAS                                       | Param. Utilisateur          | ProSYS 128 V7 RP1                        | 28-7.32 FL                |                |                         |  |
|           |                                               | Opérations Utilisateur      | Armer partitions                         |                           |                |                         |  |
| #         | Suivez-moi<br>numéros                         | Programmation<br>à distance | Désarm. partitions<br>Activer sorties UO | Suivez-moi<br>E-mail Addr | #              | Clavier Etats carillons |  |
| 01.       | 0475123456                                    | Oui 🔻                       | Sabotage Exclus                          |                           | 01.            | Carillon +buzzer ON 🔹   |  |
| 02.       | 0495123456                                    | Non 🔻                       | Test sonneries et claviers               |                           | 02.            | Carillon +buzzer ON 🛛 🔻 |  |
| 03.       |                                               | Non 🔻                       | Non 🔻                                    |                           | 03.            | Carillon+buzzer ON 🛛 🔻  |  |
| 04.       |                                               | Non 🔻                       | Non 🔻                                    |                           | 04.            | Carillon+buzzer ON 🛛 🔻  |  |
| 05.       |                                               | Non 🔻                       | Non 👻                                    |                           | 05.            | Carillon +buzzer ON 🛛 🔻 |  |
| 06.       |                                               | Non 🔻                       | Non 👻                                    |                           | 06.            | Carillon +buzzer ON 🏾 🔻 |  |
| 07.       |                                               | Non 🔻                       | Non 👻                                    |                           | 07.            | Carillon +buzzer ON 🛛 🔻 |  |
| 08.       |                                               | Non 🔻                       | Non 🔻                                    |                           | 08.            | Carillon +buzzer ON 🔹   |  |
| 09.       |                                               | Non 🔻                       | Non 🔻                                    |                           | 09.            | Carillon +buzzer ON 🏾 🔻 |  |
| 10.       |                                               | Non 🔻                       | Non 👻                                    |                           | 10.            | Carillon +buzzer ON 🔹   |  |
| 11.       |                                               | Non 🔻                       | Non 🔻                                    |                           | 11.            | Carillon +buzzer ON 🔹   |  |
| 12.       |                                               | Non 🔻                       | Non 🔻                                    |                           | 12.            | Carillon +buzzer ON 🔹   |  |
| 13.       |                                               | Non 🔻                       | Non 🔻                                    |                           | 13.            | Carillon +buzzer ON 🛛 👻 |  |
| 14.       |                                               | Non 🔻                       | Non 🔻                                    |                           | 14.            | Carillon +buzzer ON 🔹   |  |
| 15.       |                                               | Non 🔻                       | Non 🔻                                    |                           | 15.            | Carillon +buzzer ON 🔹   |  |
| 16.       |                                               | Non 🔻                       | Non 🔻                                    |                           | 16.            | Carillon+buzzer ON 🔹    |  |

#### Son de clavier partition ('on' | tous claviers en état de marche)

 Buzzer On/Off:
 1
 2
 7
 3
 4
 5
 6
 7
 7
 8
 7

 Carillons On/Off:
 1
 2
 7
 3
 4
 5
 6
 7
 7
 8
 8
 7
 8
 8
 7
 7
 8
 8
 7
 7
 8
 7
 7
 7
 8
 7
 7
 7
 8
 7
 7
 7
 8
 7
 7
 7
 8
 7
 7
 8
 7
 7
 7
 8
 7
 7
 7
 8
 7
 7
 7
 8
 7
 7
 8
 7
 7
 7
 8
 7
 7
 7
 8
 7
 7
 8
 7
 7
 7
 8
 7
 7
 7
 8
 7
 7
 7
 8
 7
 7
 8
 7
 7
 7
 8
 7
 7
 7
 8
 7
 7
 <td

Risco default operator 14/11/2010 23:23:11

00:09:35

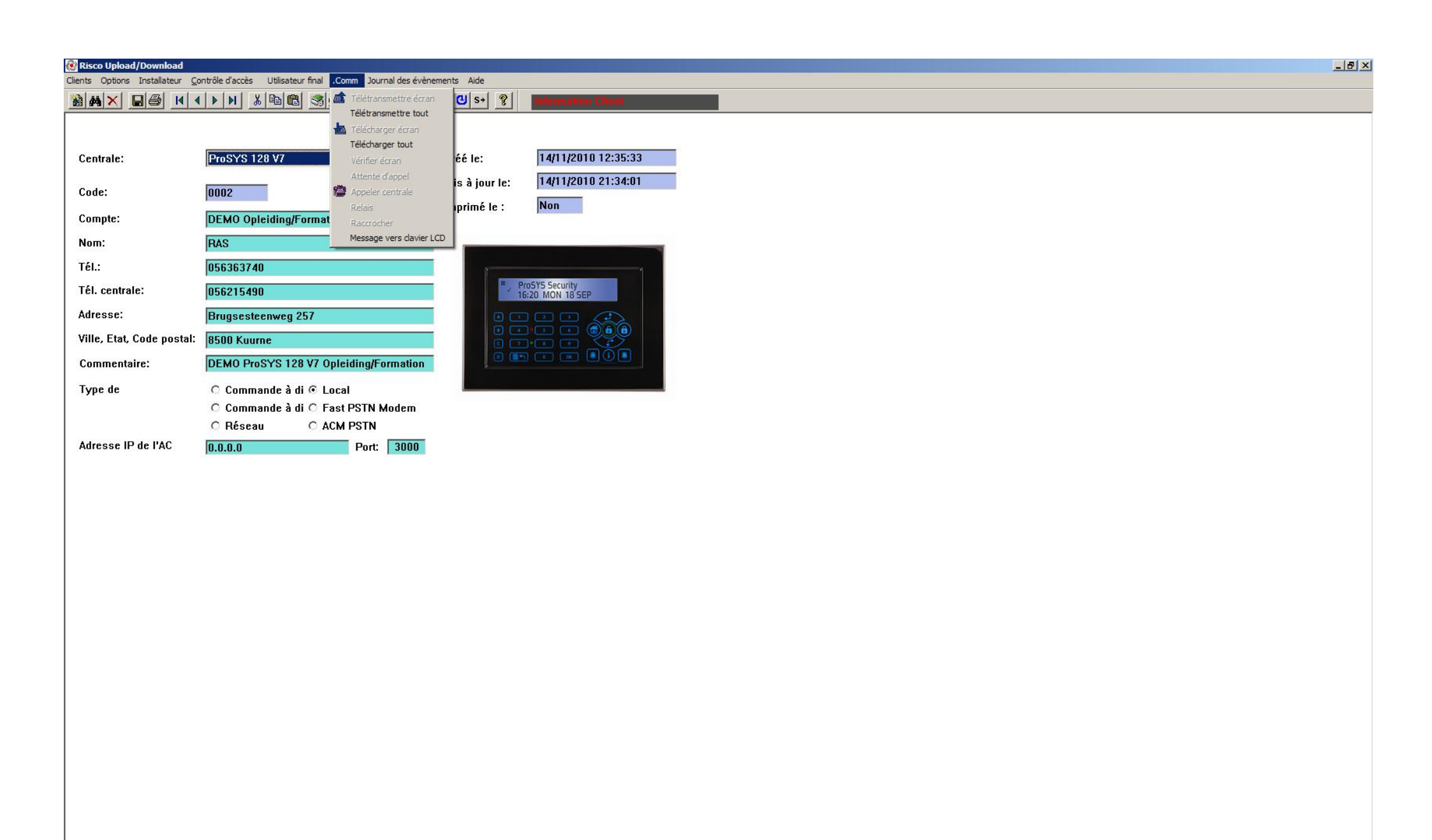

00:09:51

| 🔃 Risco Upload/Download                   |                                                           |                |                     |  |                        |                     | _ 8 ×    |
|-------------------------------------------|-----------------------------------------------------------|----------------|---------------------|--|------------------------|---------------------|----------|
| Clients Options Installateur Co           | ntrôle d'accès Utilisateur final .Comm Journal des évènem | Aide           |                     |  |                        |                     |          |
|                                           | Télétransmettre de                                        | nières actions | Information Client  |  |                        |                     |          |
|                                           | Affich                                                    |                |                     |  |                        |                     |          |
|                                           | Visualiser depuis le                                      | fichier        |                     |  |                        |                     |          |
| Centrale:                                 | ProSYS 128 V7                                             | Créé le:       | 14/11/2010 12:35:33 |  |                        |                     |          |
| Code:                                     | 0002                                                      | Mis à jour le: | 14/11/2010 21:34:01 |  |                        |                     |          |
|                                           | 0002                                                      | Imprimé le :   | Non                 |  |                        |                     |          |
| Compte:                                   | DEMO Opleiding/Formation ProSYS                           |                |                     |  |                        |                     |          |
| Nom:                                      | RAS                                                       |                | -                   |  |                        |                     |          |
| Tél.:                                     | 056363740                                                 | 1              |                     |  |                        |                     |          |
| Tél. centrale:                            | 056215490                                                 | Pr             | roSYS Security      |  |                        |                     |          |
| Adresse:                                  | Brugsesteenweg 257                                        |                |                     |  |                        |                     |          |
| Ville, Etat, Code postal:                 | 8500 Kuurne                                               |                |                     |  |                        |                     |          |
| Commentaire:                              | DEMO ProSYS 128 V7 Opleiding/Formation                    | •              |                     |  |                        |                     |          |
| Type de                                   | ○ Commande à di ⊙ Local                                   |                |                     |  |                        |                     |          |
|                                           | O Commande à di O Fast PSTN Modem                         |                |                     |  |                        |                     |          |
|                                           | C Réseau C ACM PSTN                                       |                |                     |  |                        |                     |          |
| Adresse IP de l'AC                        | 0.0.0.0 Port: 3000                                        |                |                     |  |                        |                     |          |
|                                           |                                                           |                |                     |  |                        |                     |          |
|                                           |                                                           |                |                     |  |                        |                     |          |
|                                           |                                                           |                |                     |  |                        |                     |          |
|                                           |                                                           |                |                     |  |                        |                     |          |
|                                           |                                                           |                |                     |  |                        |                     |          |
|                                           |                                                           |                |                     |  |                        |                     |          |
|                                           |                                                           |                |                     |  |                        |                     |          |
|                                           |                                                           |                |                     |  |                        |                     |          |
|                                           |                                                           |                |                     |  |                        |                     |          |
|                                           |                                                           |                |                     |  |                        |                     |          |
|                                           |                                                           |                |                     |  |                        |                     |          |
|                                           |                                                           |                |                     |  |                        |                     |          |
|                                           |                                                           |                |                     |  |                        |                     |          |
|                                           |                                                           |                |                     |  |                        |                     |          |
|                                           |                                                           |                |                     |  |                        |                     |          |
|                                           |                                                           |                |                     |  |                        |                     |          |
|                                           |                                                           |                |                     |  |                        |                     |          |
|                                           |                                                           |                |                     |  |                        |                     |          |
|                                           |                                                           |                |                     |  |                        |                     |          |
| l<br>Télétransmettre tout l'historique de | a centrale                                                |                |                     |  | Risco default operator | 14/11/2010 23:23:39 | 00:10:03 |
|                                           |                                                           |                |                     |  |                        |                     |          |

| Risco Upload/Download       | notrôle d'acrès : Utilisateur final : Comm Journal des évène | ments Aide                      |                                              |                                                                      | _                      |                     |         | _ & ×    |
|-----------------------------|--------------------------------------------------------------|---------------------------------|----------------------------------------------|----------------------------------------------------------------------|------------------------|---------------------|---------|----------|
|                             |                                                              | +S <mark>(1)</mark> S→ <b>?</b> | Information Client                           |                                                                      |                        |                     |         |          |
|                             |                                                              |                                 |                                              |                                                                      |                        |                     |         |          |
| Centrale:                   | ProSYS 128 V7                                                | Créé le:                        | 14/11/2010 12:35:33                          |                                                                      |                        |                     |         |          |
| Code:                       | 0002                                                         | Mis à jour le:                  | 14/11/2010 21:34:01                          |                                                                      |                        |                     |         |          |
| Compte:                     | DEMO Opleiding/Formation ProSYS                              | Imprimé le :                    | Non                                          |                                                                      |                        |                     |         |          |
| Nom:                        | RAS                                                          |                                 |                                              |                                                                      |                        |                     |         |          |
| Tél.:                       | 056363740                                                    |                                 | 1                                            |                                                                      |                        |                     |         |          |
| Tél. centrale:              | 056215490                                                    | Pro 16:                         | oSYS Security<br>20 MON 18 SEP               |                                                                      |                        |                     |         |          |
| Adresse:                    | Brugsesteenweg 257                                           |                                 |                                              |                                                                      | vil.                   |                     |         |          |
| Ville, Etat, Code postal:   | 8500 Kuurne                                                  |                                 | Num                                          | 0- źstie                                                             |                        |                     |         |          |
| Commentaire:                | DEMO ProSYS 128 V7 Opleiding/Formation                       |                                 | 127 14/11/2010 21:05                         | BMT ARM:P=3 DAT SET C=99 Upload/Download                             |                        |                     |         |          |
| Type de                     | ○ Commande à di ⊙ Local                                      |                                 | 129 Inconnu(e)<br>130 Inconnu(e)             | CLK SET C=99 Upload/Download<br>CLK NOT SET                          |                        |                     |         |          |
|                             | O Commande a di O Fast PSTN Modem<br>O Réseau O ACM PSTN     |                                 | 131 Inconnu(e)<br>132 14/11/2010 13:13       | CP RESET<br>SABOT. ZN=04 Zone 004                                    |                        |                     |         |          |
| Adresse IP de l'AC          | 0.0.0.0 Port: 3000                                           |                                 | 133 14/11/2010 13:13<br>134 14/11/2010 12:42 | SABOT. ZN=03 Zone 003<br>ENTER PROGRM                                |                        |                     |         |          |
|                             |                                                              |                                 | 135 14/11/2010 12:40<br>136 14/11/2010 12:40 | SABOT. ZN=04 Zone 004<br>SABOT. ZN=02 Zone 002                       |                        |                     |         |          |
|                             |                                                              |                                 | 137 14/11/2010 12:40<br>138 14/11/2010 12:38 | PROG. A DISTANCE<br>PROG. A DISTANCE<br>DAT SET C=99 Upload/Download |                        |                     |         |          |
|                             |                                                              |                                 | 140 Inconnu(e)<br>141 Inconnu(e)             | CLK SET C=99 Upload/Download<br>CLK NOT SET                          |                        |                     |         |          |
|                             |                                                              |                                 | 142 Inconnu(e)<br>143 13/11/2010 18:17       | CP RESET<br>ALIM:BAT RAZ                                             |                        |                     |         |          |
|                             |                                                              |                                 | 144 13/11/2010 18:14<br>145 Inconnu(o)       | DAT SET C=00                                                         |                        |                     |         |          |
|                             |                                                              |                                 | Imprimer tout Imprimer cette page            | OK                                                                   | ]                      |                     |         |          |
|                             |                                                              |                                 |                                              |                                                                      |                        |                     |         |          |
|                             |                                                              |                                 |                                              |                                                                      |                        |                     |         |          |
|                             |                                                              |                                 |                                              |                                                                      |                        |                     |         |          |
|                             |                                                              |                                 |                                              |                                                                      |                        |                     |         |          |
|                             |                                                              |                                 |                                              |                                                                      |                        |                     |         |          |
|                             |                                                              |                                 |                                              |                                                                      |                        |                     |         |          |
|                             |                                                              |                                 |                                              |                                                                      |                        |                     |         |          |
|                             |                                                              |                                 |                                              |                                                                      |                        |                     |         |          |
|                             |                                                              |                                 |                                              |                                                                      |                        |                     |         |          |
|                             |                                                              |                                 |                                              |                                                                      |                        |                     |         |          |
| Pour l'Aide, appuyez sur F1 |                                                              |                                 |                                              |                                                                      | Risco default operator | 14/11/2010 23:24:46 | <b></b> | 00:11:09 |